# HP Photosmart C4700 series

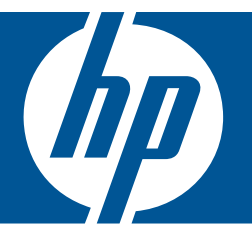

# Windows עזרה של

# HP Photosmart C4700 series

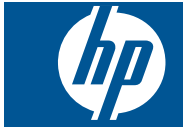

## תוכן עניינים

| 3                    | HP Photosmart C4700 series העזרה של                                                                                                    | 1  |
|----------------------|----------------------------------------------------------------------------------------------------|----|
| 5<br>10              | <b>השלמת הגדרת ה-HP Photosmart</b><br>הוספת ה-HP Photosmart לרשת<br>הגדרת חיבור USB.                                                                                   | 2  |
| 11<br>12             | הכרת ה-HP Photosmart<br>חלקי המדפסת<br>מאפייני לוח הבקרה                                                                                                    | 3  |
| 13                   | כיצד ניתן לבצע?                                                                                                    | 4  |
| 21                   | <b>הדפסה</b><br>הדפסת מסמכים<br>הדפסת צילומים<br>הדפסה על מעטפות<br>הדפסה על חומרי הדפסה ייחודיים<br>הדפסת דף אינטרנט                                                  | 6  |
| 33<br>34             | סריקה<br>סריקה למחשב<br>סריקה לכרטיס זיכרון                                                                                                    | 7  |
| 37                   | <mark>העתקה</mark><br>העתקה של טקסט או של מסמכים מעורבים                                                                                                    | 8  |
| 41                   | הדפסה מחדש של צילומים                                                                                                    | 9  |
| 43                   | שמירת צילומים                                                                                                    | 10 |
| 45<br>46<br>48<br>48 | עבודה עם מחסניות<br>בדיקת מפלסי הדיו המשוערים<br>החלפת המחסניות<br>הזמנת חומרי דיו מתכלים<br>מידע על אחריות למחסניות                                                   | 11 |
| 51                   | פתרון בעיה<br>התמיכה של HP.<br>פתרון בעיות בהתקנה.<br>פתרון בעיות בהדפסה.<br>פתרון בעיות באיכות הדפסה.<br>פתרון בעיות בכרטיסי זיכרון.<br>פתרון בעיות בסריקה<br>שגיאות. | 12 |
| 99                   | מידע טכני<br>הודעה                                                                                                    | 14 |

### תוכן עניינים

| נינ | עניי | כן י | IJ |
|-----|------|------|----|
|     |      |      |    |

| 99  | מפרטים                                                                |
|-----|-----------------------------------------------------------------------|
| 100 | (תוכנית ניהול סביבתי למוצר) Environmental product stewardship program |
| 103 | הודעות תקינה                                                          |
| 106 |                                                                       |
| 111 | אינדקס                                                                |
|     |                                                                       |

## העזרה של HP Photosmart C4700 series

לקבלת מידע אודות ה-HP Photosmart, ראה:

- 5 בעמוד <u>HP Photosmart השלמת הגדרת ה-HP "</u>
  - 11 הכרת ה-<u>HP Photosmart</u> בעמוד 1
    - 13 <u>כיצד ניתן לבצע?</u>" "
      - "<u>הדפסה</u>" בעמוד 21
        - "<u>סריקה</u>" בעמוד 33

1

- "<u>העתקה</u>" בעמוד 37
- <u>הדפסה מחדש של צילומים</u>" בעמוד 41
  - שמיר<u>ת צילומים</u>" •
  - 45 <u>עבודה עם מחסניות</u>" בעמוד
    - 99 <u>מידע טכני</u>" <u>מידע טכני</u>" •

העזרה של HP Photosmart C4700 series

# HP Photosmart - השלמת הגדרת ה-2

- הוספת ה-HP Photosmart לרשת
  - הגדרת חיבור USB

## הוספת ה-HP Photosmart לרשת

- 5 בעמוד <u>(WPS) WiFi Protected Setup</u>" •
- אלחוטית עם נתב (רשת תשתית)" בעמוד 6
- 7 אלחוטית ללא נתב (חיבור אד-הוק)" בעמוד "

#### (WPS) WiFi Protected Setup

לחיבור ה-HP Photosmart לרשת אלחוטית באמצעות (WPS) WiFi Protected Setup) דרושים הפריטים הבאים:

רשת 802.11 אלחוטית הכוללת נתב או נקודת גישה אלחוטיים מאופשרי-WPS. מחשב שולחני או נישא עם תמיכה בעבודה ברשת אלחוטית או עם כרטיס ממשק רשת (NIC). על המחשב להיות מחובר לרשת אלחוטית שעליה אתה מתכנן להתקין את ה-HP Photosmart.

#### (WPS) WiFi Protected Setup באמצעות HP Photosmart-לחיבור ה-

.1 בצע אחת מהפעולות הבאות:

#### שימוש בשיטת לחצן (PBC)

- א. הגדר חיבור אלחוטי.
- במסך Home (דף הבית), לחץ על הלחצן שליד **סריקה**. לחץ על הלחצן שליד Wireless Menu (תפריט אלחוט).
  - לחץ על הלחצן שליד **WPS**.
  - לחץ על הלחצן שליד Push Button.
- לחץ על הלחצן התואם בנתב מאופשר-WPS או בהתקן רשת אחר.
  - לחץ על OK (אישור).
    - **ב**. התקן את התוכנה.
- הערה המוצר מפעיל שעון עצר למשך כשתי דקות שבהן יש ללחוץ על הלחצן התואם בהתקן 🛱 הערה.

#### שימוש בשיטת PIN

א. הגדר חיבור אלחוטי.

במסך Home (דף הבית), לחץ על הלחצן שליד סריקה. לחץ על הלחצן שליד Wireless Menu (תפריט אלחוט). לחץ על הלחצן שליד WPS. לחץ על הלחצן שליד PIN. ההתקן מציג PIN.

- **ב**. התקן את התוכנה.
- בהתקן הרשת. PIN הערה המוצר מפעיל שעון עצר למשך כשתי דקות שבהן יש להזין את ה-PIN בהתקן הרשת.
  - . הצג את ההנפשה עבור נושא זה.

#### נושאים קשורים

<u>התקנת התוכנה עבור חיבור לרשת</u>" בעמוד 9"

#### אלחוטית עם נתב (רשת תשתית)

התקליטור של תוכנת HP Photosmart Software וכבל ה-USB להתקנה המצורף מספקים דרך קלה לחיבור ה-HP של HP לרשת האלחוטית שלך.

להשגת אבטחה וביצועים מיטביים ברשת האלחוטית שלך, HP ממליצה שתשתמש בנתב או בנקודת גישה אלחוטיים (802.11) כדי לחבר את המוצר ואת רכיבי הרשת האחרים. כאשר רכיבי הרשת מחוברים באמצעות נתב או נקודת גישה אלחוטיים, רשת זו נקראת רשת **תשתית**.

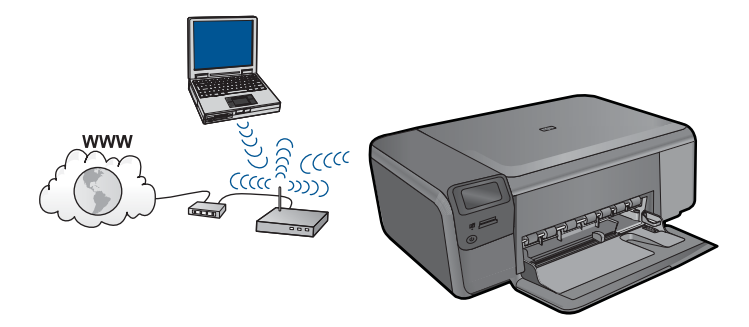

כדי לחבר את ה-HP Photosmart לרשת WLAN 802.11 אלחוטית משולבת, תזדקק לדברים הבאים:

רשת 802.11 אלחוטית הכוללת נתב או נקודת גישה אלחוטיים.

מחשב שולחני או נישא עם תמיכה בעבודה ברשת אלחוטית או עם כרטיס ממשק רשת (NIC). על המחשב להיות מחובר לרשת אלחוטית שעליה אתה מתכנן להתקין את ה-HP Photosmart. גישה לאינטרנט בפס רחב (מומלץ) כגון כבלים או DSL.

אם אתה מחבר את ה-HP Photosmart לנשנ*ה*ץ) כגון כברים או בוכש. אם אתה מחבר את ה-HP Photosmart לרשת אלחוטית עם גישה לאינטרנט, HP שתשתמש בנתב אלחוטי (נקודת גישה או תחנת בסיס) המשתמש ב-Dynamic Host

.(DHCP) Configuration Protocol

שם רשת (SSID).

מפתח WEP או משפט סיסמה WPA (אם נדרש).

#### לחיבור המוצר

- . הכנס את התקליטור של תוכנת המוצר לכונן התקליטורים של המחשב.
  - . פעל בהתאם להוראות שעל-גבי המסך.

כשתתבקש, חבר את המוצר למחשב באמצעות כבל ה-USB להתקנה המצורף לאריזה. המוצר ינסה להתחבר לרשת. אם החיבור נכשל, פעל בהתאם להנחיות לתיקון הבעיה ולאחר מכן נסה שנית.

.3 בסיום ההתקנה, תתבקש לנתק את כבל ה-USB ולבדוק את חיבור הרשת האלחוטית. לאחר שהמוצר יתחבר בהצלחה לרשת, התקן את התוכנה בכל אחד מהמחשבים שישתמשו במוצר ברשת.

#### נושאים קשורים

<u>התקנת התוכנה עבור חיבור לרשת</u>" בעמוד 9"

#### אלחוטית ללא נתב (חיבור אד-הוק)

השתמש בסעיף זה אם ברצונך לחבר את ה-HP Photosmart למחשב התומך באלחוט ללא שימוש בנתב או בנקודת גישה אלחוטיים.

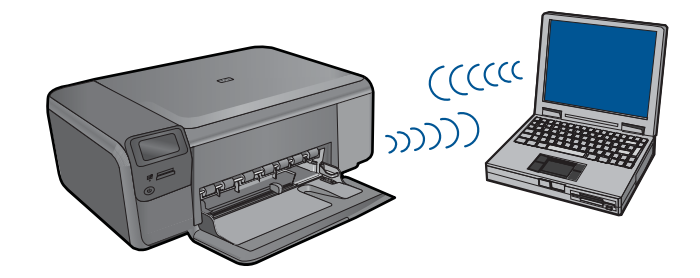

באפצעות HP Photosmart- באפשרותך להשתמש בשתי שיטות שונות כדי לחבר את ה-HP Photosmart למחשב באמצעות חיבור רשת אלחוטית מסוג אד-הוק. לאחר החיבור, תוכל להתקין את תוכנת ה-HP Photosmart.

את הרדיו האלחוטי במחשב שברשותך. HP Photosmart ואת הרדיו האלחוטי במחשב שברשותך. במחשב שברשותך, התחבר לשם הרשת (SSID), שהינה רשת האד-הוק שנקבעה נברירת מחדל ושנוצרה באמצעות ה-HP Photosmart.

לחלופין

- השתמש בפרופיל רשת אד-הוק במחשב שברשותך כדי לחבר את המוצר. אם המחשב שברשותך אינו מוגדר כעת עם פרופיל רשת אד-הוק, עיין בקובץ העזרה עבור מערכת ההפעלה המותקנת במחשב שברשותך כדי לקבל את השיטה המתאימה ליצירת פרופיל אד-הוק במחשב. לאחר יצירת פרופיל רשת אד-הוק, הכנס את תקליטור ההתקנה המצורף למוצר והתקן את התוכנה. התחבר אל פרופיל רשת האד-הוק שיצרת במחשב שברשותך.
- הערה ניתן להשתמש בחיבור אד-הוק אם אין ברשותך נתב או נקודת גישה אלחוטיים אך יש ברשותך רדיו אלחוטי במחשב. עם זאת, חיבור אד-הוק עלול לגרום לרמה נמוכה יותר של אבטחת רשת וכן לביצועים מופחתים בהשוואה לחיבור של רשת תשתית באמצעות נתב או נקודת גישה אלחוטיים.

כדי לחבר את ה-HP Photosmart למחשב Windows עם חיבור אד-הוק, על המחשב לכלול מתאם רשת אלחוטית ופרופיל אד-הוק. צור פרופיל רשת עבור מחשב Windows Vista או Windows XP באמצעות ההוראות שלהלן. ממליצה HP ,Windows XP או Windows Vista או HP ,Windows XP אם יש ברשותך מערכת הפעלה שאינה LAN האלחוטי שברשותך. כדי למצוא את להשתמש בתוכנית התצורה המצורפת לכרטיס ה-LAN האלחוטי שברשותך. כדי למצוא את תוכנית התצורה עבור כרטיס ה-LAN האלחוטי שברשותך, גש לרשימת התוכניות במחשב שברשותך.

#### ליצירת פרופיל רשת

- הוא שם הרשת (SSID) **הערה** המוצר מסופק כשהוא מוגדר עם פרופיל רשת כאשר **hpsetup** הוא שם הרשת (SSID). שם זאת, משיקולי אבטחה ופרטיות, HP ממליצה לך ליצור פרופיל רשת חדש במחשב כמתואר להלן.
  - חיבורי (חיבורי Network Connections (לוח הבקרה), לחץ לחיצה כפולה על Control Panel (חיבורי רשת). רשת).
- 2. בחלון Network Connections (חיבורי רשת), לחץ לחיצה ימנית על Network Connections (חיבורי רשת). אם האפשרות Enable (הפעלה) מופיעה בתפריט Connection (חיבור רשת אלחוטית). אם האפשרות Disable (השבתה) מופיעה בתפריט, החיבור האלחוטי כבר מופעל.
  - .3. לחץ לחיצה ימנית על הסמל של Wireless Network Connection (חיבור רשת אלחוטית) ולאחר מכן לחץ על Properties (מאפיינים).
    - .4. לחץ על הכרטיסייה Wireless Networks (רשתות אלחוטיות).
    - Use Windows to configure my wireless network בחר בתיבת הסימון 5. בחר בתיבת הסימון bindows to configure לקביעת הגדרות הרשת האלחוטית). settings
      - .6. לחץ על Add (הוסף) ולאחר מכן בצע את הפעולות הבאות:
    - א. בתיבה (Network name (SSID), הקלד שם רשת ייחודי שתבחר.

. הערה 🛛 שם הרשת הינו תלוי-רישיות ולכן חשוב לזכור את האותיות הגדולות והקטנות 🗒

- ב. אם קיימת רשימת Open (אימות רשת), בחר Open (פתוח). אחרת, עבור לשלב הבא.
  - ג. ברשימה Data encryption (הצפנת נתונים), בחר WEP.
  - The key is provided for me ודא שתיבת הסימון ליד האפשרות automatically (המפתח ניתן לי אוטומטית) אינה מסומנת. אם היא מסומנת, לחץ על תיבת הסימון כדי לבטל את הסימון.
- ה. בתיבה Network key (מפתח רשת), הקלד מפתח WEP בעל בדיוק 13 תווים ABCDE בעל בדיוק 13 תווים, באפשרותך להזין ABCDE). לדוגמה, אם אתה מזין 5 תווים, באפשרותך להזין ABCDE, לחלופין, אם אתה מזין 13 תווים, באפשרותך להזין ABCDEF1234567.
  או 12345 ו- ABCDEF1 הן דוגמאות בלבד. בחר צירוף לטעמך).
  לחלופין, באפשרותך להשתמש בתווים הקסדצימליים (HEX) עבור מפתח ה-WEP. על מפתח לחלופין, באורך של 10 תווים להצפנת bit
  - WEP אישור מפתח רשת), הקלד את אותו מפתח (אישור מפתח רשת), הקלד את אותו מפתח שהקלדת בשלב הקודם.

הערה עליך לזכור את האותיות הגדולות (רישיות) והקטנות בצורה מדויקת. אם תזין את 躇 מפתח ה-WEP שברשותך באופן שגוי למוצר, החיבור האלחוטי ייכשל.

ז. רשום את מפתח ה-WEP בדיוק כפי שהקלדת אותו, כולל אותיות רישיות וקטנות.

- מאפייני רשת Wireless network properties (אישור) כדי לסגור את החלון OK (אישור) כדי לסגור את החלון אישור). אלחוטית) ולאחר מכן לחץ שוב על OK (אישור).
  - Wireless Network Properties י. לחץ שוב על OK (אישור) כדי לסגור את החלון OK (מאפייני חיבור רשת אלחוטית).

#### לחיבור המוצר

- . הכנס את התקליטור של תוכנת המוצר לכונן התקליטורים של המחשב.
  - .2 פעל בהתאם להוראות שעל-גבי המסך.

כשתתבקש, חבר את המוצר למחשב באמצעות כבל ה-USB להתקנה המצורף לאריזה. המוצר ינסה להתחבר לרשת. אם החיבור נכשל, פעל בהתאם להנחיות לתיקון הבעיה ולאחר מכן נסה שנית.

.3 בסיום ההתקנה, תתבקש לנתק את כבל ה-USB ולבדוק את חיבור הרשת האלחוטית. לאחר שהמוצר יתחבר בהצלחה לרשת, התקן את התוכנה בכל אחד מהמחשבים שישתמשו במוצר ברשת.

#### נושאים קשורים

<u>התקנת התוכנה עבור חיבור לרשת</u>" בעמוד 9"

#### התקנת התוכנה עבור חיבור לרשת

עיין בסעיף זה כדי להתקין את תוכנת ה-HP Photosmart במחשב המחובר לרשת. לפני התקנת התוכנה, ודא שחיברת את ה-HP Photosmart לרשת. אם ה-HP Photosmart לא חובר לרשת, פעל בהתאם להנחיות המופיעות על-גבי המסך בעת התקנת התוכנה כדי לחבר את המוצר לרשת.

הערה אם תצורת המחשב מוגדרת להתחברות לסדרה של כונני רשת, ודא שהמחשב מחובר כהלכה לכוננים אלה, לפני שתתקין את התוכנה. אחרת, עלולה תוכנת ההתקנה של HP Photosmart להשתמש באחת מהאותיות השמורות לכוננים וכתוצאה מכך לא תוכל לגשת לאותו כונן רשת מהמחשב שלך.

**הערה** זמן ההתקנה עשוי לנוע בין 20 ל-45 דקות, בהתאם למערכת ההפעלה, כמות השטח הפנוי ומהירות המעבד של המחשב.

#### להתקנת התוכנה Software HP Photosmart עבור Windows

- . סגור את כל היישומים הפועלים במחשב.
- בהתאם Windows הסנס את תקליטורים במחשב ופעל בהתאם Windows. הכנס את תקליטורים במחשב ופעל בהתאם להוראות שעל-גבי המסך.

אינו מחובר לרשת, לכשתתבקש, חבר את המוצר למחשב HP Photosmart הערה אם ה-Br מקונר לאריזה. המוצר ינסה בשלב זה להתחבר לרשת. באמצעות כבל ה-USB לאריזה.

- אם מופיעה תיבת דו-שיח אודות חומות אש, פעל בהתאם להוראות. אם אתה רואה הודעות . מוקפצות בנוגע לחומת אש, תמיד עליך לקבל או להתיר את המודעות המוקפצות.
  - 4. במסך **Connection Type (סוג חיבור)**, בחר באפשרות מתאימה ולאחר מכן לחץ על Next (הבא).

מסך Searching (מחפש) מופיע בזמן שתוכנית ההתקנה מחפשת את המוצר ברשת.

- 5. במסך Printer Found (נמצאה מדפסת), ודא שתיאור המדפסת נכון. אם נמצאה יותר ממדפסת אחת ברשת, יופיע המסך Printers Found (נמצאו מדפסות). בחר את המוצר שברצונך לחבר.
  - להתקנת התוכנה, פעל על-פי ההנחיות.
    עם סיום התקנת התוכנה, המוצר מוכן לשימוש.
  - . כדי לבדוק את החיבור לרשת, עבור אל המחשב שברשותך והדפס דוח בדיקה עצמית למוצר.

## הגדרת חיבור USB

ה-HP Photosmart תומך ביציאת USB 2.0 High Speed אחורית לצורך חיבור למחשב.

אם אתה משתמש בכבל USB כדי לחבר את ה-HP Photosmart למחשב ברשת, באפשרותך להגדיר שיתוף מדפסות במחשב שברשותך. הדבר מאפשר למחשבים אחרים ברשת להדפיס אל ה-HP Photosmart, על-ידי שימוש במחשב שברשותך כמארח.

המחשב **המארח** (המחשב שברשותך, המחובר ישירות ל-HP Photosmart באמצעות כבל USB) הוא בעל פונקציונליות מלאה של התוכנה. למחשבים אחרים, המכונים **לקוחות**, יש גישה למאפייני ההדפסה בלבד. HP ממליצה על עד 5 מחשבים לקבלת הביצועים הטובים ביותר. לביצוע פעולות אחרות עליך לפעול מהמחשב המארח או מלוח הבקרה של ה-HP Photosmart.

#### לחיבור המוצר באמצעות כבל ה-USB

עיין בהוראות ההתקנה המצורפות למוצר שברשותך לקבלת מידע אודות חיבור למחשב באמצעות Loge כבל USB.

. אל תחבר את כבל ה-USB למוצר עד שתקבל הנחייה לעשות זאת 🗒

#### להפעלת שיתוף מדפסות במחשב Windows

. Windows- עיין במדריך למשתמש המצורף למחשב או עיין בעזרה שעל-גבי המסך ב-Windows.

## HP Photosmart הכרת ה-3

- <u>חלקי המדפסת</u>
- <u>מאפייני לוח הבקרה</u>

## חלקי המדפסת

איור 3-1 חלקי המדפסת

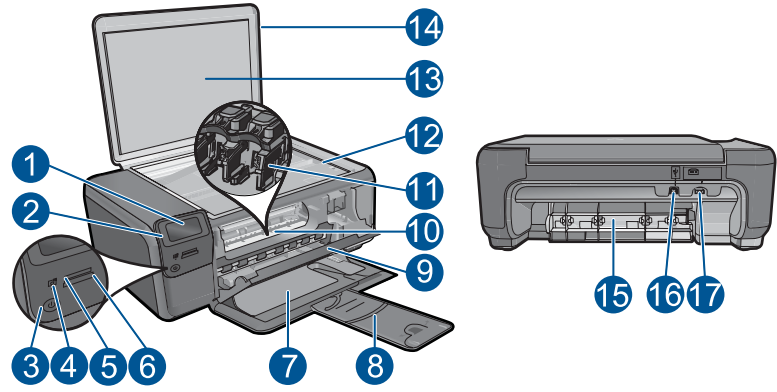

| 1 ה          | התצוגה הגרפית הצבעונית (מכונה גם 'התצוגה')          |
|--------------|-----------------------------------------------------|
| 2 לו         | לוח הבקרה                                           |
| 3 לו         | לחצן הפעלה                                          |
| 4 מ          | נורית צילום                                         |
| n 5          | Memory Stick חריץ לכרטיס זיכרון לכרטיסי             |
| n 6          | xD-אריץ לכרטיס זיכרון לכרטיסי Secure Digital אריץ   |
| 7 a          | מגש נייר                                            |
| 8 a          | מאריך למגש נייר (מכונה גם בשם 'מאריך המגש')         |
| 9 ד <i>י</i> | דלת המחסנית                                         |
| 10 א         | אזור הגישה למחסנית                                  |
| าม 11        | גררת ההדפסה                                         |
| 12 מי        | משטח הזכוכית                                        |
| л 13         | תומך המכסה                                          |
| 14 מי        | מכסה                                                |
| т 15         | דלת אחורית                                          |
| 16 יצ        | יציאת USB אחורית                                    |
| n 17         | חיבור לחשמל (השתמש רק במתאם המתח המסופק על ידי HP.) |

## מאפייני לוח הבקרה

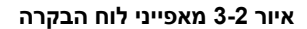

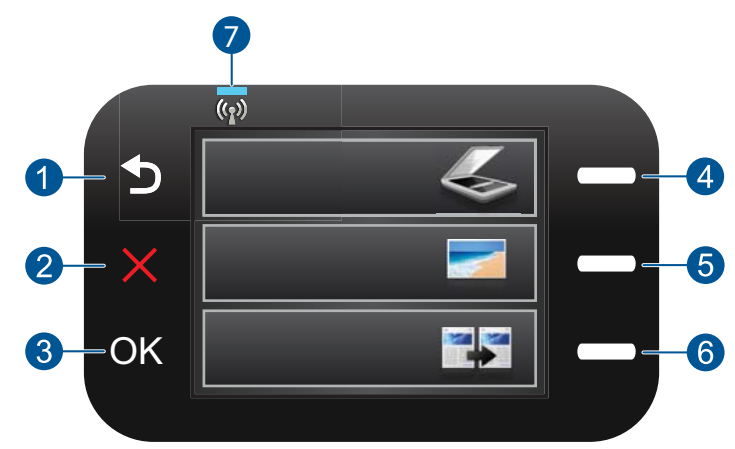

#### 1 הקודם: לחזרה למסך הקודם.

- 2 **ביטול**: לעצירת הפעולה הנוכחית, שחזור הגדרות ברירת המחדל וביטול בחירת הצילום הנוכחית.
  - **OK** 3 (אישור): לבחירה בהגדרת תפריט, בערך או צילום.
- 4 סריקה: מתוך מסך 'דף הבית', פותח את תפריט סריקה. בעת הצגת מסכים מלבד מסך 'דף הבית', בוחר באפשרויות הקשורות לתצוגה הנוכחית.
- 5 צילום: מתוך מסך 'דף הבית', פותח את Photo Menu (תפריט צילום). בעת הצגת מסכים מלבד מסך 'דף הבית', בוחר באפשרויות הקשורות לתצוגה הנוכחית.
- 6 העתקה: מתוך מסך 'דף הבית', פותח את תפריט העתקה. בעת הצגת מסכים מלבד מסך 'דף הבית', בוחר באפשרויות הקשורות לתצוגה הנוכחית.
  - 7 **נורית חיווי רשת אלחוטית**: לציון שהרדיו האלחוטי מופעל.

## 2 כיצד ניתן לבצע

פרק זה כולל קישורים למשימות נפוצות, כגון הדפסת צילומים, סריקה ויצירת עותקים.

- הדפסת צילומים מכרטיס זיכרון" בעמוד 24
- דפסה על חומרי הדפסה ייחודיים" בעמוד 28
- "<u>סריקה למחשב</u>" בעמוד 33
- <u>סריקה לכרטיס זיכרון</u>" בעמוד 34"

43 שמירת צילומים" - •

•

- <u>טעינת חומרי הדפסה</u>" בעמוד 17
  - 46 <u>החלפת המחסניות</u> בעמוד 46

## 5 הנחיות בסיסיות לשימוש בנייר

באפשרותך לטעון סוגים וגדלים רבים ושונים של נייר ב-HP Photosmart, לרבות נייר בגודל Letter או A4, נייר צילום, שקפים ומעטפות.

סעיף זה כולל את הנושאים הבאים:

- "סוגי נייר מומלצים להדפסת צילומים" בעמוד 15
  - <u>סוגי נייר מומלצים להדפסה</u>" בעמוד 16
    - 17 <u>טעינת חומרי הדפסה</u>" בעמוד 1
      - <u>מידע אודות נייר</u>" בעמוד 19 "

## סוגי נייר מומלצים להדפסת צילומים

אם ברצונך להפיק את איכות ההדפסה הטובה ביותר, HP ממליצה להשתמש בניירות מתוצרת HP, שתוכננו במיוחד לסוגי הפרוייקטים שאתה מדפיס.

בהתאם למדינה/אזור שלך, ייתכן שלא כל סוגי הנייר יהיו זמינים.

#### HP Advanced Photo Paper נייר צילום

נייר צילום עבה זה כולל גימור המתייבש במהירות לטיפול מהיר ללא הכתמות. הוא עמיד בפני מים, מריחות, טביעות אצבע ולחות. הוא משווה להדפסים שלך מראה ותחושה של צילומים שעובדו בחנות. נייר זה זמין במספר גדלים, לרבות A4, 11 A5 x 11 אינץ', 15 x 10 ס"מ (עם או ללא לשוניות), 13 x 18 ס"מ, ושני גימורים - מבריק או מבריק-רך (סאטן-מט). הנייר הוא נטול חומצה לקבלת מסמכים הנשמרים לאורך זמן.

#### HP Everyday Photo Paper נייר צילום

הדפס צילומים מן היומיום, בצבע ובעלות נמוכה, עם נייר שתוכנן להדפסת צילומים מזדמנים. נייר צילומים זה, במחיר שהינו בהישג יד, מתייבש מהר לטיפול מהיר. קבל תמונות חדות וברורות בעת שימוש בנייר זה בכל מדפסת להזרקת דיו. נייר זה זמין בגימור חצי מבריק במספר גדלים, לרבות 14, 11 AS אינץ', ו-10 x 15 ס"מ (עם או בלי לשוניות). לקבלת צילומים שנשמרים לאורך שנים, הוא נטול חומצה.

#### HP Photo Value Pack חבילת החיסכון

חבילות החיסכון HP Photo Value Packs הן מארזים נוחים המכילים מחסניות מקוריות של HP ונייר צילום HP Advanced Photo Paper כדי לחסוך לך זמן ולפטור אותך מהצורך בניחושים בעת הדפסה של צילומים מקצועיים במחיר שהינו בהישג יד בעזרת HP Photosmart. צבעי דיו מקוריים של HP ונייר צילום HP Advanced Photo Paper תוכננו לעבוד יחד כך שהצילומים שלך יישמרו לאורך זמן ויהיו מלאי חיים, בכל הדפסה. נפלא להדפסת כל הצילומים מחופשה או להדפסות מרובות לצורך שיתוף.

להזמנת ניירות של HP וחומרים מתכלים אחרים, בקר בכתובת <u>www.hp.com/buy/supplies</u>. אם תתבקש, בחר את המדינה/אזור שלך, פעל בהתאם להנחיות לבחירת המוצר ולאחר מכן לחץ על אחד מקישורי הרכישה בדף.

. אמינים באנגלית בלבד HP הערה נכון להיום, חלקים מסוימים באתר האינטרנט של 🗚 זמינים באנגלית בלבד 🗒

## סוגי נייר מומלצים להדפסה

אם ברצונך להפיק את איכות ההדפסה הטובה ביותר, HP ממליצה להשתמש בניירות מתוצרת HP, שתוכננו במיוחד לסוגי הפרוייקטים שאתה מדפיס.

בהתאם למדינה/אזור שלך, ייתכן שלא כל סוגי הנייר יהיו זמינים.

#### HP Advanced Photo Paper נייר צילום

נייר צילום עבה זה כולל גימור המתייבש במהירות לטיפול מהיר ללא הכתמות. הוא עמיד בפני מים, מריחות, טביעות אצבע ולחות. הוא משווה להדפסים שלך מראה ותחושה של צילומים שעובדו בחנות. נייר זה זמין במספר גדלים, לרבות A4, 11 A5 אינץ', 10 x 15 ס"מ (עם או ללא לשוניות), 13 x 18 ס"מ, ושני גימורים - מבריק או מבריק-רך (סאטן-מט). הנייר הוא נטול חומצה לקבלת מסמכים הנשמרים לאורך זמן.

#### HP Everyday Photo Paper נייר צילום

הדפס צילומים מן היומיום, בצבע ובעלות נמוכה, עם נייר שתוכנן להדפסת צילומים מזדמנים. נייר צילומים זה, במחיר שהינו בהישג יד, מתייבש מהר לטיפול מהיר. קבל תמונות חדות וברורות בעת שימוש בנייר זה בכל מדפסת להזרקת דיו. נייר זה זמין בגימור חצי מבריק במספר גדלים, לרבות 14, 11 AS אינץ', ו-10 x 15 ס"מ (עם או בלי לשוניות). לקבלת צילומים שנשמרים לאורך שנים, הוא נטול חומצה.

#### HP Superior Inkjet Paper או HP Brochure Paper

ניירות אלה מצופים בשכבה מבריקה או בשכבת מט משני הצדדים עבור שימוש דו-צדדי. ניירות אלה הם הבחירה המושלמת עבור הדפסים באיכות דומה לצילום ועבור גרפיקה עסקית לכריכות של דוחות, מצגות מיוחדות, חוברות, פרסומי דיוור ולוחות שנה.

#### HP Professional Paper נייר HP Premium Presentation Paper נייר

ניירות אלה הם ניירות כבדים מצופים בשכבת מט משני הצדדים, אידיאליים עבור מצגות, הצעות, דוחות וידיעונים. הם בעלי משקל כבד המשווה להם מראה ותחושה מרשימים.

#### HP Iron-On Transfers הדפסים להעברה בגיהוץ

הדפסים להעברה בגיהוץ HP Iron-on Transfers (עבור בדים צבעוניים או עבור בדים בהירים או לבנים) הינם אידיאליים ליצירת חולצות טריקו מותאמות אישית מהצילומים הדיגיטליים שלך.

#### HP Premium Inkjet Transparency Film שקף

שקף HP Premium Inkjet Transparency Film הופך את המצגות שלך לחיות ומרשימות עוד יותר. שקף זה נוח לשימוש ולטיפול ומתייבש במהירות ללא הכתמות.

#### HP Photo Value Pack חבילת החיסכון

חבילות החיסכון HP Photo Value Packs הן מארזים נוחים המכילים מחסניות מקוריות של HP ונייר צילום HP Advanced Photo Paper כדי לחסוך לך זמן ולפטור אותך מהצורך בניחושים בעת הדפסה של צילומים מקצועיים במחיר שהינו בהישג יד בעזרת HP Photosmart. צבעי דיו מקוריים של HP ונייר צילום HP Advanced Photo Paper תוכננו לעבוד יחד כך שהצילומים שלך יישמרו לאורך זמן ויהיו מלאי חיים, בכל הדפסה. נפלא להדפסת כל הצילומים מחופשה או להדפסות מרובות לצורך שיתוף.

#### ColorLok

HP ממליצה על ניירות רגילים עם הסמל ColorLok להדפסה והעתקה של מסמכים יומיומיים. כל הניירות עם הסמל ColorLok נבדקו באופן עצמאי כדי לעמוד בסטנדרטים של אמינות ואיכות הדפסה, ומפיקים מסמכים בצבעים חדים ומלאי חיים, עם גוני שחור מודגשים יותר, המתייבשים מהר יותר מניירות רגילים. חפש ניירות עם הסמל ColorLok במגוון משקלים וגדלים אצל יצרני הנייר הגדולים.

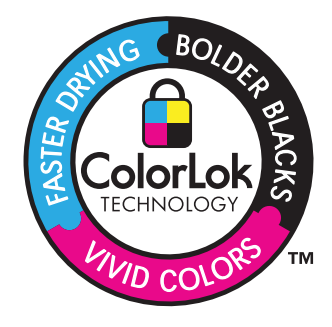

להזמנת ניירות של HP וחומרים מתכלים אחרים, בקר בכתובת <u>www.hp.com/buy/supplies</u>. אם תתבקש, בחר את המדינה/אזור שלך, פעל בהתאם להנחיות לבחירת המוצר ולאחר מכן לחץ על אחד מקישורי הרכישה בדף.

. הערה נכון להיום, חלקים מסוימים באתר האינטרנט של HP זמינים באנגלית בלבד. 🗒

#### טעינת חומרי הדפסה

בצע אחת מהפעולות הבאות:

#### טען נייר בגודל קטן

- **א**. סגור את מגש הנייר.
- החלק את מכוון רוחב הנייר כלפי חוץ.

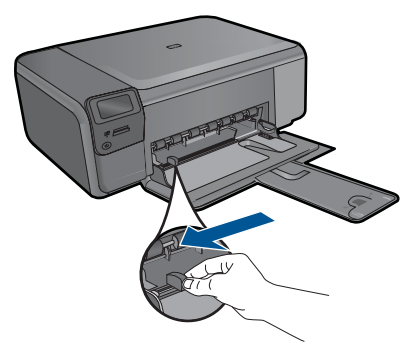

**ב**. טען נייר.

הכנס ערימת נייר צילום למגש הצילום, כאשר הקצה הקצר פונה קדימה והצד המודפס פונה כלפי מטה. פרק 5

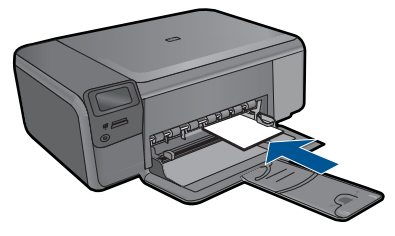

החלק את ערימת הנייר קדימה עד שתיעצר.

הערה אם לנייר הצילום שבו אתה משתמש יש לשוניות מנוקבות, טען את נייר 🖫 הצילום כך שהלשוניות יהיו כמה שיותר קרובות אליך.

החלק את מכוון רוחב הנייר פנימה עד שייעצר בקצה הנייר.

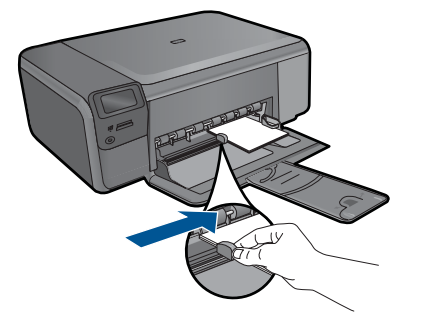

טען נייר בגודל מלא

- א. סגור את מגש הנייר.
- החלק את מכוון רוחב הנייר כלפי חוץ.

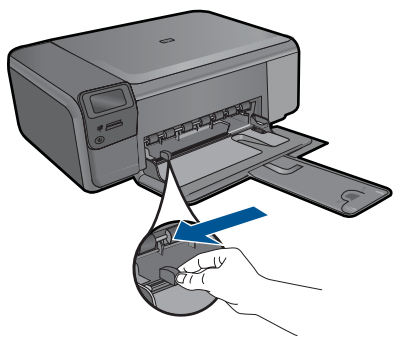

**ב**. טען נייר.

הכנס ערימת נייר למגש הצילום, כאשר הקצה הקצר פונה קדימה והצד המודפס פונה כלפי מטה.

מידע אודות נייר

19

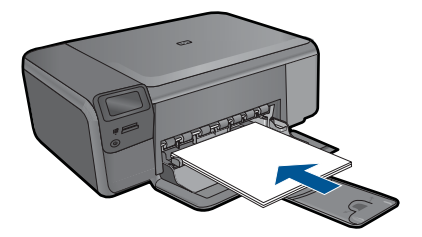

החלק את ערימת הנייר קדימה עד שתיעצר. החלק את מכוון רוחב הנייר פנימה עד שייעצר בקצה הנייר.

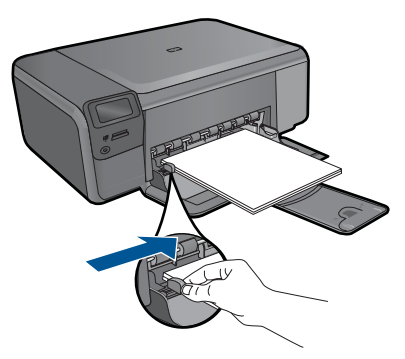

. הצג את ההנפשה עבור נושא זה.

**נושאים קשורים** "<u>מידע אודות נייר</u>" בעמוד 19

## מידע אודות נייר

ה-HP Photosmart מיועד לשימוש עם רוב סוגי הנייר. בדוק מגוון של סוגי נייר לפני שתרכוש כמות גדולה של נייר. חפש סוג נייר מתאים ונוח לרכישה. ניירות HP מתוכננים לספק תוצאות באיכות מיטבית. נוסף על כך, עיין בעצות הבאות:

- אין להשתמש בנייר דק מדי, בעל מרקם חלקלק או כזה הנמתח בקלות. נייר מסוג זה עלול להיתקע בנתיב הנייר ולגרום בכך לחסימות נייר.
- יש לאחסן חומרי הדפסה לצילום באריזה המקורית בתוך מארז פלסטי הניתן לאיטום, המונח על משטח ישר במקום מוצל ויבש. כשתהיה מוכן להדפיס, הוצא רק את הנייר שבו בכוונתך להשתמש. עם סיום ההדפסה, החזר נייר צילום שלא נעשה בו שימוש למארז הפלסטי.
  - אין להשאיר במגש הנייר נייר צילום שלא נעשה בו שימוש. הנייר עלול להסתלסל וכתוצאה מכך לפגוע באיכות ההדפסים. נייר מסולסל עלול לגרום לחסימות נייר.
    - יש לאחוז בנייר צילום מהקצוות בלבד. טביעות אצבע על נייר צילום עלולות לפגוע באיכות ההדפסה.
    - אין להשתמש בנייר בעל מרקם כבד. נייר מסוג זה עלול לפגוע באיכות של הדפסת גרפיקה או טקסט.
    - אל תשלב סוגים וגדלים שונים של נייר במגש הנייר; על כל ערימת הנייר שבמגש הנייר להיות מורכבת מנייר מסוג וגודל זהה.

- לקבלת תוצאות מיטביות, אל תניח לצילומים מודפסים להיערם במגש הנייר.
- ש לאחסן צילומים מודפסים תחת זכוכית או בספר כדי למנוע מריחת דיו עם הזמן כתוצאה מלחות.

## 6 הדפסה

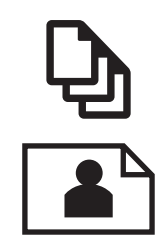

בעמוד 22" <u>הדפסת צילומים</u>

הדפסת מסמכים" בעמוד 21

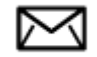

27 <u>הדפסה על מעטפות</u>" בעמוד"

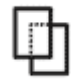

<u>הדפסה על חומרי הדפסה ייחודיים</u>" בעמוד 28"

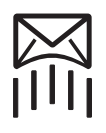

<u>הדפסת דף אינטרנט</u>" בעמוד 29"

#### נושאים קשורים

- <u>טעינת חומרי הדפסה</u>" בעמוד 17 •
- <u>סוגי נייר מומלצים להדפסת צילומים</u>" בעמוד 15
  - סוגי נייר מומלצים להדפסה" בעמוד 16

### הדפסת מסמכים

מרבית הגדרות ההדפסה מטופלות באופן אוטומטי על-ידי יישום התוכנה. עליך לשנות את ההגדרות באופן ידני רק בעת שינוי איכות הדפסה, הדפסה על סוג נייר ספציפי או שקף, או בעת שימוש במאפיינים מיוחדים.

#### להדפסה מיישום תוכנה

- . ודא שטעון נייר במגש הנייר.
- 2. בתפריט File (קובץ) ביישום התוכנה, לחץ על Print (הדפסה).
  - . ודא שהמוצר הוא המדפסת הנבחרת.
- 4. אם עליך לשנות הגדרות, לחץ על הלחצן שפותח את תיבת הדו-שיח Properties (מאפיינים). בהתאם ליישום התוכנה שלך, שמו של לחצן זה יכול להיות Properties (מאפיינים), Options (אפשרויות), Printer Setup (הגדרת המדפסת), Printer (מדפסת) או Preferences (העדפות).
- יערה בעת הדפסת צילום, עליך לבחור באפשרויות עבור נייר הצילום הספציפי ועבור שיפורי 🛱 הערה הצילום.

- בחר באפשרויות המתאימות לעבודת ההדפסה באמצעות שימוש במאפיינים הזמינים.
  בכרטיסיות Advanced (מתקדם), Printing Shortcuts (קיצורי דרך להדפסה), Features (מאפיינים), ו-Color (צבע).
- עצה באפשרותך לבחור בקלות את האפשרויות המתאימות לעבודת ההדפסה שלך באמצעות בחירה באחת ממשימות ההדפסה המוגדרות מראש בכרטיסייה Printing Shortcuts (קיצורי בחירה באחת ממשימות ההדפסה המוגדרות מראש בכרטיסייה Printing Shortcuts (קיצורי דרך להדפסה). הגדרות ברירת המחדל עבור משימת הדפסה מסוג זה מוגדרות ומפורטות דרך להדפסה). הגדרות ברירת המחדל עבור משימת הדפסה מסוג זה מוגדרות ומפורטות בכרטיסייה Printing Shortcuts (קיצורי דרך להדפסה). במידה בירת המחדל עבור משימת הדפסה מסוג זה מוגדרות ומפורטות בכרטיסייה Printing Shortcuts (קיצורי דרך להדפסה). במידת הצורך, באפשרותך לכוונן בכרטיסייה Printing Shortcuts (קיצורי דרך להדפסה). במידת הצורך, באפשרותך לכוונן את ההגדרות כאן ולשמור את ההגדרות המותאמות אישית כקיצור דרך חדש להדפסה.
  לשמירת קיצור דרך להדפסה מותאם אישית, סמן את קיצור הדרך ולחץ על Bave As (מחיקה). למחיקת קיצור דרך להדפסה, סמן את קיצור הדרך ולחץ על מצור (מחיקה).
  - . לחץ על OK (אישור) כדי לסגור את תיבת הדו-שיח Properties (מאפיינים).
    - 7. לחץ על Print (הדפסה) או על OK (אישור) כדי להתחיל בהדפסה.

#### נושאים קשורים

- <u>סוגי נייר מומלצים להדפסה</u>" בעמוד 16 "
  - <u>טעינת חומרי הדפסה</u>" בעמוד 17"
  - 31 <u>הצגת רזולוציית ההדפסה</u>" בעמוד
    - <u>קיצורי דרך להדפסה</u>" בעמוד 31"
- <u>קביעת הגדרות ברירת המחדל להדפסה</u>" בעמוד 32"
  - <u>עצירת העבודה הנוכחית</u>" בעמוד 97"

## הדפסת צילומים

- <u>הדפסת צילומים שנשמרו במחשב</u>" בעמוד 22"
  - 24 <u>הדפסת צילומים מכרטיס זיכרון</u> בעמוד

#### הדפסת צילומים שנשמרו במחשב

#### להדפסת צילום על נייר צילום

- . הסר את כל הנייר ממגש הנייר.
- הנח את נייר הצילום כשהצד המיועד להדפסה פונה כלפי מטה בצידו הימני של מגש הנייר.

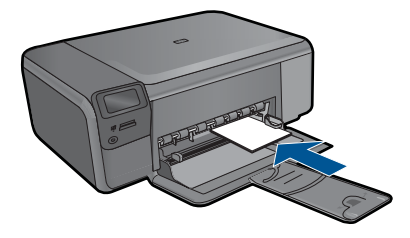

- . החלק את מכוון רוחב הנייר פנימה עד שייעצר בקצה הנייר.
- .4 בתפריט File (קובץ) ביישום התוכנה, לחץ על Print (הדפסה).

- 6. לחץ על הלחצן שפותח את תיבת הדו-שיח Properties (מאפיינים). בהתאם ליישום התוכנה שלך, שמו של לחצן זה יכול להיות (הגדרת המדפסת), Properties (מאפיינים), Printer Setup (הגדרת המדפסת), (העדפות). Preferences (מדפסת) או Printer
  - לחץ על הכרטיסייה Features (מאפיינים). .7
- (סוג נייר), מהרשימה הנפתחת Paper Type (אפשרויות בסיסיות), מהרשימה הנפתחת Basic Options (סוג נייר), בחר More (עוד). לאחר מכן, בחר בסוג המתאים של נייר צילום.
- .9 באזור Resizing Options (אפשרויות לשינוי גודל), מהרשימה הנפתחת Size (גודל), בחר **More (עוד)**. לאחר מכן, בחר בגודל הנייר המתאים. אם גודל הנייר וסוג הנייר אינם תואמים, תציג תוכנת המדפסת התראה לכך כדי לאפשר בחירה בגודל או בסוג אחר.
- 10. (אופציונלי) סמן את תיבת הסימון Borderless printing (הדפסה ללא שוליים) אם עדיין לא סומנה.

אם גודל הנייר וסוג הנייר להדפסה ללא שוליים אינם תואמים, תוכנת המוצר תציג התראה לכך כדי לאפשר בחירה בגודל או בסוג אחר.

- 11. באזור Basic Options (אפשרויות בסיסיות) בחר באיכות הדפסה גבוהה, כגון Best (מיטבית), מהרשימה הנפתחת Print Quality (איכות הדפסה).
  - הגבוהה ביותר, באפשרותך להשתמש בהגדרה dpi הגבוהה ביותר, באפשרותך להשתמש בהגדרה 🛱 Maximum dpi מרבי) עם סוגי נייר הצילום הנתמכים. אם ההגדרה dpi Maximum dpi (איכות הדפסה), באפשרותר Print Quality אינה מופיעה ברשימה הנפתחת (איכות הדפסה), באפשרותר להפעיל אותה מתוך הכרטיסייה Advanced (מתקדם). לקבלת מידע נוסף, ראה "הדפסה .30 באמצעות שימוש באפשרות dpi) Maximum dpi באמצעות שימוש באפשרות
- 12. באזור HP Real Life Technologies (טכנולוגיות HP Real Life), לחץ על הרשימה הנפתחת (תיקון צילום) ובחר באחת מהאפשרויות הבאות: Photo fix
  - (HP Real Life טכנולוגיות HP Real Life Technologies): ללא שימוש ב-Off בתמונה.
  - Basic (בסיסי): משפר תמונות עם רזולוציה נמוכה; מכוונן את חדות התמונה באופן מתון.
    - 13. לחץ על OK (אישור) לחזרה לתיבת הדו-שיח Properties (מאפיינים).
  - 14. לחץ על OK (אישור), ולאחר מכן לחץ על Print (הדפסה) או על OK (אישור) בתיבת הדו-שיח Print (הדפסה).

הערה איו להשאיר במגש הנייר נייר צילום שלא נעשה בו שימוש. הנייר עלול להסתלסל וכתוצאה 🛱 מכך לפגוע באיכות ההדפס. לקבלת תוצאות מיטביות, אל תניח לצילומים מודפסים להיערם במגש הנייר.

#### נושאים קשורים

- סוגי נייר מומלצים להדפסת צילומים" בעמוד 15"
  - 17 <u>טעינת חומרי הדפסה</u>" בעמוד"
- 30 הרבי)" בעמוד dpi) Maximum dpi הדפסה באמצעות שימוש באפשרות"
  - "הצגת רזולוציית ההדפסה" בעמוד 31
    - קיצורי דרך להדפסה" בעמוד 31" •
  - קביעת הגדרות ברירת המחדל להדפסה" בעמוד 32
    - עצירת העבודה הנוכחית" בעמוד 97"

#### הדפסת צילומים מכרטיס זיכרון

בצע אחת מהפעולות הבאות:

#### הדפסת צילום על-גבי נייר בגודל קטן

א. טען נייר.

. טען נייר צילום בגודל של עד 15 x 10 ס"מ (4 x 6 אינץ') במגש הנייר.

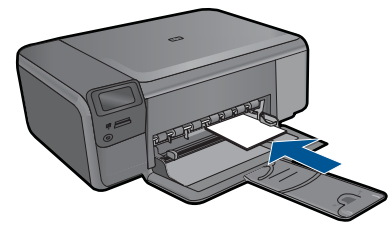

- **ב**. בחר את סוג הפרוייקט. לחץ על הלחצן שליד **Photo (צילום)** במסך 'דף הבית'. לחץ על הלחצן שליד **הדפסה מכרטיס זיכרון**.
  - ג. הכנס התקן זיכרון.

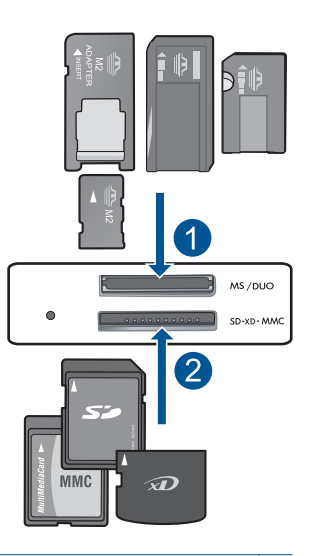

- ,Memory Stick Magic Gate ,Memory Stick Select ,Memory Stick Pro ,Memory Stick 1 מתאם או Memory Stick Pro-HG Duo (מתאם אופציונלי), Duo Pro או Memory Stick Duo (מתאם) אופציונלי), או Memory Stick Micro (דרוש מתאם)
  - RS-) MMC Mobile ,Secure MultiMedia Card ,MMC Plus ,MultiMediaCard (MMC) 2 Secure Digital High ,Secure Digital Mini ,Secure Digital (SD) ,דרוש מתאם), (MMC xD-Picture Card , rruש מתאם) TransFlash MicroSD Card ,Capacity (SDHC)

- **ד**. בחר צילום.
- לחץ על הלחצן שליד **בחירה**.
  - לחץ על OK (אישור).
- לחץ על הלחצן שליד **הדפסים** להגדלת מספר העותקים.
  - **ה**. הדפס צילום.

לחץ על OK (אישור).

#### הדפסת צילום על-גבי נייר בגודל מלא

- א. טען נייר.
- .טען נייר צילום בגודל מלא במגש הנייר

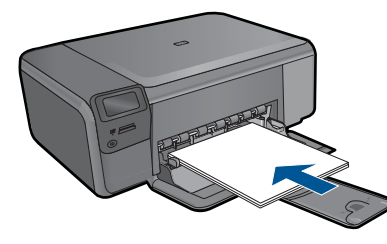

**ב**. בחר את סוג הפרוייקט.

לחץ על הלחצן שליד Photo (צילום) במסך 'דף הבית'. לחץ על הלחצן שליד הדפסה מכרטיס זיכרון.

ג. הכנס התקן זיכרון.

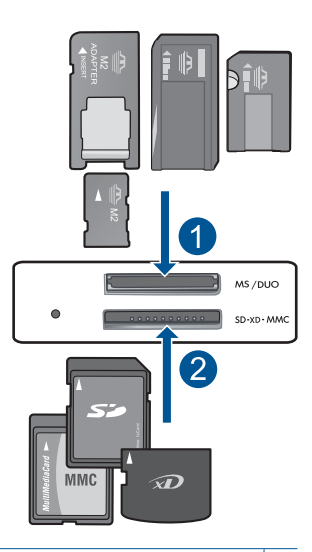

- ,Memory Stick Magic Gate ,Memory Stick Select ,Memory Stick Pro ,Memory Stick 1 מתאם או Memory Stick Pro-HG Duo (מתאם אופציונלי), Duo Pro או Memory Stick Duo (מתאם) אופציונלי), או Memory Stick Micro (דרוש מתאם)
- RS-) MMC Mobile ,Secure MultiMedia Card ,MMC Plus ,MultiMediaCard (MMC) 2 Secure Digital High ,Secure Digital Mini ,Secure Digital (SD) ; דרוש מתאם, MMC xD-Picture Card און (SDHC) (SDHC) (SDHC)

**ד**. בחר צילום.

לחץ על הלחצן שליד **בחירה**. לחץ על OK (אישור). לחץ על הלחצן שליד **צילום 4 x 6** עד שהגודל משתנה ל-צילום 8.5 x 11. לחץ על הלחצן שליד **הדפסים** להגדלת מספר העותקים.

**ה**. הדפס צילום.

לחץ על **OK (אישור)**.

#### הדפסת תמונות פספורט

**א**. טען נייר.

טען נייר צילום בגודל מלא במגש הנייר.

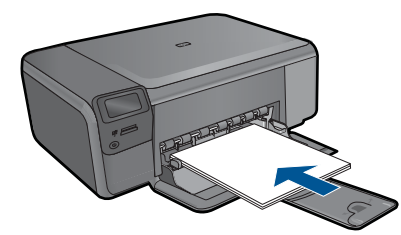

**ב**. בחר את סוג הפרוייקט.

לחץ על הלחצן שליד **Photo (צילום)** במסך 'דף הבית'. לחץ על הלחצן שליד הדפסת תמונת פספורט.

**ג**. הכנס התקן זיכרון.

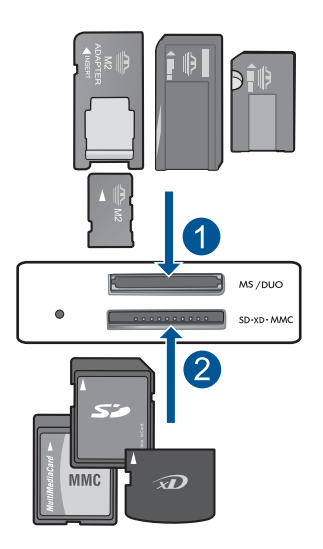

- ,Memory Stick Magic Gate ,Memory Stick Select ,Memory Stick Pro ,Memory Stick 1 (מתאם Memory Stick Pro-HG Duo (מתאם אופציונלי), Duo Pro או Memory Stick Duo או אופציונלי), או Memory Stick Micro (דרוש מתאם)
  - RS-) MMC Mobile ,Secure MultiMedia Card ,MMC Plus ,MultiMediaCard (MMC) 2 Secure Digital High ,Secure Digital Mini ,Secure Digital (SD), דרוש מתאם), (MMC xD-Picture Card , TransFlash MicroSD Card ,Capacity (SDHC)
    - **ד**. בחר צילום.

לחץ על הלחצן שליד **בחירה**. לחץ על OK (אישור). לחץ על הלחצן שליד **הדפסים** להגדלת מספר העותקים.

- **ה**. הדפס צילום.
- לחץ על OK (אישור).
- . הצג את ההנפשה עבור נושא זה.

#### נושאים קשורים

- <u>סוגי נייר מומלצים להדפסת צילומים</u>" בעמוד 15"
  - 97 <u>עצירת העבודה הנוכחית</u> בעמוד •

### הדפסה על מעטפות

באמצעות ה-HP Photosmart, באפשרותך להדפיס על-גבי מעטפה יחידה, מספר מעטפות, או גיליונות של מדבקות המיועדות לשימוש במדפסות הזרקת דיו.

#### להדפסת קבוצת כתובות על מדבקות או מעטפות

- . ראשית, הדפס דף ניסיון על נייר רגיל.
- .2 הנח את דף הניסיון מעל גיליון המדבקות או המעטפה והחזק את שניהם מול מקור אור. בדוק את הריווח בכל קטע טקסט. בצע התאמות לפי הצורך.

- . טען את המדבקות או המעטפות במגש הנייר.
- התראה אל תשתמש במעטפות עם סגרים מתכתיים או חלוניות. הן עלולות להיתקע בגלגלות 🛆 ולגרום לחסימות נייר.
  - . החלק את מכוון רוחב הנייר כלפי פנים כנגד ערימת המדבקות או המעטפות עד שהמכוון ייעצר.
    - .5 אם אתה מדפיס על-גבי מעטפות, בצע את הפעולות הבאות:
    - אפיינים). Features (מאפיינים). א. הצג את הגדרות ההדפסה ולחץ על הכרטיסיה
    - ב. באזור Resizing Options (אפשרויות לשינוי גודל), לחץ על גודל המעטפה המתאים ברשימה Size (גודל).
  - 6. לחץ על OK (אישור), ולאחר מכן לחץ על Print (הדפסה) או על OK (אישור) בתיבת הדו-שיח (הדפסה).

#### נושאים קשורים

- <u>הנחיות בסיסיות לשימוש בנייר</u>" בעמוד 15"
  - אי "<u>הצגת רזולוציית ההדפסה</u>" בעמוד 31
    - י "<u>קיצורי דרך להדפסה</u>" בעמוד 31
- 32 <u>קביעת הגדרות ברירת המחדל להדפסה</u>" בעמוד
  - 97 <u>עצירת העבודה הנוכחית</u> בעמוד 97

### הדפסה על חומרי הדפסה ייחודיים

#### להיפוך תמונה לצורך העברה בגיהוץ

- 1. בתפריט File (קובץ) ביישום התוכנה, לחץ על Print (הדפסה).
  - .2 ודא שהמוצר הוא המדפסת הנבחרת.
- לחץ על הלחצן שפותח את תיבת הדו-שיח Properties (מאפיינים).
  בהתאם ליישום התוכנה שלך, שמו של לחצן זה יכול להיות
  Properties (מאפיינים), Options (אפשרויות), Printer Setup (הגדרת המדפסת),
  Proferences (מדפסת) או Preferences (העדפות).
  - .4 לחץ על הכרטיסייה Features (מאפיינים).
- HP ולאחר מכן בחר באפשרות (סוג נייר), לחץ על More (עוד) ולאחר מכן בחר באפשרות 5. ורחפס להעברה בגיהוץ של HP).
  - 6. אם הגודל הנבחר אינו הגודל הרצוי, לחץ על גודל מתאים ברשימה Size (גודל).
    - .7. לחץ על הכרטיסייה Advanced (מתקדם).
  - (תמונת ראי). Features (מאפיינים), בחר בתיבת הסימון Mirror Image (תמונת ראי).
  - אישור), ולאחר מכן לחץ על **Print (הדפסה)** או על **OK (אישור)** בתיבת הדו-שיח (אישור) בתיבת הדו-שיח (הדפסה). (הדפסה).

הערה כדי להימנע מחסימות נייר, יש להזין באופן ידני את גיליונות המדבקות להעברה 躇 בגיהוץ למגש הנייר, גיליון אחד בכל פעם.

#### להדפסה על שקפים

- . טען את השקף במגש הנייר.
- בתפריט File (קובץ) ביישום התוכנה, לחץ על Print (הדפסה).
  - .3 הקפד לבחור במדפסת המתאימה.

- לחץ על הלחצן שפותח את תיבת הדו-שיח Properties (מאפיינים).
  בהתאם ליישום התוכנה שלך, שמו של לחצן זה יכול להיות
  Properties (מאפיינים), Options (אפשרויות), Printer Setup (הגדרת המדפסת),
  Printer (מדפסת) או Preferences (העדפות).
  - . לחץ על הכרטיסייה Features (מאפיינים).
- Paper אפשרויות בסיסיות), לחץ על סוג השקף המתאים ברשימה Basic Options .6 (סוג הנייר).
- עצה אם ברצונך לרשום הערות בחלק האחורי של השקפים ולמחוק אותן בשלב מאוחר יותר מבלי לשרוט את מסמך המקור, לחץ על הכרטיסייה Advanced (מתקדם) וסמן את התיבה (תמונת ראי). (חמונת ראי).
  - אפשרויות לשינוי גודל), לחץ על הגודל המתאים ברשימה (אפשרויות לשינוי גודל), לחץ על הגודל המתאים ברשימה .7 (גודל). Size
- או על OK (אישור), ולאחר מכן לחץ על Print (הדפסה) או על OK (אישור) בתיבת הדו-שיח .8 (הדפסה). Print
- הערה המוצר ממתין באופן אוטומטי עד לייבוש השקפים לפני שחרורם. הדיו מתייבש לאט 🛱 הערה הוצר ממתין באופן אוטומטי עד לייבוש הותר בעת הדפסה על שקפים לעומת נייר רגיל. הקפד להמתין מספיק זמן כדי שהדיו יתייבש לפני שתיגע בשקף.

#### נושאים קשורים

- 15 הנחיות בסיסיות לשימוש בנייר" בעמוד 15
  - "<u>הצגת רזולוציית ההדפסה</u>" בעמוד 31
    - "<u>קיצורי דרך להדפסה</u>" בעמוד 31
- "<u>קביעת הגדרות ברירת המחדל להדפסה</u>" בעמוד 32
  - "<u>עצירת העבודה הנוכחית</u>" בעמוד 97

#### הדפסת דף אינטרנט

.HP Photosmart- באפשרותך להדפיס דף אינטרנט מדפדפן אינטרנט באמצעות ה

אם אתה משתמש ב-1.6 Internet Explorer ואילך לדפדוף באינטרנט, באפשרותך להשתמש בהדפסת HP Smart Web Printing כדי להבטיח הדפסה פשוטה וצפויה מהאינטרנט, עם שליטה על התוכן שיודפס ועל אופן ההדפסה. באפשרותך לגשת להדפסת HP Smart Web Printing מסרגל הכלים ב-Internet Explorer. לקבלת מידע נוסף אודות הדפסת HP Smart Web Printing, עיין בקובץ העזרה המצורף אליה.

#### להדפסת דף אינטרנט

- . ודא שטעון נייר במגש הנייר.
- בתפריט File (קובץ) בדפדפן שלך, לחץ על Print (הדפסה).
  מופיעה תיבת הדו-שיח Print (הדפסה).
  - . ודא שהמוצר הוא המדפסת הנבחרת.

4. אם דפדפן האינטרנט שלך תומך באפשרות זו, בחר בדף האינטרנט את הפריטים שברצונך לכלול בהדפס.

לדוגמה, בדפדפן Internet Explorer, לחץ על הכרטיסייה Options (אפשרויות) כדי לבחור באפשרויות כגון As laid out on screen (לפי הפריסה על המסך), Print all linked documents (הדפס את כל המסמכים) frame המקושרים).

- .5. לחץ על Print (הדפס) או על OK (אישור) כדי להדפיס את דף האינטרנט.
- עצה כדי להדפיס כהלכה דפי אינטרנט, ייתכן שיהיה עליך להגדיר את כיוון ההדפסה ל אנדי עצה לד. אַגדיר אַת ביוון ההדפסה ל (לרוחב).

## (מרבי dpi) Maximum dpi הדפסה באמצעות שימוש באפשרות

השתמש במצב dpi לצורך הדפסת תמונות חדות באיכות גבוהה.

כדי להפיק את המרב ממצב dpi מרבי, השתמש בו כדי להדפיס תמונות באיכות גבוהה כגון צילומים דיגיטליים. בעת בחירה בהגדרה של dpi מרבי, תוכנת המדפסת מציגה את רזולוציית ה-dpi הממוטבת שמדפסת ה-HP Photosmart תדפיס. הדפסה ב-dpi מרבי נתמכת על-ידי סוגי הנייר הבאים בלבד:

- HP Premium Plus Photo Paper נייר צילום
  - HP Premium Photo Paper נייר צילום
  - HP Advanced Photo Paper נייר צילום
    - Photo Hagaki כרטיסי •

הדפסה במצב dpi מרבי אורכת זמן רב יותר מהדפסה באמצעות הגדרות אחרות ומצריכה שטח דיסק פנוי רב.

#### להדפסה במצב dpi) Maximum dpi מרבי)

- . ודא שטעון נייר במגש הנייר.
- 2. בתפריט File (קובץ) ביישום התוכנה, לחץ על Print (הדפסה).
  - .3 ודא שהמוצר הוא המדפסת הנבחרת.
- 4. לחץ על הלחצן שפותח את תיבת הדו-שיח Properties (מאפיינים). בהתאם ליישום התוכנה שלך, שמו של לחצן זה יכול להיות Properties (מאפיינים), Options (אפשרויות), Printer Setup (הגדרת המדפסת), Properties (מדפסת) או Preferences (העדפות).
  - . לחץ על הכרטיסייה Advanced (מתקדם).
- הפעלת (מאפיינים), בחר בתיבת הסימון Features (מאפיינים), בחר בתיבת הסימון 6. באזור dpi setting (האפיינים), בחר בתיבת הסימון מרבי).
  - .7. לחץ על הכרטיסייה Features (מאפיינים).
  - . ברשימה הנפתחת Paper Type (סוג הנייר), לחץ על More (עוד) ובחר בסוג הנייר המתאים.
  - איכות Print Quality בחר באפשרות לקון מרבי) מתוך הרשימה הנפתחת Print Quality (איכות .9 הדפסה).

הערה כדי לדעת באיזו רמת dpi המוצר ידפיס בהתאם להגדרות של סוג הנייר ואיכות [ׂ≌ ההדפסה שנבחרו, לחץ על **Resolution (רזולוציה)**.

.10. בחר הגדרות הדפסה אחרות כרצונך ולאחר מכן לחץ על OK (אישור).

#### נושאים קשורים

<u>הצגת רזולוציית ההדפסה</u>" בעמוד 31"

## הצגת רזולוציית ההדפסה

תוכנת המדפסת מציגה את רזולוציית ההדפסה בנקודות לאינץ' (dpi). ה-dpi משתנה בהתאם לסוג הנייר ולאיכות ההדפסה שנבחרה בתוכנת המדפסת.

#### להצגת רזולוציית ההדפסה

- 1. בתפריט File (קובץ) ביישום התוכנה, לחץ על Print (הדפסה).
  - **.2** ודא שהמוצר הוא המדפסת הנבחרת.
- . לחץ על הלחצן שפותח את תיבת הדו-שיח Properties (מאפיינים). בהתאם ליישום התוכנה שלך, שמו של לחצן זה יכול להיות Properties (מאפיינים), Options (אפשרויות), Printer Setup (הגדרת המדפסת), Printer (מדפסת) או Preferences (העדפות).
  - .4 לחץ על הכרטיסייה Features (מאפיינים).
  - .5. בחר בסוג הנייר שטענת מתוך הרשימה הנפתחת Paper Type (סוג נייר).
- 6. בחר בהגדרת איכות ההדפסה המתאימה לפרוייקט שלך מתוך הרשימה הנפתחת Print (איכות ההדפסה).
- של רזולוציית ההדפסה עבור שילוב סוג dpi. לחץ על הלחצן Resolution (רזולוציה) לחץ על הלחצן הדפסה עבור שילוב סוג הנייר ואיכות ההדפסה שבחרת.

## קיצורי דרך להדפסה

השתמש בקיצורי דרך להדפסה כדי להדפיס עם הגדרות הדפסה שבהן אתה משתמש לעתים קרובות. תוכנת המדפסת כוללת קיצורי דרך ייחודיים להדפסה, הזמינים ברשימה Printing Shortcuts (קיצורי דרך להדפסה).

הערה באשר תבחר בקיצור דרך להדפסה, אפשרויות ההדפסה המתאימות יוצגו באופן אוטומטי. באפשרותך להשאיר אותן כפי שהן, לשנותן או ליצור לך קיצורי דרך משלך עבור משימות נפוצות.

השתמש בכרטיסייה Printing Shortcuts (קיצורי דרך להדפסה) לביצוע משימות ההדפסה הבאות:

- General Everyday Printing (הדפסות יומיומיות כלליות): הדפסה מהירה של מסמכים.
- **Photo Printing-Borderless (הדפסת צילומים ללא שוליים)**: הדפסה עד לקצה העליון, לקצה התחתון ולצדדים של נייר צילום HP Photo Paper בגודל 15 x 18 ס"מ ו-13 x 18 ס"מ.
  - Paper-saving Printing (הדפסה חסכונית בנייר): הדפס מסמכים דו-צדדיים בעלי דפים מרובים על אותו גיליון כדי לצמצם שימוש בנייר.
  - Photo Printing–With White Borders (הדפסת צילומים עם שוליים לבנים): הדפסת צילום עם שוליים לבנים סביב הקצוות.
- Fast/Economical Printing (הדפסה מהירה/חסכונית): הפקה מהירה של הדפסים באיכות טיוטה.
  - **Two-sided (Duplex) Printing (הדפסה דו-צדדית)**: הדפסה ידנית משני צידי הדף עם ה-HP Photosmart באופן ידני.

  - Postcard Printing (הדפסת גלויות) או Hagaki Printing (הדפסת Hagaki): הדפסת הצילומים על-גבי גלויות או כרטיסי Hagaki.

#### ליצירת קיצור דרך להדפסה

- 1. בתפריט File (קובץ) ביישום התוכנה, לחץ על Print (הדפסה).
  - .2 ודא שהמוצר הוא המדפסת הנבחרת.
- לחץ על הלחצן שפותח את תיבת הדו-שיח Properties (מאפיינים).
  בהתאם ליישום התוכנה שלך, שמו של לחצן זה יכול להיות
  Properties (מאפיינים), Options (אפשרויות), Printer Setup (הגדרת המדפסת),
  Properties (מדפסת) או Preferences (העדפות).
  - .4. לחץ על הכרטיסייה Printing Shortcuts (קיצורי דרך להדפסה).
  - קיצורי דרך להדפסה., לחץ על קיצור דרך להדפסה), לחץ על קיצור דרך להדפסה. כעת יוצגו הגדרות ההדפסה של קיצור הדרך להדפסה שנבחר.
    - 6. שנה את הגדרות ההדפסה להגדרות הרצויות בקיצור הדרך החדש להדפסה.
- לחץ על Save as (שמירה בשם) והקלד שם לקיצור הדרך החדש להדפסה, ולאחר מכן לחץ על. (שמור). Save

קיצור הדרך להדפסה יתווסף לרשימה.

#### למחיקת קיצור דרך להדפסה

- .1. בתפריט File (קובץ) ביישום התוכנה, לחץ על Print (הדפסה).
  - . ודא שהמוצר הוא המדפסת הנבחרת.
- לחץ על הלחצן שפותח את תיבת הדו-שיח Properties (מאפיינים).
  בהתאם ליישום התוכנה שלך, שמו של לחצן זה יכול להיות
  Properties (מאפיינים), Options (אפשרויות), Printer Setup (הגדרת המדפסת),
  Properties (מדפסת) או Preferences (העדפות).
  - 4. לחץ על הכרטיסייה Printing Shortcuts (קיצורי דרך להדפסה).
- ברשימה Printing Shortcuts (קיצורי דרך להדפסה), לחץ על קיצור הדרך להדפסה שאותו
  ברצונך למחוק.
  - לחץ על Delete (מחיקה).
    קיצור הדרך להדפסה יוסר מהרשימה.
- הערה באפשרותך למחוק רק את קיצורי הדרך שאתה יצרת. לא ניתן למחוק את קיצורי הדרך 🗒 הערה ואסוק איז קיצורי הדרך המקוריים של HP.

## קביעת הגדרות ברירת המחדל להדפסה

אם אתה משתמש בהגדרות הדפסה מסוימות בתכיפות גבוהה, ייתכן שתרצה להפוך הגדרות אלה להגדרות ברירת המחדל להדפסה, כך שהן יהיו מוגדרות בעת פתיחת תיבת הדו-שיח **Print (הדפסה)** מתוך יישום התוכנה.

#### לשינוי הגדרות ברירת מחדל להדפסה

- Print (הגדרות), הצבע על HP Solution Center), לחץ על Bolution Center (הגדרות), הצבע על Print
  ב-Settings (הגדרות הדפסה) ולאחר מכן לחץ על Settings (הגדרות מדפסת).
  - .2. שנה את הגדרות ההדפסה ולחץ על OK (אישור).

## 7 סריקה

- 33 <u>סריקה למחשב</u>" בעמוד 3
- <u>סריקה לכרטיס זיכרון</u>" בעמוד 34
- "סריקה והדפסה מחדש של צילומים" בעמוד 41

## סריקה למחשב

#### לסריקה אל מחשב

- .1 טען מסמך מקור.
- **א**. הרם את מכסה המוצר.

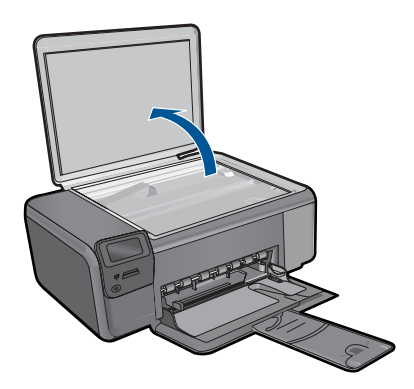

ב. טען את מסמך המקור כשהצד המודפס פונה כלפי מטה, בפינה הימנית הקדמית של משטח הזכוכית.

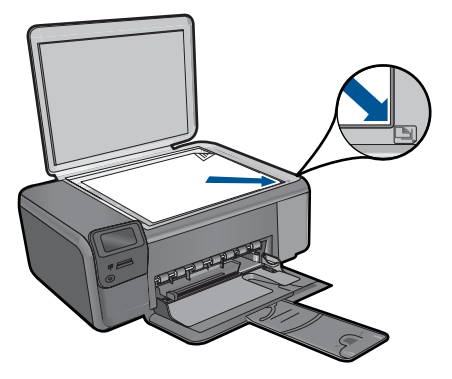
- **ג**. סגור את המכסה.
  - . התחל סריקה.
- א. לחץ על הלחצן שליד **סריקה** במסך 'דף הבית'.
- ב. לחץ על הלחצן שליד סריקה למחשב.
  אם המוצר מחובר לרשת, מופיעה רשימה של מחשבים זמינים. בחר במחשב המבוקש כדי להתחיל בסריקה.
  - . הצג את ההנפשה עבור נושא זה.

## נושאים קשורים

<u>עצירת העבודה הנוכחית</u>" בעמוד 97"

# סריקה לכרטיס זיכרון

## לשמירת סריקה לכרטיס זיכרון

- .1 טען מסמך מקור.
- א. הרם את מכסה המוצר.

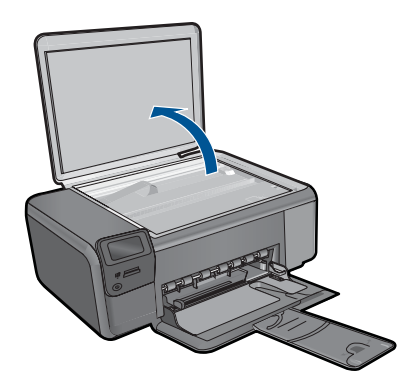

ב. טען את מסמך המקור כשהצד המודפס פונה כלפי מטה, בפינה הימנית הקדמית של משטח הזכוכית.

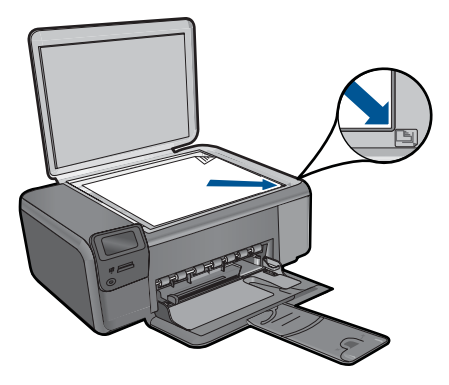

- **ג**. סגור את המכסה.
  - **.2** בחר **סריקה**.
- א. לחץ על הלחצן שליד סריקה במסך 'דף הבית'.
  - ב. לחץ על הלחצן שליד סריקה לכרטיס זיכרון.
    - . הכנס התקן זיכרון.

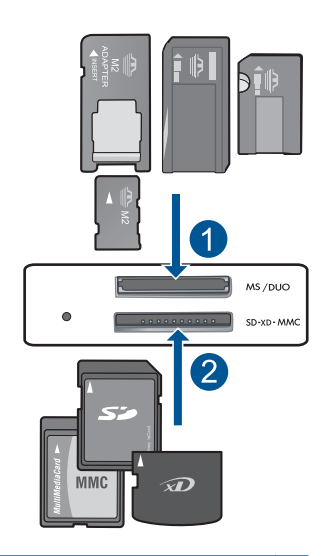

- ,Memory Stick Magic Gate ,Memory Stick Select ,Memory Stick Pro ,Memory Stick 1 מתאם Memory Stick Pro-HG Duo (מתאם אופציונלי), Duo Pro או Memory Stick Duo (אופציונלי), אופציונלי), או אופציונלי), אופציונלי), אופציונלי
- RS-MMC) MMC Mobile ,Secure MultiMedia Card ,MMC Plus ,MultiMediaCard (MMC) 2 Secure Digital High Capacity ,Secure Digital Mini ,Secure Digital (SD) , עדרוש מתאם), xD-Picture Card או TransFlash MicroSD Card (SDHC)
  - .4 התחל סריקה.
  - לחץ על הלחצן שליד **סריקה לכרטיס זיכרון**.
    - . הצג את ההנפשה עבור נושא זה.

#### נושאים קשורים

<u>עצירת העבודה הנוכחית</u>" בעמוד 97"

# 6 העתקה

•

- <u>העתקה של טקסט או של מסמכים מעורבים</u>" בעמוד 37"
  - <u>העתקה של צילומים (הדפסה מחדש)</u>" בעמוד 41"

# העתקה של טקסט או של מסמכים מעורבים

## העתקה של טקסט או של מסמכים מעורבים

.1 בצע אחת מהפעולות הבאות:

#### יצירת עותק בשחור-לבן

- א. טען נייר.
- .טען נייר בגודל מלא במגש הנייר

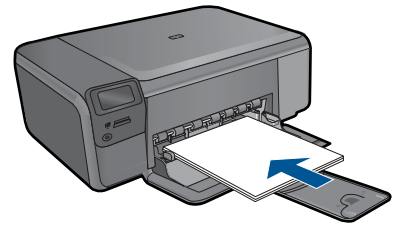

**ב**. טען מסמך מקור. הרם את מכסה המוצר.

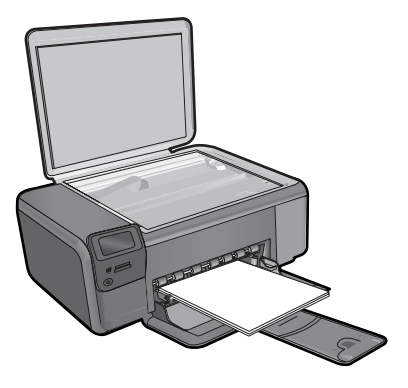

עצה ליצירת עותקים של מסמכי מקור עבים, כגון ספרים, באפשרותך להסיר את 🔆 המכסה.

טען את מסמך המקור כשהצד המודפס פונה כלפי מטה, בפינה הימנית הקדמית של משטח הזכוכית.

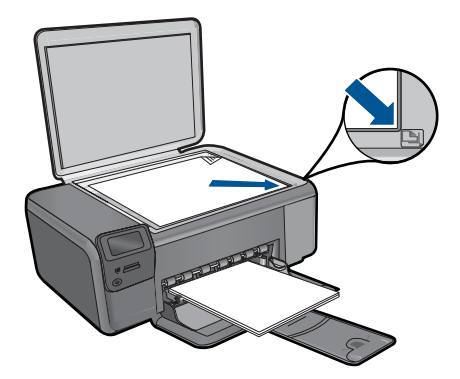

סגור את המכסה.

# **ג**. בחר **העתקה**.

לחץ על הלחצן שליד **העתקה**.

לחץ על הלחצן שליד **העתקה בשחור**.

לחץ על הלחצן שליד **גודל ממשי**.

לחץ על הלחצן שליד **עותקים** להגדלת מספר העותקים.

**ד**. התחל העתקה.

לחץ על **OK (אישור)**.

# יצירת עותק בצבע

**א**. טען נייר.

טען נייר בגודל מלא במגש הנייר.

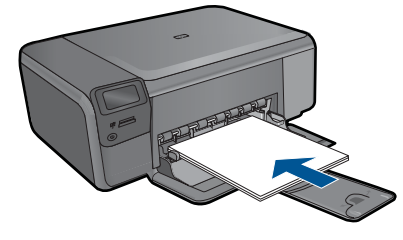

**ב**. טען מסמך מקור. הרם את מכסה המוצר.

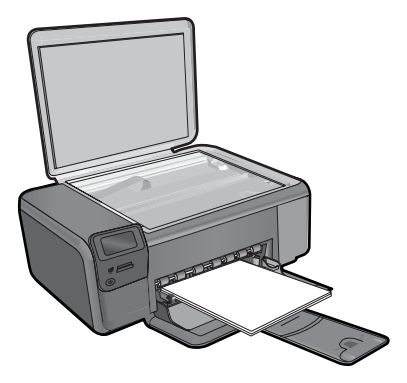

עצה ליצירת עותקים של מסמכי מקור עבים, כגון ספרים, באפשרותך להסיר את 🄆 המכסה.

טען את מסמך המקור כשהצד המודפס פונה כלפי מטה, בפינה הימנית הקדמית של משטח הזכוכית.

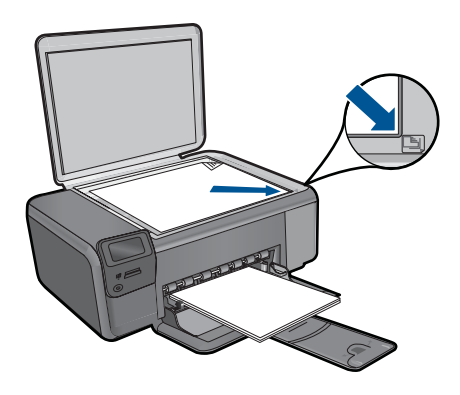

סגור את המכסה.

ג. בחר **העתקה**.

לחץ על הלחצן שליד **העתקה**.

לחץ על הלחצן שליד **העתקה בצבע**.

לחץ על הלחצן שליד **גודל ממשי**.

לחץ על הלחצן שליד **עותקים** להגדלת מספר העותקים.

**ד**. התחל העתקה.

לחץ על **OK (אישור)**.

. הצג את ההנפשה עבור נושא זה.

## נושאים קשורים

- שינוי הגדרות העתקה" בעמוד 39 •
- <u>עצירת העבודה הנוכחית</u>" בעמוד 97 "

# שינוי הגדרות העתקה

## להגדרת גודל הנייר מלוח הבקרה

- לחץ על הלחצן שליד העתקה.
  - . בחר את סוג העותק.
- . לחץ על הלחצן שליד 8.5 x 11 רגיל.

# להגדרת גודל העותק מלוח הבקרה

- . לחץ על הלחצן שליד **העתקה**.
  - . בחר את סוג העותק.
- . לחץ על הלחצן שליד גודל ממשי.

# להגדרת מספר העותקים מלוח הבקרה

- **.1** לחץ על הלחצן שליד **העתקה**.
  - . בחר את סוג ההעתקה.
- . לחץ על הלחצן שליד **עותקים** כדי להגדיל את מספר העותקים.

# 9 הדפסה מחדש של צילומים

#### להדפסה מחדש של צילום מקור

- . טען נייר.
- . טען נייר צילום בגודל של עד 18 x 18 ס"מ (7 x 5 אינץ') במגש הנייר.

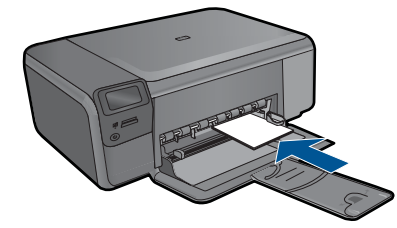

- בחר את סוג הפרוייקט.
- א. לחץ על הלחצן שליד **צילום** במסך 'דף הבית'.
- ב. לחץ על הלחצן שליד הדפסת צילומי מקור מחדש.
  - . טען מסמך מקור.
  - **א**. הרם את מכסה המוצר.

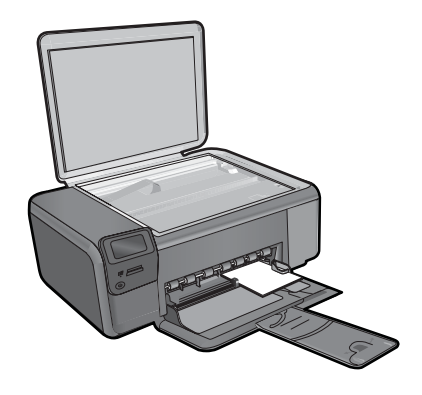

ב. טען את מסמך המקור כשהצד המודפס פונה כלפי מטה, בפינה הימנית הקדמית של משטח הזכוכית.

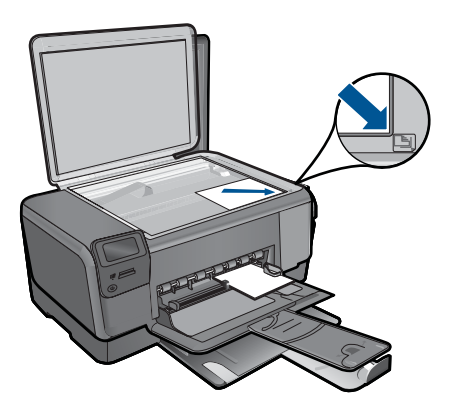

- **ג**. סגור את המכסה.
- ד. לחץ על OK (אישור).
- . הדפסה מחדש של צילום.
- א. לחץ על OK (אישור).
- ב. לחץ על הלחצן שליד הדפסים להגדלת מספר העותקים.
  - ג. לחץ על OK (אישור).
  - .5 הצג את ההנפשה עבור נושא זה.

# נושאים קשורים

<u>עצירת העבודה הנוכחית</u>" בעמוד 97"

# 10 שמירת צילומים

באפשרותך להשתמש בתוכנת HP Photosmart Software המותקנת במחשבך כדי להעביר צילומים מכרטיס זיכרון אל הכונן הקשיח של המחשב לצורך עריכת צילומים מתקדמת, שיתוף צילומים מקוון והדפסה מהמחשב.

לפני העברת הצילומים למחשב, עליך להסיר את כרטיס הזיכרון מהמצלמה הדיגיטלית ולהכניס אותו לחריץ כרטיס הזיכרון המתאים ב-HP Photosmart.

HP Photosmart הערה על ה-HP Photosmart למחשב שמותקנת בו תוכנת HP Photosmart 🗒

#### לשמירת צילומים

- הכנס את כרטיס הזיכרון לחריץ המתאים במוצר.
   התוכנה תיפתח במחשב.
- .2 פעל בהתאם להוראות שעל-גבי מסך המחשב כדי לשמור את הצילומים במחשב.

. הערה רק תמונות שלא נשמרו בעבר מועתקות אל המחשב 🗒

# 11 עבודה עם מחסניות

- בדיקת מפלסי הדיו המשוערים
  - החלפת המחסניות
  - הזמנת חומרי דיו מתכלים
  - מידע על אחריות למחסניות •

# בדיקת מפלסי הדיו המשוערים

באפשרותך לבדוק בקלות את מפלס אספקת הדיו כדי להחליט מתי עליך להחליף מחסנית. מפלס אספקת הדיו מציג כמות משוערת של הדיו שנותר במחסניות.

הערה אם התקנת מחסנית שמולאה מחדש או יוצרה מחדש, או אם נעשה שימוש במחסנית 🗒 במדפסת אחרת, מחוון מפלס הדיו עלול להיות לא מדויק או לא זמין.

**הערה** התראות ומחוונים של מפלסי הדיו מספקים הערכות למטרות תכנון בלבד. כאשר מתקבלת הודעת אזהרה על מפלס דיו נמוך, שקול להחזיק מחסנית הדפסה חלופית בהישג יד כדי להימנע מעיכובים אפשריים בהדפסה. אין צורך להחליף את המחסניות כל עוד איכות ההדפסה הינה משביעת רצון.

**הערה** נעשה שימוש בדיו מהמחסניות במהלך תהליך ההדפסה במספר דרכים, לרבות בתהליך האתחול, המכין את המוצר ואת המחסניות להדפסה, ובתחזוקת ראשי ההדפסה, השומרת שחרירי ההדפסה יהיו נקיים ושהדיו יזרום באופן חלק. בנוסף, נותרות במחסנית שאריות של דיו לאחר השימוש בה. לקבלת מידע נוסף, בקר בכתובת www.hp.com/go/inkusage.

## HP Photosmart Software לבדיקת מפלסי הדיו מתוכנת

- Print ארגז הפתרונות של HP Solution Center), לחץ על Settings (הגדרות), הצבע על Print. ב-1 (הגדרות הדפסה) ולאחר מכן לחץ על Printer Toolbox (הגדרות הדפסה) ולאחר מכן לחץ על המדפסת). המדפסת).
- ארגז הכלים של המדפסת) Printer Toolbox (ארגז הכלים של המדפסת) מתיבת הדו-שיח Print Properties (מאפייני הדפסה). בתיבת הדו-שיח Print Properties (מאפייני הדפסה), לחץ על הכרטיסיה Features (מאפיינים) ולאחר מכן לחץ על לחצן Printer Services (שירותי המדפסת).

ארגז הכלים של המדפסת) יופיע. Printer Toolbox

.2 לחץ על הכרטיסייה Estimated lnk Level (מפלס דיו משוער). כעת יופיעו מפלסי הדיו המשוערים במחסניות ההדפסה.

### נושאים קשורים

48 <u>הזמנת חומרי דיו מתכלים</u>" בעמוד"

# החלפת המחסניות

#### להחלפת המחסניות

- .1 ודא שהמוצר מופעל.
- . הסר את המחסנית.
- א. פתח את דלת הגישה למחסניות.

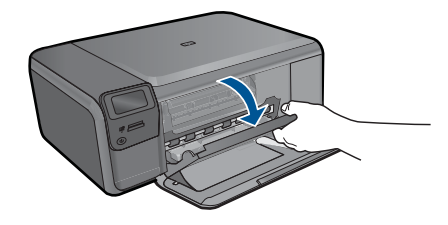

המתן עד שגררת ההדפסה תנוע למרכז המוצר.

**ב**. לחץ בעדינות על המחסנית על-מנת לשחרר אותה ולאחר מכן הסר אותה מהחריץ.

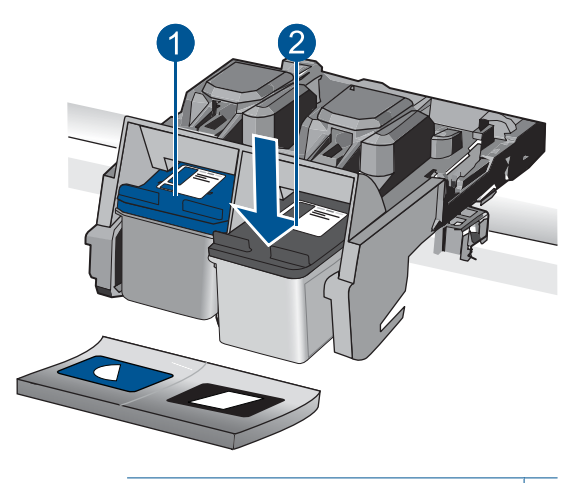

- 1 חריץ מחסנית עבור מחסנית של שלושה צבעים
  - 2 חריץ מחסנית עבור מחסנית שחורה
    - . הכנס מחסנית חדשה.
    - א. הסר את המחסנית מאריזתה.
- ב. הסר את הסרט הפלסטי באמצעות שימוש בלשונית המשיכה הוורודה.

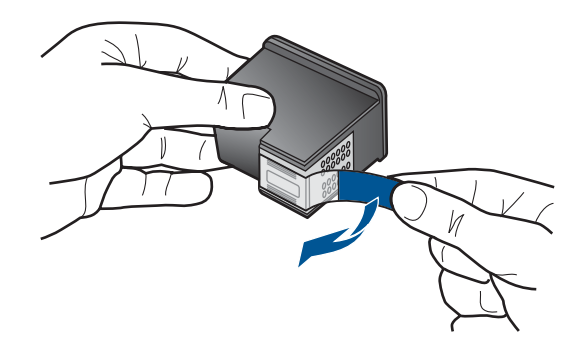

ג. התאם את סמלי הצבעים המעוצבים, לאחר מכן החלק את המחסנית לחריץ עד שתינעל במקומה בנקישה.

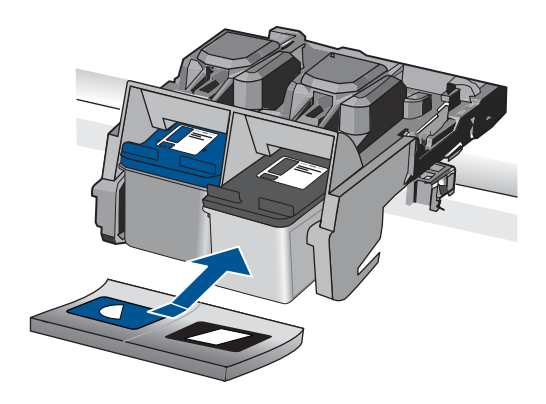

ד. סגור את דלת המחסניות.

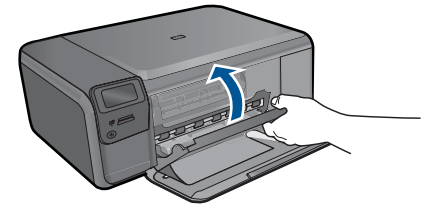

- . יישר את המחסניות.
- א. כשתתבקש, לחץ על OK (אישור) כדי להדפיס דף יישור מחסנית.
- ב. טען את הדף כשהצד המודפס פונה כלפי מטה, בפינה הימנית הקדמית של משטח הזכוכית, ולאחר מכן לחץ על OK (אישור) כדי לסרוק את הדף.
  - **ג**. הסר את דף היישור, ומחזר אותו או השלך אותו.
    - הצג את ההנפשה עבור נושא זה.

### נושאים קשורים

- 48 <u>הזמנת חומרי דיו מתכלים</u>" בעמוד
  - 48 <u>מצב גיבוי דיו</u>" בעמוד •

# הזמנת חומרי דיו מתכלים

כדי ללמוד אילו חומרים מתכלים של HP מתאימים למוצר שלך, הזמן חומרים מתכלים באופן מקוון או צור רשימת קניות ניתנת להדפסה, פתח את HP Solution Center (מרכז הפתרונות של HP) ובחר את מאפיין הקנייה המקוון.

מידע על מחסניות וקישורים לקניה באופן מקוון מופיעים גם בהודעות של התראת דיו. בנוסף, באפשרותך למצוא מידע אודות המחסנית ולהזמין אותה באופן מקוון בכתובת <u>/www.hp.com/buy</u> supplies

הערה הזמנת מחסניות באופן מקוון אינה נתמכת בכל המדינות/אזורים. אם אין תמיכה בהזמנה 🗒 מקוונת במדינה/אזור שלך, פנה למשווק מקומי של HP לקבלת מידע אודות רכישת מחסניות.

# מצב גיבוי דיו

השתמש במצב גיבוי דיו כדי לתפעל את ה-HP Photosmart עם מחסנית הדפסה אחת בלבד. מצב גיבוי דיו מופעל כאשר מחסנית הדפסה מוסרת מגררת מחסניות ההדפסה. במהלך מצב גיבוי דיו, המוצר יכול להדפיס עבודות מהמחשב בלבד.

הערה כאשר ה-HP Photosmart פועל במצב גיבוי דיו, מוצגת הודעה על-גבי המסך. אם מוצגת שרה כאשר ה-HP Photosmart הודעה למרות שבמוצר מותקנות שתי מחסניות הדפסה, ודא שסרט המגן הפלסטי הוסר משתי מחסניות ההדפסה. כאשר הסרט הפלסטי מכסה את מגעי מחסנית ההדפסה, המוצר אינו יכול לזהות שמחסנית ההדפסה מותקנת.

לקבלת מידע נוסף אודות מצב גיבוי דיו, עיין בנושאים הבאים:

- פלט במצב גיבוי דיו<u>"</u> בעמוד 48"
- 48 <u>יציאה ממצב גיבוי דיו</u>" בעמוד

## פלט במצב גיבוי דיו

ההדפסה במצב גיבוי דיו נעשית איטית יותר, והיא פוגעת באיכות ההדפסים.

| מחסנית ההדפסה המותקנת     | תוצאה                                      |
|---------------------------|--------------------------------------------|
| מחסנית הדפסה בשחור        | מסמכים בצבע מודפסים בגוני אפור.            |
| מחסנית הדפסה בשלושה צבעים | הצבעים מודפסים כראוי, אך השחור נוטה לאפור. |

#### יציאה ממצב גיבוי דיו

כדי לצאת ממצב גיבוי דיו, התקן שתי מחסניות הדפסה במדפסת ב-HP Photosmart.

נושאים קשורים

"החלפת המחסניות" בעמוד 46

# מידע על אחריות למחסניות

האחריות של HP למחסניות חלה כאשר השימוש במוצר נעשה בהתקן הדפסה של HP המיועד לו. אחריות זו לא מכסה מוצרי דיו של HP אשר מולאו מחדש, יוצרו מחדש, חודשו, חובלו או שנעשה בהם שימוש שלא כהלכה.

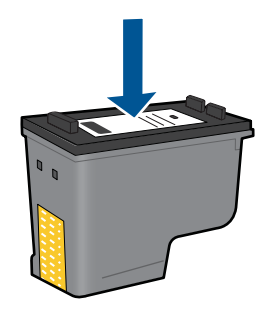

לקבלת עותק של הצהרת האחריות המוגבלת של HP, עיין בתיעוד המודפס המצורף למוצר.

# 12 פתרון בעיה

סעיף זה כולל את הנושאים הבאים:

- <u>התמיכה של HP</u>
- <u>פתרון בעיות בהתקנה</u>
- פתרון בעיות בהדפסה
- פתרון בעיות באיכות הדפסה •
- פתרון בעיות בכרטיסי זיכרון
  - <u>פתרון בעיות בהעתקה</u>
  - פתרון בעיות בסריקה
    - <u>שגיאות</u>

# התמיכה של HP

- <u>תמיכה טלפונית של HP</u>
- אפשרויות נוספות במסגרת האחריות •

# תמיכה טלפונית של HP

אפשרויות התמיכה בטלפון והזמינות משתנות בהתאם למוצר, למדינה/אזור ולשפה.

סעיף זה כולל את הנושאים הבאים:

- <u>תקופת התמיכה הטלפונית</u>
  - <u>פנייה טלפונית</u>
- בתום תקופת התמיכה הטלפונית

#### תקופת התמיכה הטלפונית

התמיכה הטלפונית ניתנת למשך שנה אחת בצפון אמריקה, באסיה פסיפית ובאמריקה הלטינית (לרבות מקסיקו). לבירור תקופת התמיכה הטלפונית באירופה, במזרח התיכון ובאפריקה, בקר בכתובת <u>www.hp.com/support.</u> הלקוח יישא בעלויות השיחה הרגילות.

#### פנייה טלפונית

פנה לתמיכה של HP בזמן שאתה נמצא ליד המחשב וליד המוצר. הכן מראש את הפרטים הבאים:

- (HP Photosmart C4700 series) שם המוצר •
- מספר סידורי (ממוקם בגב או בתחתית המוצר)
  - הודעות המופיעות כאשר התקלה מתרחשת
    - . תשובות לשאלות הבאות
    - האם התקלה אירעה בעבר?
      - האם תוכל לשחזר אותה?
- האם הוספת פריטי חומרה או תוכנה חדשים למחשב, סמוך למועד שבו התחילה התקלה?
  - האם התרחש משהו נוסף לפני הבעיה (כגון סופת רעמים, המוצר הוזז וכדומה)?

לקבלת רשימה של מספרי טלפון לתמיכה, בקר בכתובת <u>www.hp.com/support</u>.

#### בתום תקופת התמיכה הטלפונית

בתום תקופת התמיכה הטלפונית, סיוע של HP זמין תמורת תשלום נוסף. כמו כן, ניתן לקבל סיוע באתר האינטרנט של התמיכה המקוונת של HP: <u>www.hp.com/support</u>. פנה למשווק המקומי של HP או התקשר למספר הטלפון של התמיכה במדינה/אזור שלך כדי ללמוד עוד אודות אפשרויות תמיכה.

#### אפשרויות נוספות במסגרת האחריות

תוכניות שירות מורחבות זמינות עבור ה-HP Photosmart בתוספת תשלום. עבור אל <u>/www.hp.com</u> support, בחר במדינה/אזור ובשפה שלך ולאחר מכן עיין באזור השירותים והאחריות לקבלת מידע אודות תוכניות השירות המורחבות.

# פתרון בעיות בהתקנה

סעיף זה מכיל מידע אודות פתרון בעיות בהתקנה עבור המוצר.

בעיות רבות נגרמות כאשר המוצר מחובר למחשב באמצעות כבל USB לפני שתוכנת המוצר הותקנה במחשב. אם חיברת את המוצר למחשב לפני שמסך התקנת התוכנה הנחה אותך לעשות זאת, עליך לבצע את השלבים הבאים:

## פתרון בעיות בנושאים נפוצים הקשורים בהתקנה

- נתק את כבל ה-USB מהמחשב.
- .2 הסר את התקנת התוכנה (אם כבר התקנת אותה).
  לקבלת מידע נוסף, עיין בסעיף "הסרה והתקנה מחדש של התוכנה" בעמוד 56.
  - . הפעל מחדש את המחשב.
  - . כבה את המוצר, המתן דקה אחת ולאחר מכן הפעל אותו מחדש.
    - .HP Photosmart התקן מחדש את תוכנת .5
- לעשות brance ההתקנה של התוכנה ינחה אותך לעשות USB התראה אל תחבר את כבל ה- $\Delta$ זאת.

סעיף זה כולל את הנושאים הבאים:

- <u>לא ניתן להפעיל את המוצר</u>
- לאחר הגדרת המוצר, הוא אינו מדפיס
- התפריטים בתצוגה מציגים מידות שגויות
  - <u>מסך הרישום אינו מופיע</u>
  - הסרה והתקנה מחדש של התוכנה

#### לא ניתן להפעיל את המוצר

נסה את הפתרונות הבאים אם הנוריות לא מאירות בשום צורה, לא נשמע כל צליל ואין שום תזוזה במוצר כאשר אתה מפעיל אותו.

- <u>פתרון 1: בדוק את כבל המתח</u>
  - <u>פתרון 2: אפס את המוצר</u>
- <u>פתרון 3: לחץ על לחצן הפעלה/כיבוי באיטיות</u>
- פתרון 4: פנה ל-HP כדי להחליף את ספק המתח
  - <u>פתרון 5: פנה לתמיכה של HP לקבלת שירות</u>

#### פתרון 1: בדוק את כבל המתח

#### פתרון:

- ודא שאתה משתמש בכבל המתח המצורף למוצר.
- ודא שכבל המתח מחובר היטב למוצר ולמתאם המתח. חבר את כבל המתח לשקע חשמל, אל-פסק או מפצל.

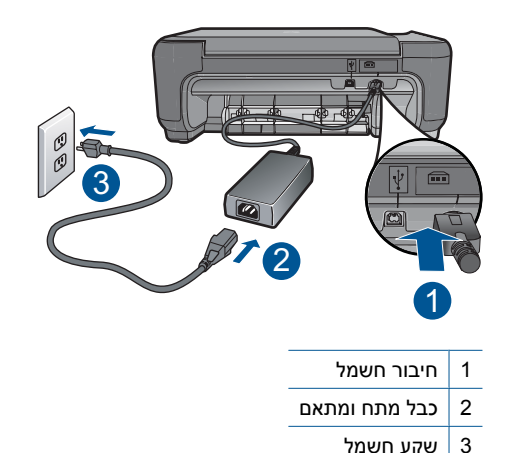

- אם אתה משתמש במפצל, ודא שהמפצל מופעל. לחלופין, נסה לחבר את המוצר ישירות לשקע חשמל.
- בדוק את שקע החשמל כדי לוודא שהוא פועל. חבר מכשיר חשמלי שתקינותו ידועה ובדוק אם הוא פועל. אם לא, ייתכן שיש בעיה בשקע החשמל.
  - אם חיברת את המוצר לשקע עם מתג, ודא שהמתג נמצא במצב מופעל. אם המתג במצב מופעל אך ההתקן עדיין לא פועל, ייתכן שיש בעיה בשקע החשמל.

סיבה: אירעה בעיה בכבל המתח או בספק המתח.

אם פעולה זו לא פתרה את הבעיה, נסה את הפתרון הבא.

#### פתרון 2: אפס את המוצר

**פתרון:** כבה את המוצר ולאחר מכן נתק את כבל המתח. חבר חזרה את כבל המתח ולאחר מכן לחץ על לחצן **הפעלה/כיבוי** כדי להפעיל את המוצר.

**סיבה:** אירעה שגיאה במוצר.

אם פעולה זו לא פתרה את הבעיה, נסה את הפתרון הבא.

#### פתרון 3: לחץ על לחצן הפעלה/כיבוי באיטיות

**פתרון:** ייתכן שהמוצר לא יגיב אם הלחיצה על הלחצן **הפעלה/כיבוי** מהירה מדי. לחץ פעם אחת על לחצן **הפעלה/כיבוי**. הפעלת המוצר עשויה להימשך מספר דקות. אם תלחץ שנית על לחצן **הפעלה/כיבוי** בשלב זה, אתה עשוי לכבות את המוצר. . **התראה** אם המוצר עדיין לא פועל, ייתכן שקיים כשל מכני. נתק את המוצר משקע החשמל AP התראה של HP פנה לתמיכה של HP

בקר באתר: <u>www.hp.com/support</u>. אם תתבקש, בחר את המדינה/אזור שלך ולאחר מכן לחץ על **Contact HP (פנייה ל-HP)** לקבלת מידע אודות פנייה לקבלת תמיכה טכנית.

סיבה: לחצת על לחצן הפעלה/כיבוי במהירות רבה מדי.

אם פעולה זו לא פתרה את הבעיה, נסה את הפתרון הבא.

#### פתרון 4: פנה ל-HP כדי להחליף את ספק המתח

פתרון: פנה לתמיכה של HP להזמנת ספק מתח עבור המוצר.

.www.hp.com/support בקר באתר:

אם תתבקש, בחר במדינה/אזור שלך ולאחר מכן לחץ על **Contact HP (פנייה ל-HP)** לקבלת מידע אודות פנייה לתמיכה טכנית.

סיבה: ספק המתח לא נועד לשימוש עם מוצר זה.

אם פעולה זו לא פתרה את הבעיה, נסה את הפתרון הבא.

#### פתרון 5: פנה לתמיכה של HP לקבלת שירות

**פתרון:** אם השלמת את כל השלבים שפורטו בפתרונות הקודמים ואתה עדיין נתקל בבעיה, פנה לתמיכה של HP לקבלת שירות.

בקר באתר: www.hp.com/support.

אם תתבקש, בחר במדינה/אזור שלך ולאחר מכן לחץ על **Contact HP (פנייה ל-HP)** לקבלת תמיכה טכנית.

סיבה: ייתכן שתזדקק לעזרה כדי לאפשר למוצר או לתוכנה לפעול כהלכה.

#### לאחר הגדרת המוצר, הוא אינו מדפיס

בצע את הפעולות הבאות כדי לפתור את הבעיה. הפעולות מובאות לפי סדר, כאשר הפתרון הסביר ביותר מוצג תחילה. אם הפעולה הראשונה אינה פותרת את הבעיה, המשך לנסות את הפעולות הנותרות עד לפתרון הבעיה.

- פתרון 1: לחץ על לחצן הפעלה/כיבוי כדי להפעיל את המוצר
- <u>פתרון 2: הגדר את המוצר שברשותך כמדפסת ברירת המחדל</u>
  - פתרון 3: בדוק את החיבור בין המוצר למחשב

## פתרון 1: לחץ על לחצן הפעלה/כיבוי כדי להפעיל את המוצר

**פתרון:** הבט בתצוגת המוצר. אם התצוגה ריקה והלחצן **הפעלה/כיבוי** אינו מואר, המוצר כבוי. ודא שכבל המתח מחובר היטב למוצר ומחובר לשקע חשמל. לחץ על לחצן **הפעלה/כיבוי** כדי להפעיל את המוצר.

**סיבה:** ייתכן שהמוצר לא הופעל.

#### פתרון 2: הגדר את המוצר שברשותך כמדפסת ברירת המחדל

**פתרון:** היעזר בתיעוד המחשב שברשותך כדי לשנות את המוצר שלך למדפסת ברירת המחדל.

סיבה: שלחת את עבודת ההדפסה למדפסת ברירת המחדל, אך מוצר זה לא הוגדר כמדפסת ברירת המחדל. ברירת המחדל.

אם פעולה זו לא פתרה את הבעיה, נסה את הפתרון הבא.

## פתרון 3: בדוק את החיבור בין המוצר למחשב

**פתרון:** בדוק את החיבור בין המוצר למחשב. ודא שכבל ה-USB מחובר היטב ליציאת ה-USB בגב המוצר. ודא שהקצה השני של כבל ה-USB מחובר ליציאת USB במחשב. לאחר חיבור הכבל כהלכה, כבה את המוצר ולאחר מכן הפעל אותו מחדש. אם המוצר מחובר למחשב באמצעות חיבור אלחוטי, ודא שהחיבור פעיל ושהמוצר מופעל.

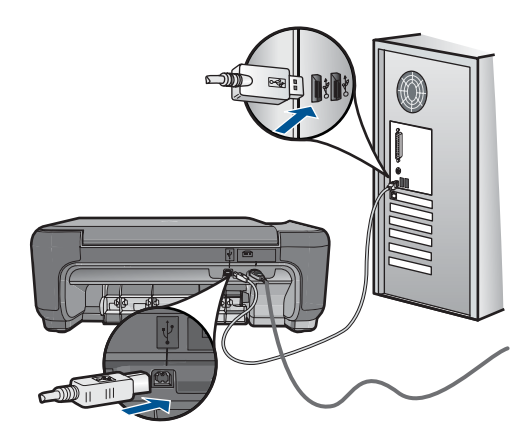

לקבלת מידע נוסף אודות הגדרת המוצר וחיבורו למחשב, עיין בהוראות ההתקנה המצורפות למוצר.

**סיבה:** לא היתה תקשורת בין המוצר למחשב.

#### התפריטים בתצוגה מציגים מידות שגויות

פתרון: שנה את הגדרת השפה.

#### להגדרת השפה והמדינה/אזור

- לחץ על הלחצן שליד העתקה במסך 'דף הבית'.
   ה-תפריט העתקה מופיע.
- . לחץ על הלחצן הימני העליון, השמאלי האמצעי, והשמאלי התחתון ברצף. מופיע התפריט **הגדרות בסיסיות**.
  - .3 לחץ על הלחצן שליד הגדרת שפה.

- .4 לחץ על הלחצנים שליד סמלי החיצים למעלה או למטה בתצוגה כדי לגלול בין השפות. כאשר תסומן השפה שבה אתה מעוניין להשתמש, לחץ על OK (אישור).
  - .5 כשתתבקש, לחץ על הלחצן שליד כן לאישור. התפריט הגדרות בסיסיות מופיע שוב.
    - . לחץ על הלחצן שליד הגדרת מדינה/אזור.
- . לחץ על הלחצנים שליד סמלי החיצים למעלה או למטה בתצוגה כדי לגלול בין המדינות/אזורים. לאחר סימון המדינה/אזור שבהם אתה מעוניין לבחור, לחץ על **OK (אישור)**.
  - כשתתבקש, לחץ על הלחצן שליד כן לאישור.

סיבה: ייתכן שבחרת במדינה/אזור לא שגויים בעת הגדרת המוצר. בהתאם למדינה/אזור שבהם בחרת, נקבע גודל הנייר המוצג בתצוגה.

## מסך הרישום אינו מופיע

פתרון: באפשרותך לגשת למסך הרישום (הירשם כעת) משורת המשימות של Windows באמצעות לחיצה על Start (התחל), הצבעה על Programs (תוכניות) או על All Programs (כל התוכניות), HP, Photosmart C4700 series ולאחר מכן לחיצה על Product Registration (רישום מוצר).

**סיבה:** מסך הרישום לא נפתח באופן אוטומטי.

# הסרה והתקנה מחדש של התוכנה

אם ההתקנה לא הושלמה, או אם חיברת את כבל ה-USB למחשב לפני שניתנה ההוראה לכך במסך התקנת התוכנה, ייתכן שיהיה עליך להסיר את ההתקנה ולהתקין מחדש את התוכנה. אל תבצע מחיקה פשוטה של קובצי היישום של ה-HP Photosmart מהמחשב. הקפד להסיר אותם כהלכה באמצעות תוכנית השירות להסרת התקנה אשר סופקה בעת התקנת התוכנה המצורפת ל-HP Photosmart.

# להסרה של התקנת התוכנה ולהתקנתה מחדש

- . נתק את המוצר מהמחשב.
- Control (הגדרות), Settings (התחל), Start (הגדרות), Settings (הגדרות), 22
   בשורת המשימות של Windows (או רק Panel (לוח בקרה)).
- או לחץ על (או לחיצה כפולה על Add/Remove Programs (הוספה/הסרה של תוכניות) (או לחץ על Uninstall a program).
- Change/ אולאחר מכן לחץ על HP Photosmart All-in-One Driver Software .4. בחר בתוכנת Remove (שנה/הסר).

פעל בהתאם להוראות שעל-גבי המסך.

הפעל מחדש את המחשב.

הערה חשוב שתנתק את המוצר לפני שתפעיל מחדש את המחשב. אל תחבר את המוצר 🗒 למחשב לפני שתשלים את ההתקנה מחדש של התוכנה.

- 6. הכנס את תקליטור המוצר לכונן התקליטורים במחשב ולאחר מכן הפעל את תוכנית ההתקנה (Setup).
- בכונן התקליטורים ולחץ setup.exe אם תוכנית ההתקנה לא מופיעה, אתר את הקובץ אוער אם תוכנית ההתקליטורים ולחץ 🖄 עליו לחיצה כפולה.

הערה אם אין לך את תקליטור ההתקנה, באפשרותך להוריד את התוכנה בכתובת . www.hp.com/support.

. פעל לפי ההוראות שעל-גבי המסך והוראות ההתקנה שצורפו למוצר.

עם סיום התקנת התוכנה, מופיע הסמל של **HP Digital Imaging Monitor (צג ההדמיה הדיגיטלית של HP)** במגש המערכת של Windows.

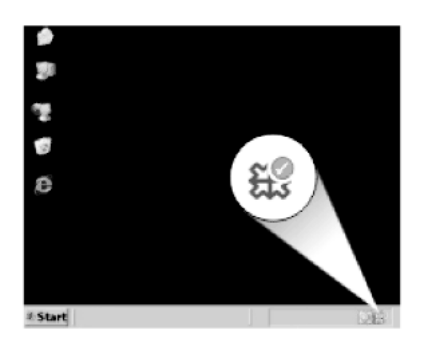

כדי לוודא שהתוכנה הותקנה כראוי, לחץ לחיצה כפולה על הסמל HP Solution Center (מרכז הפתרונות של HP) שבשולחן העבודה. אם ה-HP Solution Center (מרכז הפתרונות של HP) (מרכז הפתרונות של HP) מציג את הסמלים החיוניים (Scan Picture (סריקת תמונה) ו-Scan Document (סריקת מסמך)), התוכנה הותקנה כהלכה.

# פתרון בעיות בהדפסה

בצע את הפעולות הבאות כדי לפתור את הבעיה. הפעולות מובאות לפי סדר, כאשר הפתרון הסביר ביותר מוצג תחילה. אם הפעולה הראשונה אינה פותרת את הבעיה, המשך לנסות את הפעולות הנותרות עד לפתרון הבעיה.

- <u>בדיקת מחסניות</u>
  - <u>בדיקת נייר</u> •
  - <u>בדיקת מוצר</u>
- <u>בדוק את הגדרות ההדפסה</u>
  - <u>אפס את המוצר</u> •
- פנה לתמיכה של HP לקבלת שירות

## בדיקת מחסניות

פעל לפי השלבים הבאים.

- <u>שלב 1: ודא שאתה משתמש במחסניות הדפסה מקוריות של HP</u>
  - שלב 2: בדוק את מפלסי הדיו

#### HP שלב 1: ודא שאתה משתמש במחסניות הדפסה מקוריות של

פתרון: בדוק אם מחסניות ההדפסה שלך הן מחסניות הדפסה מקוריות של HP.

HP ממליצה להשתמש במחסניות הדפסה מקוריות של HP. מחסניות הדפסה מקוריות של HP מתוכננות עבור מדפסות HP ונבדקות באמצעותן כדי לסייע לך להפיק בקלות תוצאות מעולות, פעם אחר פעם.

הערה HP אינה יכולה לערוב לאיכותם או לאמינותם של חומרים מתכלים שאינם מתוצרת PH הערה HP האחריות אינה מכסה שירותים או תיקונים במדפסת כתוצאה משימוש בחומר מתכלה HP.

אם אתה סבור שרכשת מחסניות הדפסה מקוריות של HP, בקר בכתובת:

www.hp.com/go/anticounterfeit

**סיבה:** נעשה שימוש במחסניות הדפסה שאינן מתוצרת HP.

#### שלב 2: בדוק את מפלסי הדיו

פתרון: בדוק את מפלסי הדיו המשוערים במחסניות.

הערה התראות ומחוונים של מפלסי הדיו מספקים הערכות למטרות תכנון בלבד. כאשר מתקבלת הודעת אזהרה על מפלס דיו נמוך, שקול להחזיק מחסנית הדפסה חלופית בהישג יד כדי להימנע מעיכובים אפשריים בהדפסה. אינך צריך להחליף את המחסניות עד שאיכות ההדפסה הופכת בלתי סבירה.

לקבלת מידע נוסף, ראה:

45 <u>בדיקת מפלסי הדיו המשוערים</u>" בעמוד

סיבה: ייתכן שאין מספיק דיו במחסניות ההדפסה.

#### בדיקת נייר

פעל לפי השלבים הבאים.

- <u>שלב 1: השתמש בסוג הנייר המתאים </u>
- <u>שלב 2: טען את ערימת הנייר כהלכה</u>

#### שלב 1: השתמש בסוג הנייר המתאים

**פתרון:** HP ממליצה להשתמש בניירות HP או בכל סוג נייר אחר המתאים למוצר. ודא שטעון רק סוג אחד של נייר בכל פעם.

הקפד תמיד להדפיס על נייר שטוח. לקבלת תוצאות מיטביות בעת הדפסת תמונות, השתמש בנייר הצילום HP Advanced Photo Paper.

סיבה: סוג הנייר היה שגוי או שנטענו מספר סוגי נייר.

#### שלב 2: טען את ערימת הנייר כהלכה

**פתרון:** הסר את ערימת הנייר ממגש הנייר, טען מחדש את הנייר ולאחר מכן הסט את מכוון רוחב הנייר פנימה עד שייעצר בקצה הנייר.

לקבלת מידע נוסף, ראה:

<u>טעינת חומרי הדפסה</u>" בעמוד 17"

**סיבה:** הנייר נטען באופן שגוי.

## בדיקת מוצר

פעל לפי השלבים הבאים.

- שלב 1: ישר את מחסניות ההדפסה
- שלב 2: נקה את מחסניות ההדפסה

#### שלב 1: ישר את מחסניות ההדפסה

פתרון: יישור מחסניות ההדפסה יכול לסייע לך להבטיח פלט באיכות גבוהה.

#### ליישור מחסניות ההדפסה מתוכנת HP Photosmart

- .1. טען נייר לבן רגיל בגודל Letter או A4 שלא נעשה בו שימוש במגש הנייר.
- .2. ב-HP Solution Center (מרכז הפתרונות של HP), לחץ על Settings (הגדרות).
- ארגז הכלים של Print Settings (הגדרות הדפסה), לחץ על Printer Toolbox (ארגז הכלים של המדפסת). המדפסת).

ארגז הכלים של המדפסת) יופיע. Printer Toolbox

- .4. לחץ על הכרטיסייה Device Services (שירותי התקן).
- . לחץ על Align the Print Cartridges (יישור מחסניות ההדפסה).
- או A4 ולאחר מכן לחץ על Letter או בגודל בגודל IA4 ולאחר מכן לחץ על OK (אישור).
- הערה אם בעת יישור מחסניות הדפסה טעון במגש הנייר נייר צבעוני, ייכשל היישור. טען 🛱 הערה אם בעת יישור מסניות הדפסה טון במגש הנייר נייר רגיל לבן, שלא נעשה בו שימוש, ולאחר מכן נסה לבצע את תהליך היישור בשנית.

המוצר מדפיס גיליון יישור של מחסנית ההדפסה.

- 7. טען את הדף כשהצד המודפס פונה כלפי מטה, בפינה הימנית הקדמית של משטח הזכוכית, ולאחר מכן לחץ על OK (אישור) כדי לסרוק את הדף. כאשר הלחצן הפעלה/כיבוי מפסיק להבהב, היישור מסתיים וניתן להסיר את הדף. מחזר את הדף או השלך אותו.
  - סיבה: יש ליישר את מחסניות ההדפסה.

## שלב 2: נקה את מחסניות ההדפסה

**פתרון:** אם נותר דיו במחסניות ההדפסה אך אתה עדיין מבחין בבעיה, הדפס דוח בדיקה עצמית כדי לקבוע אם יש בעיה במחסניות ההדפסה. אם דוח הבדיקה העצמית מצביע על בעיה, נקה את מחסניות ההדפסה. אם הבעיה נמשכת, ייתכן שיהיה עליך להחליף את מחסניות ההדפסה.

# לניקוי מחסניות ההדפסה מתוכנת HP Photosmart Software

- טען נייר לבן רגיל בגודל Legal, A4 או Legal לתוך המגש הנייר.
- .2. ב-HP Solution Center (מרכז הפתרונות של HP), לחץ על Settings (הגדרות).
- ארגז הכלים של Printer Toolbox (הגדרות הדפסה), לחץ על Printer Toolbox (ארגז הכלים של המדפסת). המדפסת).
- (ארגז הכלים של המדפסת) Printer Toolbox (ארגז הכלים של המדפסת) מעיבת הערה כמו כן, באפשרותך לפתוח את Print (מאפייני הדפסה). בתיבת הדו-שיח Print (מאפייני הדפסה). בתיבת הדו-שיח Print (מאפיינים), ולאחר מכן Properties (מאפייני הדפסה), ולאחר מכן לחץ על עד עד המדפסת).

# ארגז הכלים של המדפסת) יופיע. Printer Toolbox

- .4 לחץ על הכרטיסייה Device Services (שירותי התקן).
- . לחץ על Clean the Print Cartridges (ניקוי מחסניות ההדפסה).
- . עקוב אחר ההוראות עד שאיכות הפלט תשביע את רצונך, ולחץ על Done (סיום).
- 7. עקוב אחר ההוראות עד שאיכות הפלט תשביע את רצונך, ולחץ על Done (סיום). הניקוי כולל שלושה שלבים. כל שלב נמשך בין דקה לשתי דקות, ועושה שימוש בגיליון אחד של נייר ובכמות דיו הולכת וגדלה. בסיום כל שלב, בדוק את איכות הדף המודפס. יש לעבור לשלב הבא של הניקוי אם איכות ההדפסה ירודה. אם איכות ההדפסה עדיין נראית לך ירודה לאחר שניקית את מחסניות ההדפסה, נסה לנקות את מגעי מחסנית ההדפסה לפני שתחליף את המחסנית האמורה.
  - סיבה: היה צורך לנקות את מחסניות ההדפסה.

#### בדוק את הגדרות ההדפסה

פתרון: נסה לבצע את הפעולות הבאות:

- בדוק את הגדרות ההדפסה כדי לראות אם הגדרות הצבע שגויות.
   לדוגמה, בדוק אם המסמך מוגדר להדפסה בגוני אפור. לחלופין, בדוק אם הגדרות צבע מתקדמות, כגון רוויה, בהירות או גון צבע, מוגדרות לשינוי מראה הצבעים.
- בדוק את הגדרת איכות ההדפסה וודא שהיא מתאימה לסוג הנייר שטעון במוצר.
   ייתכן שיהיה עליך לבחור בהגדרת איכות הדפסה נמוכה יותר אם הצבעים זולגים זה לתוך זה.
   לחלופין, בחר הגדרה גבוהה יותר אם אתה מדפיס צילום באיכות גבוהה ולאחר מכן ודא
   שבמגש הנייר טעון נייר צילום כגון HP Advanced Photo Paper.
  - ודא שהגדרת השוליים עבור המסמך אינה חורגת מהאזור הניתן להדפסה במוצר.

# לבחירת מהירות או איכות הדפסה

- . ודא שטעון נייר במגש הנייר.
- .2. בתפריט File (קובץ) ביישום התוכנה, לחץ על Print (הדפסה).
  - . ודא שהמוצר הוא המדפסת הנבחרת.

- . לחץ על הכרטיסייה Features (מאפיינים).
- 6. בחר בסוג הנייר שטענת מתוך הרשימה הנפתחת Paper Type (סוג נייר).
- Print האיכות המתאימה לפרוייקט שלך מתוך הרשימה הנפתחת Print ... בחר בהגדרת האיכות מתאימה לפרוייקט שלך מתוך הרשימה ... Quality

המוצר ידפיס בהתאם להגדרות של סוג הנייר ואיכות dpi הערה כדי לדעת באיזו רמת Bpi המוצר ידפיס בהתאם להגדרות של סוג הנייר ואיכות הדפסה שנבחרו, לחץ על **Resolution (רזולוציה)**.

## לבדיקת הגדרות השוליים

- לפני שתשלח את עבודת ההדפסה למוצר, סקור אותה בתצוגה מקדימה.
   ברוב יישומי התוכנה, לחץ על תפריט File (קובץ) ולאחר מכן לחץ על Print Preview
   (תצוגה מקדימה לפני הדפסה).
- בדוק את השוליים.
   המוצר משתמש בשוליים שהגדרת ביישום התוכנה, כל עוד הם גדולים מהשוליים המזעריים שבהם תומך המוצר. לקבלת מידע נוסף אודות הגדרת השולייים ביישום התוכנה שלך, עיין בתיעוד המצורף לתוכנה.
- אם השוליים לא מתקבלים כפי שרצית, בטל את עבודת ההדפסה וכוונן את השוליים ביישום. התוכנה.
  - סיבה: הגדרות ההדפסה לא נקבעו כהלכה.

#### אפס את המוצר

**פתרון:** כבה את המוצר ולאחר מכן נתק את כבל המתח. חבר חזרה את כבל המתח ולאחר מכן לחץ על לחצן **הפעלה/כיבוי** כדי להפעיל את המוצר.

**סיבה:** אירעה שגיאה במוצר.

#### פנה לתמיכה של HP לקבלת שירות

**פתרון:** אם השלמת את כל השלבים שפורטו בפתרונות הקודמים ואתה עדיין נתקל בבעיה, פנה לתמיכה של HP לקבלת שירות.

בקר באתר: <u>www.hp.com/support</u>.

אם תתבקש, בחר במדינה/אזור שלך ולאחר מכן לחץ על **Contact HP (פנייה ל-HP)** לקבלת תמיכה טכנית.

סיבה: ייתכן שתזדקק לעזרה כדי לאפשר למוצר או לתוכנה לפעול כהלכה.

# פתרון בעיות באיכות הדפסה

השתמש בסעיף זה לפתרון הבעיות הבאות באיכות ההדפסה:

<u>הדפסי הצילומים מעורפלים, מטושטשים או שצבעם אינו מדויק</u>

#### הדפסי הצילומים מעורפלים, מטושטשים או שצבעם אינו מדויק

**פתרון:** לקבלת איכות צבע מיטבית בצילומים, אל תניח להדפסים להיערם על-גבי צילומים במגש הנייר.

**סיבה:** כאשר הדפסים נערמים על-גבי צילום לפני שהדיו התייבש לחלוטין, עלול להיווצר בצילום עיוות צבע במידה מסוימת.

# פתרון בעיות בכרטיסי זיכרון

השתמש בסעיף זה לפתרון הבעיות הבאות בכרטיס הזיכרון:

- המוצר לא קורא את כרטיס הזיכרון •
- <u>הצילומים שבכרטיס הזיכרון אינם מועברים למחשב</u>

#### המוצר לא קורא את כרטיס הזיכרון

בצע את הפעולות הבאות כדי לפתור את הבעיה. הפעולות מובאות לפי סדר, כאשר הפתרון הסביר ביותר מוצג תחילה. אם הפעולה הראשונה אינה פותרת את הבעיה, המשך לנסות את הפעולות הנותרות עד לפתרון הבעיה.

- פתרון 1: הכנס את כרטיס הזיכרון כהלכה
  - פתרון 2: הסר את כרטיס הזיכרון הנוסף
- פתרון 3: אתחל את כרטיס הזיכרון במצלמה הדיגיטלית שברשותך

#### פתרון 1: הכנס את כרטיס הזיכרון כהלכה

**פתרון:** סובב את כרטיס הזיכרון כשהתווית פונה כלפי מעלה והמגעים פונים לכיוון המוצר, ולאחר מכן דחוף את הכרטיס קדימה לתוך החריץ המתאים עד שנורית הצילום תידלק.

לאחר שכרטיס הזיכרון הוכנס כהלכה, נורית הצילום תהבהב במשך מספר שניות ולאחר מכן תאיר באופן רציף.

סיבה: כרטיס הזיכרון הוכנס בכיוון שגוי או הפוך.

אם פעולה זו לא פתרה את הבעיה, נסה את הפתרון הבא.

#### פתרון 2: הסר את כרטיס הזיכרון הנוסף

**פתרון:** באפשרותך להכניס כרטיס זיכרון אחד בלבד בכל פעם.

אם הוכנסו מספר כרטיסי זיכרון, תופיע בתצוגה הודעת שגיאה. הסר את כרטיס הזיכרון הנוסף כדי לפתור את הבעיה.

סיבה: למוצר הוכנסו מספר כרטיסי זיכרון.

אם פעולה זו לא פתרה את הבעיה, נסה את הפתרון הבא.

#### פתרון 3: אתחל את כרטיס הזיכרון במצלמה הדיגיטלית שברשותך

**פתרון:** בדוק אם על-גבי מסך המחשב מופיעה הודעת שגיאה המדווחת כי התמונות בכרטיס הזיכרון פגומות. **התראה** אתחול מחדש של כרטיס הזיכרון ימחק את כל הצילומים המאוחסנים בכרטיס. אם העברת בעבר את הצילומים מהמחשב, נסה להדפיס את הצילומים מהמחשב. אחרת, יהיה עליך לצלם מחדש את כל הצילומים שנמחקו.

סיבה: מערכת הקבצים של כרטיס הזיכרון נפגמה.

#### הצילומים שבכרטיס הזיכרון אינם מועברים למחשב

בצע את הפעולות הבאות.

- <u>פתרון 1: התקן את תוכנת המוצר</u>
- פתרון 2: בדוק את החיבור בין המוצר למחשב

#### פתרון 1: התקן את תוכנת המוצר

פתרון: התקן את תוכנת המוצר המצורפת למוצר. אם היא מותקנת, הפעל מחדש את המחשב.

#### להתקנת תוכנת המוצר

- הכנס את תקליטור המוצר לכונן התקליטורים במחשב ולאחר מכן הפעל את תוכנית ההתקנה.
   (Setup).
  - התקנת תוכנות נוספות) כדי להתקין את Install More Software (התקנת תוכנות נוספות) כדי להתקין את תוכנת המוצר.
    - .3 פעל לפי ההוראות שעל-גבי המסך והוראות ההתקנה שצורפו למוצר.

**סיבה:** תוכנת המוצר לא הותקנה.

אם פעולה זו לא פתרה את הבעיה, נסה את הפתרון הבא.

#### פתרון 2: בדוק את החיבור בין המוצר למחשב

**פתרון:** בדוק את החיבור בין המוצר למחשב. ודא שכבל ה-USB מחובר היטב ליציאת ה-USB בגב המוצר. ודא שהקצה השני של כבל ה-USB מחובר ליציאת USB במחשב. לאחר חיבור הכבל כהלכה, כבה את המוצר ולאחר מכן הפעל אותו מחדש. אם המוצר מחובר למחשב באמצעות חיבור אלחוטי, ודא שהחיבור פעיל ושהמוצר מופעל.

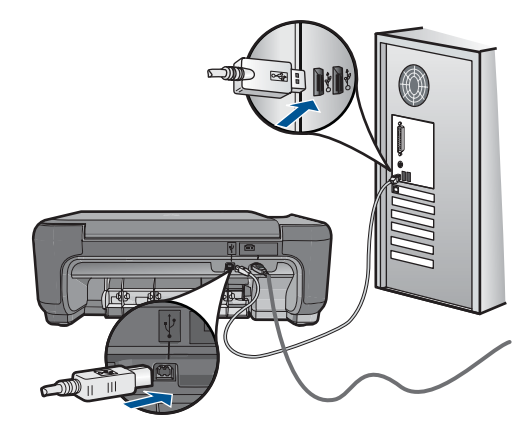

סיבה: המוצר לא חובר כהלכה למחשב.

# פתרון בעיות בהעתקה

השתמש בסעיף זה לפתרון בעיות ההעתקה הבאות:

<u>האפשרות שינוי גודל להתאמה אינה פועלת כמצופה</u>

## האפשרות שינוי גודל להתאמה אינה פועלת כמצופה

בצע את הפעולות הבאות.

- פתרון 1: סרוק, הגדל ולאחר מכן הדפס עותק
- פתרון 2: נגב את משטח הזכוכית ואת גב מכסה המסמכים

#### פתרון 1: סרוק, הגדל ולאחר מכן הדפס עותק

**פתרון:** המאפיין **שינוי גודל להתאמה** מסוגל להגדיל את מסמך המקור רק עד לאחוז המרבי המותר בדגם. לדוגמה, 200% עשוי להיות אחוז ההגדלה המרבי שמתיר הדגם שברשותך. הגדלת תמונת פספורט ב-200% עלולה שלא להגדיל את התמונה במידה מספקת כדי שתתאים לעמוד בגודל מלא.

אם ברצונך ליצור עותק גדול של מסמך מקור קטן, סרוק את מסמך המקור למחשב, שנה את גודל התמונה בתוכנת הסריקה של HP ולאחר מכן הדפס עותק של התמונה המוגדלת.

סיבה: ניסית להגדיל מסמך מקור קטן מדי.

אם פעולה זו לא פתרה את הבעיה, נסה את הפתרון הבא.

#### פתרון 2: נגב את משטח הזכוכית ואת גב מכסה המסמכים

**פתרון:** כבה את המוצר, נתק את כבל המתח ולאחר מכן השתמש במטלית רכה כדי לנגב את משטח הזכוכית ואת גב מכסה המסמכים.

סיבה: ייתכן שנותרו שאריות לכלוך על משטח הזכוכית או על חלקו האחורי של מכסה המסמכים. המוצר מפרש כל דבר שהוא מזהה על-גבי משטח הזכוכית, כחלק מהתמונה.

# פתרון בעיות בסריקה

השתמש בסעיף זה לפתרון בעיות הסריקה הבאות:

- <u>התמונה הסרוקה חתוכה בצורה לא נכונה</u>
- בתמונה הסרוקה מופיעים קווים מקווקווים במקום טקסט
  - תבנית הטקסט שגויה
    - <u>טקסט שגוי או חסר</u>

#### התמונה הסרוקה חתוכה בצורה לא נכונה

**פתרון:** מאפיין החיתוך האוטומטי בתוכנה חותך כל דבר שאינו חלק מהתמונה העיקרית. ייתכן שלעתים לא תהיה מעוניין בכך. במקרה כזה, באפשרותך להשבית את החיתוך האוטומטי בתוכנה ולבצע חיתוך ידני בתמונה הסרוקה או לא לבצע חיתוך בכלל.

**סיבה:** התוכנה הוגדרה לבצע חיתוך אוטומטי בתמונות סרוקות.

#### בתמונה הסרוקה מופיעים קווים מקווקווים במקום טקסט

פתרון: צור עותק בשחור-לבן של מסמך המקור ולאחר מכן סרוק את העותק.

**סיבה:** אם השתמשת בסוג התמונה **Text (טקסט)** כדי לסרוק טקסט שהתכוונת לערוך, ייתכן שהסורק לא זיהה טקסט צבעוני. סוג התמונה **Text (טקסט)** סורק ברזולוציה של 300 x 300 gp, בשחור-לבן.

אם סרקת מסמך מקור הכולל פרטי גרפיקה או עיצוב שמקיפים את הטקסט, ייתכן שהסורק לא זיהה את הטקסט.

#### תבנית הטקסט שגויה

**פתרון:** יישומים מסוימים לא תומכים בעיצוב טקסט ממוסגר. Framed text (טקסט ממוסגר) הוא אחת מהגדרות סריקת המסמכים בתוכנה. ההגדרה משמרת פריסות מורכבות, כגון עמודות רבות בידיעון, על-ידי מיקום הטקסט במסגרות (תיבות) שונות ביישום היעד. בתוכנה, בחר בתבנית המתאימה כדי שהפריסה והתבנית של הטקסט הסרוק יישמרו.

סיבה: הגדרות סריקת המסמכים היו שגויות.

#### טקסט שגוי או חסר

בצע את הפעולות הבאות.

- פתרון 1: כוונן את הבהירות בתוכנה
- פתרון 2: נקה את משטח הזכוכית ואת המכסה

#### פתרון 1: כוונן את הבהירות בתוכנה

**פתרון:** כוונן את הבהירות בתוכנה ולאחר מכן סרוק את מסמך המקור מחדש.

סיבה: הבהירות לא הוגדרה כהלכה.

אם פעולה זו לא פתרה את הבעיה, נסה את הפתרון הבא.

#### פתרון 2: נקה את משטח הזכוכית ואת המכסה

**פתרון:** כבה את המוצר, נתק את כבל המתח והשתמש במטלית רכה כדי לנגב את משטח הזכוכית ואת גב מכסה המסמכים.

**סיבה:** ייתכן שנותרו שאריות לכלוך על משטח הזכוכית או על חלקו האחורי של מכסה המסמכים. שאריות לכלוך עלולות לגרום לסריקות באיכות ירודה.

# שגיאות

:סעיף זה מכיל את קטגוריות ההודעות הבאות במוצר שלך

- <u>הודעות הקשורות למוצר</u>
  - הודעות בנושא קבצים
- <u>הודעות כלליות למשתמש</u>
  - <u>הודעות הקשורות לנייר</u>
- <u>הודעות הקשורות למחסנית הדפסה</u>

## הודעות הקשורות למוצר

•

הרשימה הבאה מכילה הודעות שגיאה הקשורות למוצר:

- <u>Door open (הדלת פתוחה)</u>
- <u>Firmware revision mismatch (חוסר התאמה במהדורה של הקושחה)</u>
  - <u>(הזיכרון מלא) Memory is full</u> •
  - <u>(כשל בסורק) Scanner failure</u> •
  - (כיבוי שלא התבצע כהלכה) Improper shutdown
    - ۰ <u>התוכנה HP Photosmart Software חסרה</u>

#### (הדלת פתוחה) Door open

פתרון: סגור את דלת מחסניות ההדפסה.

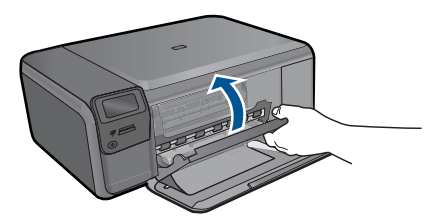

סיבה: דלת מחסניות ההדפסה היתה פתוחה.

#### (חוסר התאמה במהדורה של הקושחה) Firmware revision mismatch

פתרון: פנה לתמיכה של HP לקבלת שירות.

בקר באתר: <u>www.hp.com/support</u>.

אם תתבקש, בחר במדינה/אזור שלך ולאחר מכן לחץ על Contact HP (פניה ל-HP) לקבלת מידע אודות פניה לקבלת תמיכה טכנית.

סיבה: מספר המהדורה של קושחת המוצר לא תאם למספר המהדורה של התוכנה.

# (הזיכרון מלא) Memory is full

פתרון: נסה ליצור פחות עותקים בכל פעם.

**סיבה:** המסמך שהעתקת חרג מכמות הזיכרון של המוצר.

# (כשל בסורק) Scanner failure

**פתרון:** כבה את המוצר ולאחר מכן הפעל אותו מחדש. הפעל מחדש את המחשב ולאחר מכן נסה לסרוק מחדש.

אם הבעיה נמשכת, נסה לחבר את כבל המתח ישירות לשקע חשמל במקום לאל-פסק או למפצל. אם הבעיה נמשכת, פנה לתמיכה של HP. בקר בכתובת <u>www.hp.com/support</u>. אם תתבקש לעשות זאת, בחר במדינה/אזור שלך ולאחר מכן לחץ על **Contact HP (פניה ל-HP)** לקבלת מידע אודות פניה לקבלת תמיכה טכנית.

**סיבה:** המוצר עסוק או שגורם לא ידוע הפריע לתהליך הסריקה.

#### (כיבוי שלא התבצע כהלכה) Improper shutdown

פתרון: לחץ על הלחצן הפעלה/כיבוי כדי להפעיל ולכבות את המוצר.

סיבה: בפעם האחרונה שנעשה שימוש במוצר, הוא לא כובה כהלכה. המוצר עלול להינזק אם הוא מכובה על-ידי העברת המתג של מפצל למצב כבוי או על-ידי שימוש במתג קיר.

#### התוכנה HP Photosmart Software התוכנה

בצע את הפעולות הבאות.

- פתרון 1: התקן את תוכנת HP Photosmart Software
  - פתרון 2: בדוק את החיבור בין המוצר למחשב

#### פתרון 1: התקן את תוכנת HP Photosmart Software

**פתרון:** התקן את תוכנת המוצר המצורפת למוצר. אם היא מותקנת, הפעל מחדש את המחשב.

#### להתקנת תוכנת המוצר

- הכנס את תקליטור המוצר לכונן התקליטורים במחשב ולאחר מכן הפעל את תוכנית ההתקנה.
   (Setup)
- התקנת תוכנות נוספות) כדי להתקין את Install More Software (התקנת תוכנות נוספות) כדי להתקין את תוכנת המוצר.
  - .. פעל לפי ההוראות שעל-גבי המסך והוראות ההתקנה שצורפו למוצר.

סיבה: התוכנה HP Photosmart Software לא הותקנה.

אם פעולה זו לא פתרה את הבעיה, נסה את הפתרון הבא.

#### פתרון 2: בדוק את החיבור בין המוצר למחשב

**פתרון:** בדוק את החיבור בין המוצר למחשב. ודא שכבל ה-USB מחובר היטב ליציאת ה-USB בגב המוצר. ודא שהקצה השני של כבל ה-USB מחובר ליציאת USB במחשב. לאחר חיבור הכבל כהלכה, כבה את המוצר ולאחר מכן הפעל אותו מחדש. אם המוצר מחובר למחשב באמצעות חיבור אלחוטי, ודא שהחיבור פעיל ושהמוצר מופעל.

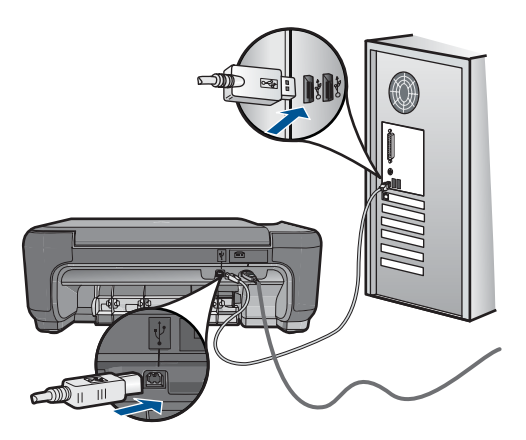

לקבלת מידע נוסף אודות הגדרת המוצר וחיבורו למחשב, עיין בהוראות ההתקנה המצורפות למוצר.

סיבה: המוצר לא חובר כהלכה למחשב.

#### הודעות בנושא קבצים

הרשימה הבאה מכילה הודעות שגיאה הקשורות לקבצים:

- (שגיאה בקריאה או בכתיבה של הקובץ) Error reading or writing the file
- Unreadable files. NN files could not be read (הקבצים לא ניתנים לקריאה. לא ניתן היה NI קבצים) <u>לקרוא NN קבצים</u>
  - (הצילומים לא נמצאו) Photos not found
    - (הקובץ לא נמצא) File not found
    - (שם קובץ לא חוקי) Invalid file name •
  - (סוגי קבצים הנתמכים במוצר) Supported file types for the product
    - (קובץ פגום) File corrupted •

#### (שגיאה בקריאה או בכתיבה של הקובץ) Error reading or writing the file

פתרון: בדוק אם שם התיקייה והקובץ נכונים.

**סיבה:** תוכנת המוצר לא הצליחה לפתוח או לשמור את הקובץ.

## הקבצים לא ניתנים לקריאה. לא ניתן היה) Unreadable files. NN files could not be read לקרוא NN קבצים)

**פתרון:** הכנס את כרטיס הזיכרון מחדש למוצר. אם פעולה זו אינה פותרת את הבעיה, צלם את התמונות מחדש באמצעות המצלמה הדיגיטלית שברשותך. אם כבר העברת את הקבצים למחשב, נסה להדפיס קבצים אלה באמצעות תוכנת HP Photosmart Software. ייתכן שהעותקים אינם פגומים.

סיבה: קבצים מסוימים בכרטיס הזיכרון שהוכנס פגומים.

## (הצילומים לא נמצאו) Photos not found

בצע את הפעולות הבאות.

- פתרון 1: הכנס מחדש את כרטיס הזיכרון
  - פתרון 2: הדפס צילומים מהמחשב

#### פתרון 1: הכנס מחדש את כרטיס הזיכרון

**פתרון:** הכנס מחדש את כרטיס הזיכרון. אם פעולה זו אינה פותרת את הבעיה, צלם את התמונות מחדש באמצעות המצלמה הדיגיטלית שברשותך. אם כבר העברת את הקבצים למחשב, נסה להדפיס קבצים אלה באמצעות תוכנת HP Photosmart Software. ייתכן שהעותקים אינם פגומים.

סיבה: קבצים מסוימים בכרטיס הזיכרון שהוכנס פגומים.

אם פעולה זו לא פתרה את הבעיה, נסה את הפתרון הבא.

## פתרון 2: הדפס צילומים מהמחשב

**פתרון:** צלם מספר תמונות באמצעות המצלמה הדיגיטלית שברשותך, או אם שמרת קודם לכן צילומים במחשב, באפשרותך להדפיס אותם באמצעות תוכנת HP Photosmart Software.

**סיבה:** לא נמצאו צילומים בכרטיס הזיכרון.

#### (הקובץ לא נמצא) File not found

פתרון: סגור מספר יישומים ונסה לבצע את המשימה מחדש.

**סיבה:** לא היה מספיק זיכרון זמין במחשב כדי ליצור קובץ של תצוגה מקדימה להדפסה.

#### (שם קובץ לא חוקי) Invalid file name

פתרון: ודא שאינך משתמש בסימנים לא חוקיים בשם הקובץ.

**סיבה:** שם הקובץ שהוזן היה לא חוקי.

## (סוגי קבצים הנתמכים במוצר) Supported file types for the product

תוכנת המוצר מזהה תמונות JPG ו-TIF בלבד.

#### (קובץ פגום) File corrupted

בצע את הפעולות הבאות.

- פתרון 1: הכנס את כרטיס הזיכרון מחדש למוצר
- פתרון 2: אתחל את כרטיס הזיכרון במצלמה הדיגיטלית שברשותך.

#### פתרון 1: הכנס את כרטיס הזיכרון מחדש למוצר

**פתרון:** הכנס את כרטיס הזיכרון מחדש למוצר. אם פעולה זו אינה פותרת את הבעיה, צלם את המנות מחדש באמצעות המצלמה הדיגיטלית שברשותך. אם כבר העברת את הקבצים למחשב,
נסה להדפיס קבצים אלה באמצעות תוכנת HP Photosmart Software. ייתכן שהעותקים אינם פגומים.

סיבה: קבצים מסוימים בכרטיס הזיכרון שהוכנס פגומים.

אם פעולה זו לא פתרה את הבעיה, נסה את הפתרון הבא.

## פתרון 2: אתחל את כרטיס הזיכרון במצלמה הדיגיטלית שברשותך.

**פתרון:** בדוק אם על-גבי מסך המחשב מופיעה הודעת שגיאה המדווחת כי התמונות בכרטיס הזיכרון פגומות.

אם מערכת הקבצים בכרטיס פגומה, אתחל מחדש את כרטיס הזיכרון במצלמה הדיגיטלית.

**התראה** אתחול מחדש של כרטיס הזיכרון ימחק את כל הצילומים המאוחסנים בכרטיס. אם העברת בעבר את הצילומים מהמחשב, נסה להדפיס את הצילומים מהמחשב. אחרת, יהיה עליך לצלם מחדש את כל הצילומים שנמחקו.

סיבה: מערכת הקבצים של כרטיס הזיכרון נפגמה.

## הודעות כלליות למשתמש

הרשימה הבאה מכילה הודעות הקשורות לשגיאות משתמש נפוצות:

- <u>(לא ניתן לבצע חיתוך) cannot crop</u> •
- שגיאה בהדפסה ללא שוליים) Borderless printing error
  - (שגיאה בכרטיס זיכרון) Memory card error
    - <u>כרטיס הזיכרון נעול</u>
  - (אזל שטח הדיסק הפנוי) Out of disk space •
  - (שגיאה בגישה לכרטיס) Card access error •
- (השתמש בכרטיס אחד בלבד בכל פעם) Use only one card at a time
  - <u>Card is inserted incorrectly</u> (הכרטיס לא הוכנס כהלכה)
    - <u>(הכרטיס פגום) Card is damaged</u> •
    - (הכרטיס לא הוכנס במלואו) Card is not fully inserted •

## (לא ניתן לבצע חיתוך) cannot crop

בצע את הפעולות הבאות.

- פתרון 1: סגור מספר יישומים או הפעל מחדש את המחשב
  - פתרון 2: רוקן את סל המיחזור בשולחן העבודה

#### פתרון 1: סגור מספר יישומים או הפעל מחדש את המחשב

**פתרון:** סגור את כל היישומים שאינם נחוצים. מדובר גם ביישומים הפועלים ברקע, כגון, שומרי מסך ותוכנות לבדיקת וירוסים. (אם תשבית את התוכנה לבדיקת וירוסים, זכור להפעילה שוב לאחר סיום הפעולה). נסה להפעיל מחדש את המחשב כדי לנקות את הזיכרון. ייתכן שיהיה עליך לרכוש זיכרון RAM נוסף. עיין בתיעוד המצורף למחשב.

סיבה: לא היה מספיק זיכרון במחשב.

אם פעולה זו לא פתרה את הבעיה, נסה את הפתרון הבא.

#### פתרון 2: רוקן את סל המיחזור בשולחן העבודה

**פתרון:** רוקן את סל המיחזור בשולחן העבודה. כמו כן, ייתכן שיהיה עליך להסיר קבצים מהדיסק הקשיח; לדוגמה, למחוק קבצים זמניים.

סיבה: לצורך סריקה, דרושים לפחות MB 50 של שטח פנוי בדיסק הקשיח של המחשב.

#### (שגיאה בהדפסה ללא שוליים) Borderless printing error

**פתרון:** הדפסה ללא שוליים אינה יכולה להתבצע אם מותקנת רק מחסנית להדפסה בשחור. התקן את המחסנית להדפסה בשלושה צבעים.

לקבלת מידע נוסף, ראה:

"<u>החלפת המחסניות</u> בעמוד 46

**סיבה:** המוצר היה במצב גיבוי דיו כאשר רק המחסנית להדפסה בשחור היתה מותקנת, והופעלה עבודת הדפסה ללא שוליים.

#### (שגיאה בכרטיס זיכרון) Memory card error

בצע את הפעולות הבאות.

- פתרון 1: הסר את כל כרטיסי הזיכרון מלבד כרטיס אחד
- פתרון 2: דחוף את כרטיס הזיכרון קדימה עד כמה שניתן

#### פתרון 1: הסר את כל כרטיסי הזיכרון מלבד כרטיס אחד

**פתרון:** הסר את כל כרטיסי הזיכרון מלבד כרטיס אחד. המוצר קורא את כרטיס הזיכרון הנותר ומציג את הצילום הראשון המאוחסן בו.

סיבה: ישנם שני כרטיסי זיכרון או יותר במוצר בו-זמנית.

אם פעולה זו לא פתרה את הבעיה, נסה את הפתרון הבא.

#### פתרון 2: דחוף את כרטיס הזיכרון קדימה עד כמה שניתן

**פתרון:** הסר את כרטיס הזיכרון והכנס אותו מחדש לחריץ כרטיס הזיכרון עד שייעצר.

**סיבה:** לא הכנסת את כרטיס הזיכרון עד הסוף.

#### כרטיס הזיכרון נעול

פתרון: בטל את נעילת כרטיס הזיכרון ונסה שנית.

כדי לבטל את נעילת כרטיס הזיכרון , עיין במדריך המוצר המצורף לכרטיס הזיכרון.

סיבה: כרטיס זיכרון נעול (לקריאה בלבד) היה בתוך חריץ הכרטיסים.

#### (אזל שטח הדיסק הפנוי) Out of disk space

**פתרון:** רוקן את סל המיחזור בשולחן העבודה. ייתכן שתצטרך גם להסיר קבצים מדיסק הקשיח; לדוגמה, מחק קבצים זמניים.

#### (שגיאה בגישה לכרטיס) Card access error

פתרון: הסר את כרטיס הזיכרון והכנס אותו מחדש לחריץ כרטיס הזיכרון עד שייעצר.

**סיבה:** לא הכנסת את כרטיס הזיכרון עד הסוף.

#### (השתמש בכרטיס אחד בלבד בכל פעם) Use only one card at a time

פתרון: באפשרותך להכניס כרטיס זיכרון אחד בלבד בכל פעם.

אם הוכנסו מספר כרטיסי זיכרון, תופיע בתצוגה הודעת שגיאה. הסר את כרטיס הזיכרון הנוסף כדי לפתור את הבעיה.

סיבה: למוצר הוכנסו מספר כרטיסי זיכרון.

#### (הכרטיס לא הוכנס כהלכה) Card is inserted incorrectly

**פתרון:** סובב את כרטיס הזיכרון כשהתווית פונה כלפי מעלה והמגעים פונים לכיוון המוצר, ולאחר מכן דחוף את הכרטיס קדימה לתוך החריץ המתאים עד שנורית הצילום תידלק.

לאחר שכרטיס הזיכרון הוכנס כהלכה, נורית הצילום תהבהב במשך מספר שניות ולאחר מכן תאיר באופן רציף.

סיבה: הכרטיס הוכנס בכיוון שגוי או הפוך.

#### (הכרטיס פגום) Card is damaged

**פתרון:** אתחל מחדש את כרטיס הזיכרון במצלמה או אתחל את כרטיס הזיכרון במחשב על-ידי באתחל באתחל באדי FAT. לקבלת מידע נוסף, עיין בתיעוד המצורף למצלמה הדיגיטלית שברשותך.

**התראה** אתחול מחדש של כרטיס הזיכרון ימחק את כל הצילומים המאוחסנים בכרטיס. אם העברת בעבר את הצילומים מהמחשב, נסה להדפיס את הצילומים מהמחשב. אחרת, יהיה עליך לצלם מחדש את כל הצילומים שנמחקו.

סיבה: ייתכן שאתחלת את הכרטיס במחשב שמותקן בו Windows XP. כברירת מחדל, Windows XP איתחל כרטיס זיכרון של 8 MB או פחות ושל 64 MB או יותר באתחול FAT32. מצלמות דיגיטליות והתקנים אחרים משתמשים באתחול FAT16 (FAT16 או FAT12) ואינם יכולים לזהות כרטיס באתחול FAT32.

#### (הכרטיס לא הוכנס במלואו) Card is not fully inserted

**פתרון:** סובב את כרטיס הזיכרון כשהתווית פונה כלפי מעלה והמגעים פונים לכיוון המוצר, ולאחר מכן דחוף את הכרטיס קדימה לתוך החריץ המתאים עד שנורית הצילום תידלק.

לאחר שכרטיס הזיכרון הוכנס כהלכה, נורית הצילום תהבהב במשך מספר שניות ולאחר מכן תאיר באופן רציף.

**סיבה:** כרטיס הזיכרון לא הוכנס במלואו.

## הודעות הקשורות לנייר

הרשימה הבאה מכילה הודעות שגיאה הקשורות לנייר:

- (הנייר הפוך) Paper upside down •
- <u>(שגיאה בכיוון הנייר) Paper orientation error</u>
  - <u>(הדיו מתייבש) Ink is drying</u> •

## (הנייר הפוך) Paper upside down

פתרון: טען נייר במגש הנייר כשהצד המיועד להדפסה פונה כלפי מטה.

סיבה: הנייר במגש הנייר היה הפוך.

#### (שגיאה בכיוון הנייר) Paper orientation error

**פתרון:** הכנס את הנייר למגש הנייר כשהקצה הקצר פונה קדימה והצד המיועד להדפסה פונה כלפי מטה. החלק את הנייר קדימה עד שייעצר.

סיבה: הנייר במגש הנייר היה בכיוון של הדפסה לרוחב.

## (הדיו מתייבש) Ink is drying

**פתרון:** השאר את הגיליון במגש הנייר עד להיעלמות ההודעה. אם יש צורך להסיר את הגיליון המודפס לפני היעלמות ההודעה, אחוז בזהירות בגיליון המודפס מחלקו התחתון או מהקצוות והנח אותו על משטח שטוח לייבוש.

סיבה: ייתכן שלשקפים וסוגים אחרים של חומרי הדפסה יידרש פרק זמן ממושך מהרגיל עבור ייבוש.

## הודעות הקשורות למחסנית הדפסה

הרשימה הבאה מכילה הודעות שגיאה הקשורות למחסנית ההדפסה:

- <u>(מפלס דיו נמוך) Low on ink</u> •
- (יש צורך ביישור או שהיישור נכשל) Need alignment or alignment failed •
- Print cartridges incorrectly installed (מחסניות ההדפסה מותקנות באופן שגוי)
- (HP הותקנו מחסניות הדפסה שאינן מתוצרת (HP) אינן מתוצרת (HP) •
- <u>Print cartridge is missing, incorrectly installed, or not intended for your product</u>
   <u>(מחסנית הדפסה חסרה, מותקנת בצורה שגויה או לא מיועדת לשימוש במוצר זה)</u>
  - <u>ההודעה Printing in ink-backup mode (מדפיס במצב גיבוי דיו)</u>
  - Print cartridges missing or not detected (מחסניות הדפסה חסרות או לא מזוהות)
    - (מחסניות הדפסה לא תואמות) Incompatible print cartridges •
- <u>Print cartridge is not intended for use in this product</u> (מחסנית ההדפסה אינה מיועדת) <u>לשימוש במוצר זה</u>
  - (מחסניות הדפסה בחריץ שגוי) Print cartridges in wrong slot
    - Print cartridge problem (בעיה במחסנית ההדפסה)
  - <u>HP מותקנת מחסנית מקורית של Previously used genuine HP cartridge installed</u>
     <u>שנעשה בה שימוש קודם לכן</u>)
    - (דיו מקורי של HP אזל) Original HP ink has been depleted •

<u>(שגיאה כללית של המדפסת) General printer error</u>

## (מפלס דיו נמוך) Low on ink

**פתרון:** התראות ומחווני מפלסי דיו מספקים הערכות למטרות תכנון בלבד. כאשר מתקבלת הודעת אזהרה על מפלס דיו נמוך, שקול להחזיק מחסנית הדפסה חלופית בהישג יד כדי להימנע מעיכובים אפשריים בהדפסה. אינך צריך להחליף את מחסנית ההדפסה עד שאיכות ההדפסה הופכת בלתי סבירה.

אם התקנת מחסנית שמולאה מחדש או יוצרה מחדש, או אם נעשה שימוש במחסנית במוצר אחר, מחוון מפלס הדיו עלול להיות לא מדויק או לא זמין.

לקבלת מידע אודות החזרה ומיחזור של מוצר HP, בקר בכתובת: www.hp.com/recycle.

סיבה: מפלס הדיו המשוער נמוך במחסניות ההדפסה שצוינו, וייתכן שיש להחליפן בקרוב.

## (יש צורך ביישור או שהיישור נכשל) Need alignment or alignment failed

בצע את הפעולות הבאות כדי לפתור את הבעיה. הפעולות מובאות לפי סדר, כאשר הפתרון הסביר ביותר מוצג תחילה. אם הפעולה הראשונה אינה פותרת את הבעיה, המשך לנסות את הפעולות הנותרות עד לפתרון הבעיה.

- פתרון 1: ישר מחסניות הדפסה שהותקנו זה עתה
  - פתרון 2: במגש הנייר טעון נייר מסוג שגוי
- <u>פתרון 3: ודא שסרט המגן הוסר ממחסניות ההדפסה</u>
- פתרון 4: בדוק אם מחסניות ההדפסה הוכנסו במלואן
  - פתרון 5: ייתכן שמחסנית ההדפסה פגומה

#### פתרון 1: ישר מחסניות הדפסה שהותקנו זה עתה

פתרון: עליך ליישר את מחסניות ההדפסה כדי להבטיח איכות הדפסה מעולה.

#### ליישור מחסניות הדפסה שזה עתה הותקנו

- או A4 ולאחר מכן לחץ על Letter 1. כשתתבקש, ודא שטענת במגש הנייר נייר לבן רגיל בגודל OK (אישור). OK (אישור).
- הערה אם בעת יישור מחסניות הדפסה טעון במגש הנייר נייר צבעוני, ייכשל היישור. טען 🛱 במגש הנייר נייר רגיל לבן, שלא נעשה בו שימוש, ולאחר מכן נסה לבצע את תהליך היישור בשנית.

המוצר מדפיס דף ניסיון, מיישר את מחסניות ההדפסה ומכייל את המדפסת.

2. טען את הדף כשהצד המודפס פונה כלפי מטה, בפינה הימנית הקדמית של משטח הזכוכית, ולאחר מכן לחץ על OK (אישור) כדי לסרוק את הדף. כאשר הלחצן הפעלה/כיבוי מפסיק להבהב, היישור מסתיים וניתן להסיר את הדף. מחזר את הדף או השלך אותו.

**סיבה:** התקנת מחסניות הדפסה חדשות הזקוקות ליישור.

אם פעולה זו לא פתרה את הבעיה, נסה את הפתרון הבא.

#### פתרון 2: במגש הנייר טעון נייר מסוג שגוי

**פתרון:** אם בעת יישור מחסניות הדפסה, טעון במגש הנייר נייר צבעוני, היישור ייכשל. טען במגש הנייר נייר לבן רגיל בגודל Letter או A4 שלא נעשה בו שימוש ולאחר מכן נסה לבצע את היישור שנית. אם היישור נכשל בשנית, ייתכן שישנה מחסנית הדפסה פגומה.

לקבלת מידע אודות תמיכה ואחריות, בקר באתר של HP בכתובת <u>www.hp.com/support</u>. אם תתבקש לעשות זאת, בחר במדינה/אזור שלך ולאחר מכן לחץ על **Contact HP (פניה ל-HP)** לקבלת מידע אודות פניה לקבלת תמיכה טכנית.

סיבה: במגש הנייר טעון נייר מסוג שגוי.

אם פעולה זו לא פתרה את הבעיה, נסה את הפתרון הבא.

### פתרון 3: ודא שסרט המגן הוסר ממחסניות ההדפסה

**פתרון:** בדוק כל מחסנית הדפסה. ייתכן שהסרט הוסר מהמגעים בצבע נחושת אך עדיין מכסה את חרירי הדיו. אם הסרט עדיין מכסה את חרירי הדיו, הסר אותו בזהירות ממחסניות ההדפסה. אל תגע בחרירי הדיו או במגעים בצבע נחושת.

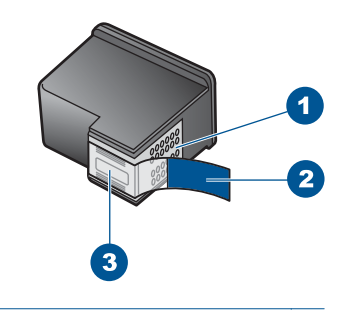

- 1 מגעים בצבע נחושת
- 2 סרט פלסטי עם לשונית משיכה ורודה (יש להסיר לפני ההתקנה)
  - 3 חרירי דיו מתחת לסרט

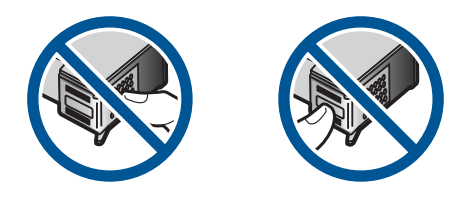

הסר את מחסניות ההדפסה ולאחר מכן הכנס אותן מחדש. ודא שהן מוכנסות היטב ונעולות במקומן.

סיבה: סרט מגן כיסה את מחסניות ההדפסה.

אם פעולה זו לא פתרה את הבעיה, נסה את הפתרון הבא.

## פתרון 4: בדוק אם מחסניות ההדפסה הוכנסו במלואן

**פתרון:** הסר את מחסניות ההדפסה ולאחר מכן הכנס אותן מחדש. ודא שהן מוכנסות היטב ונעולות במקומן.

סיבה: המגעים במחסנית ההדפסה לא נגעו במגעים שבגררת ההדפסה.

אם פעולה זו לא פתרה את הבעיה, נסה את הפתרון הבא.

#### פתרון 5: ייתכן שמחסנית ההדפסה פגומה

**פתרון:** אם השגיאה ביישור נמשכת ולא ניתן לפתור אותה, ייתכן שמחסנית ההדפסה פגומה. בדוק אם מחסנית ההדפסה שלך עדיין מכוסה במסגרת האחריות ושתוקף האחריות לא פקע.

- אם פקע תוקף האחריות, רכוש מחסנית הדפסה חדשה.
- אם עדיין לא פקע תוקף האחריות, פנה לתמיכה של HP. בקר בכתובת <u>/www.hp.com</u> Support. אם תתבקש לעשות זאת, בחר במדינה/אזור שלך ולאחר מכן לחץ על **Contact** (פניה ל-**HP**) לקבלת מידע אודות פניה לקבלת תמיכה טכנית.

לקבלת מידע נוסף, ראה:

- 48 <u>מידע על אחריות למחסניות</u>" בעמוד"
- 48 <u>הזמנת חומרי דיו מתכלים</u>" בעמוד

סיבה: מחסנית ההדפסה היתה פגומה.

#### (מחסניות ההדפסה מותקנות באופן שגוי) Print cartridges incorrectly installed

**פתרון:** הסר את מחסניות ההדפסה ולאחר מכן הכנס אותן מחדש וודא שהן מקובעות ונעולות במקומן.

כמו כן, ודא שמחסניות ההדפסה מותקנות בחריצים המתאימים.

#### לבדיקה שמחסניות ההדפסה מותקנות כהלכה

- .1 ודא שהמוצר מופעל.
- התראה אם המוצר כבוי כשאתה פותח את דלת מחסניות ההדפסה כדי לגשת אל מחסניות ההדפסה, הוא לא ישחרר את המחסניות לצורך החלפתן. אתה עלול לגרום נזק למוצר אם מחסניות ההדפסה אינן מעוגנות בבטחה בעת הניסיון להסיר אותן.
  - פתח את דלת מחסניות ההדפסה.
     מחסנית ההדפסה זזה לקצה הימני של המוצר.

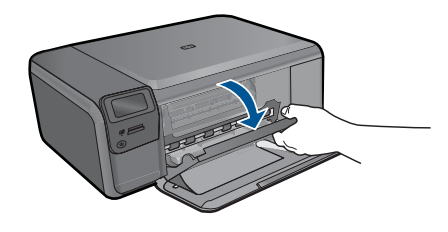

.3 ודא שאתה משתמש במחסניות ההדפסה המתאימות עבור המוצר שברשותך. לקבלת רשימה של מחסניות הדפסה תואמות, עיין בתיעוד המודפס המצורף למוצר. 4. הסר את המחסנית להדפסה בשחור מהחריץ בצד ימין. אל תיגע בחרירי הדיו או במגעים בצבע נחושת. בדוק אם המגעים בצבע נחושת או חרירי הדיו פגומים באופן כלשהו. בצבע נחושת. בדוק אם המגעים בצבע נחושת או חרירי הדיו פגומים באופן כלשהו. ודא שהסרט הפלסטי השקוף הוסר. אם הסרט עדיין מכסה את חרירי הדיו, הסר בזהירות את הסרט הפלסטי השקוף באמצעות לשונית המשיכה הוורודה. הקפד שלא להסיר את הסרט בצבע נחושת המכיל את המגעים חשמליים.

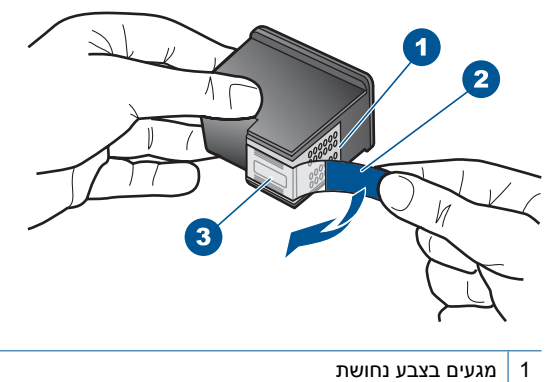

- 2 סרט פלסטי עם לשונית משיכה ורודה (יש להסיר לפני ההתקנה)
  - 3 חרירי דיו מתחת לסרט
- . הכנס מחדש את מחסנית ההדפסה על-ידי החלקתה קדימה אל החריץ שמימין. לאחר מכן, דחוף את מחסנית ההדפסה קדימה עד שתתייצב בתושבת בנקישה.

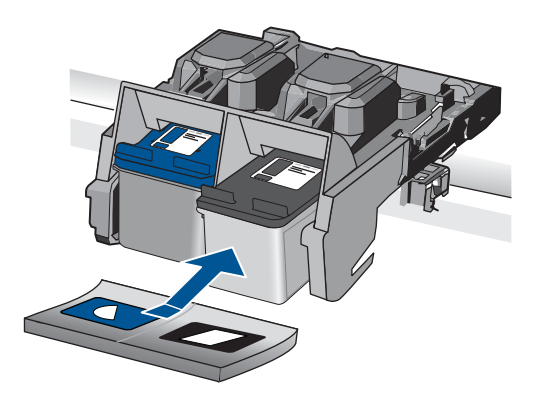

- 6. חזור על שלבים 1 ו-2 עבור המחסנית להדפסה בשלושה צבעים בצד השמאלי.
  - סיבה: מחסניות ההדפסה שצוינו הותקנו באופן שגוי.

## (HP הותקנו מחסניות הדפסה שאינן מתוצרת) Non-HP print cartridges installed

**פתרון:** פעל בהתאם להנחיות שעל-גבי התצוגה כדי להמשיך, או החלף את מחסניות ההדפסה שצוינו במחסניות מקוריות של HP.

HP ממליצה להשתמש במחסניות הדפסה מקוריות של HP. מחסניות הדפסה מקוריות של HP מתוכננות עבור מדפסות HP ונבדקות באמצעותן כדי לסייע לך להפיק בקלות תוצאות מעולות, פעם אחר פעם.

הערה HP אינה יכולה לערוב לאיכותם או לאמינותם של חומרים מתכלים שאינם מתוצרת HP. האחריות אינה מכסה שירותים או תיקונים במדפסת כתוצאה משימוש בחומר מתכלה שאינו מתוצרת HP.

אם אתה סבור שרכשת מחסניות הדפסה מקוריות של HP, בקר בכתובת:

www.hp.com/go/anticounterfeit

לקבלת מידע נוסף, ראה:

"החלפת המחסניות" בעמוד 46

סיבה: המוצר זיהה כי הותקנה בו מחסנית הדפסה שאינה מתוצרת HP.

# Print cartridge is missing, incorrectly installed, or not intended for your product (מחסנית הדפסה חסרה, מותקנת בצורה שגויה או לא מיועדת לשימוש במוצר זה)

בצע את הפעולות הבאות כדי לפתור את הבעיה. הפעולות מובאות לפי סדר, כאשר הפתרון הסביר ביותר מוצג תחילה. אם הפעולה הראשונה אינה פותרת את הבעיה, המשך לנסות את הפעולות הנותרות עד לפתרון הבעיה.

- פתרון 1: הכנס את מחסניות ההדפסה
- פתרון 2: הסר את הסרט ממחסניות ההדפסה
- <u>פתרון 3: הסר את מחסניות ההדפסה והכנס אותן מחדש</u>
  - פתרון 4: פנה לתמיכה של HP

#### פתרון 1: הכנס את מחסניות ההדפסה

**פתרון:** אחת ממחסניות ההדפסה או שתיהן חסרות. הסר את מחסניות ההדפסה ולאחר מכן הכנס אותן מחדש וודא שהן מקובעות ונעולות במקומן. אם הבעיה נמשכת, נקה את מגעי מחסניות ההדפסה.

#### כדי לנקות את מגעי מחסנית ההדפסה

הפעל את המוצר ופתח את דלת מחסנית ההדפסה.
 מחסנית ההדפסה זזה לקצה הימני של המוצר.

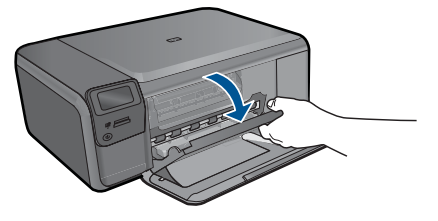

ב. המתן עד שגררת ההדפסה תהיה דוממת ושקטה ולאחר מכן הוצא את כבל המתח מגב. המוצר.

- אותה כלפיך ואל מחוץ **3**. לחץ בעדינות על מחסנית ההדפסה כדי לשחרר אותה ולאחר מכן משוך אותה כלפיך ואל מחוץ לחריץ.
- הערה אל תסיר את שתי מחסניות ההדפסה בו-זמנית. הסר ונקה מחסנית הדפסה אחת 🗊 בכל פעם. אל תשאיר את מחסנית ההדפסה מחוץ ל-HP Photosmart למשך יותר מ-30 דקות.
  - בדוק אם לא נוצרו שאריות דיו ולכלוך על מגעי מחסנית ההדפסה.
  - טבול ספוג ניקוי נקי מגומי מוקצף או בד נטול מוך במים מזוקקים וסחט היטב כדי להסיר מים. עודפים.
    - . אחוז את מחסנית ההדפסה בצדדים.
    - 7. נקה רק את המגעים בעלי צבע הנחושת. הנח למחסניות ההדפסה להתייבש במשך כעשר דקות.

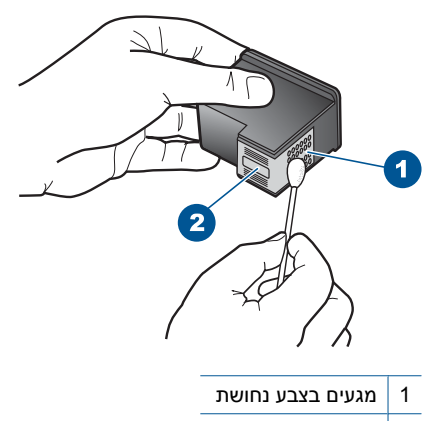

- 2 חרירי דיו (אל תנקה)
- 8. אחוז במחסנית ההדפסה כשהסמל של HP פונה כלפי מעלה, והכנס את מחסנית ההדפסה בחזרה לחריץ. הקפד לדחוף את מחסנית ההדפסה פנימה היטב עד שתתייצב במקומה בנקישה.

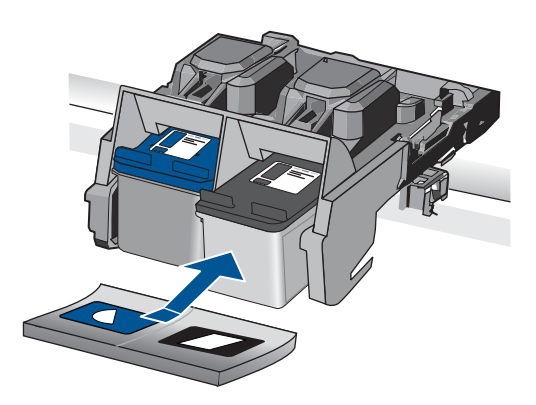

- . חזור על פעולות אלה במידת הצורך עם המחסנית השנייה.
- .10 סגור בזהירות את דלת מחסנית ההדפסה וחבר את כבל המתח לגב המוצר.

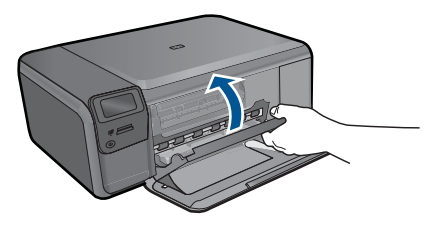

סיבה: מחסנית ההדפסה חסרה. אם פעולה זו לא פתרה את הבעיה, נסה את הפתרון הבא.

#### פתרון 2: הסר את הסרט ממחסניות ההדפסה

**פתרון:** בדוק כל מחסנית הדפסה. ייתכן שהסרט הוסר מהמגעים בצבע נחושת אך עדיין מכסה את חרירי הדיו. אם הסרט עדיין מכסה את חרירי הדיו, הסר אותו בזהירות ממחסניות ההדפסה. אל תגע בחרירי הדיו או במגעים בצבע נחושת.

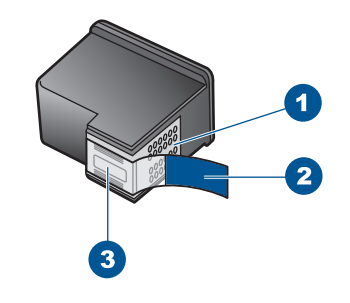

- 1 מגעים בצבע נחושת
- 2 סרט פלסטי עם לשונית משיכה ורודה (יש להסיר לפני ההתקנה)
  - 3 חרירי דיו מתחת לסרט

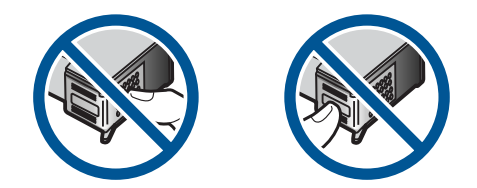

סיבה: סרט מגן כיסה את מחסניות ההדפסה. אם פעולה זו לא פתרה את הבעיה, נסה את הפתרון הבא.

## פתרון 3: הסר את מחסניות ההדפסה והכנס אותן מחדש

**פתרון:** אחת ממחסניות ההדפסה או שתיהן אינן מותקנות או שאינן מותקנות כהלכה. הסר את מחסניות ההדפסה ולאחר מכן הכנס אותן מחדש וודא שהן מקובעות ונעולות במקומן. אם הבעיה נמשכת, נקה את המגעים בצבע נחושת במחסניות ההדפסה.

## כדי לנקות את מגעי מחסנית ההדפסה

- הפעל את המוצר ופתח את דלת מחסנית ההדפסה.
   גררת ההדפסה נעה למרכז המוצר.
- ב. המתן עד שגררת ההדפסה תהיה דוממת ושקטה ולאחר מכן הוצא את כבל המתח מגב. המוצר. המוצר.
- .3 לחץ בעדינות על מחסנית ההדפסה כדי לשחרר אותה ולאחר מכן משוך אותה כלפיך ואל מחוץ לחריץ.

הערה אל תסיר את שתי מחסניות ההדפסה בו-זמנית. הסר ונקה מחסנית הדפסה אחת 🕅 בכל פעם. אל תשאיר את מחסנית ההדפסה מחוץ ל-HP Photosmart למשך יותר מ-30 דקות.

- . בדוק אם לא נוצרו שאריות דיו ולכלוך על מגעי מחסנית ההדפסה.
- 5. טבול ספוג ניקוי נקי מגומי מוקצף או בד נטול מוך במים מזוקקים וסחט היטב כדי להסיר מים עודפים.
  - .6 אחוז את מחסנית ההדפסה בצדדים.
  - .7 נקה רק את המגעים בעלי צבע הנחושת. הנח למחסניות ההדפסה להתייבש במשך כעשר דקות.

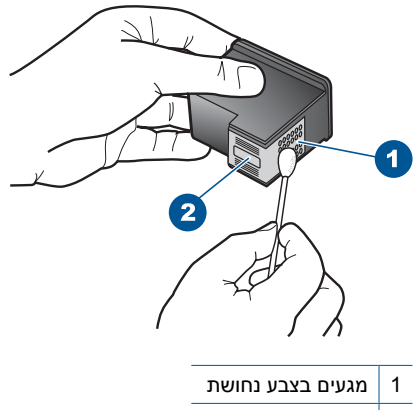

- 2 חרירי דיו (אל תנקה)
- 8. אחוז במחסנית ההדפסה כשהסמל של HP פונה כלפי מעלה, והכנס את מחסנית ההדפסה בחזרה לחריץ. הקפד לדחוף את מחסנית ההדפסה פנימה היטב עד שתתייצב במקומה בנקישה.

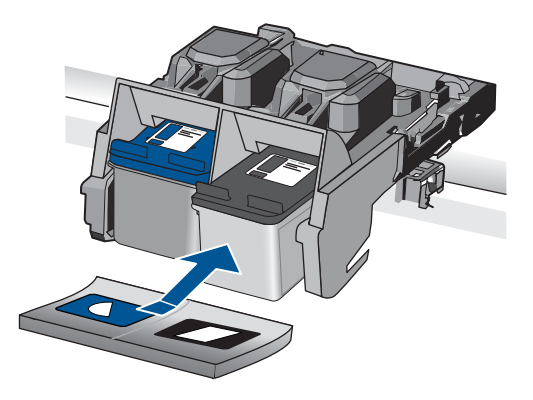

חזור על פעולות אלה במידת הצורך עם המחסנית השנייה.

10. סגור בזהירות את דלת מחסנית ההדפסה וחבר את כבל המתח לגב המוצר.

סיבה: אחת ממחסניות ההדפסה או שתיהן לא הותקנו או שהותקנו באופן שגוי.

אם פעולה זו לא פתרה את הבעיה, נסה את הפתרון הבא.

#### פתרון 4: פנה לתמיכה של HP

פתרון: פנה לתמיכה של HP לקבלת שירות.

.www.hp.com/support עבור אל:

אם תתבקש לעשות זאת, בחר במדינה/אזור שלך ולאחר מכן לחץ על **Contact HP (פניה ל-HP)** לקבלת מידע אודות פניה לקבלת תמיכה טכנית.

סיבה: מחסנית ההדפסה פגומה או שאינה מיועדת לשימוש במוצר זה.

## (מדפיס במצב גיבוי דיו) Printing in ink-backup mode ההודעה

**פתרון:** אם מוצגת הודעה בנוגע למצב גיבוי דיו ומותקנות שתי מחסניות הדפסה במוצר, ודא שסרט המגן הפלסטי הוסר משתי מחסניות ההדפסה. כאשר הסרט הפלסטי מכסה את מגעי מחסנית ההדפסה, המוצר אינו יכול לזהות שמחסנית ההדפסה מותקנת.

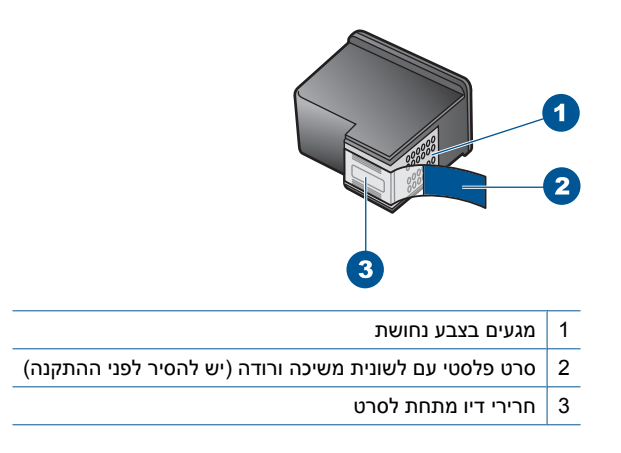

**סיבה:** כאשר המוצר מזהה שמותקנת מחסנית הדפסה אחת בלבד, מופעל מצב גיבוי דיו. מצב הדפסה זה מאפשר לך להדפיס עם מחסנית הדפסה אחת, אך גם מאט את המוצר ומשפיע על איכות ההדפסים.

## (מחסניות הדפסה חסרות או לא מזוהות) Print cartridges missing or not detected

בצע את הפעולות הבאות כדי לפתור את הבעיה. הפעולות מובאות לפי סדר, כאשר הפתרון הסביר ביותר מוצג תחילה. אם הפעולה הראשונה אינה פותרת את הבעיה, המשך לנסות את הפעולות הנותרות עד לפתרון הבעיה.

- פתרון 1: הכנס מחדש את מחסניות ההדפסה
  - פתרון 2: נקה את מגעי מחסנית ההדפסה
    - פתרון 3: החלף את מחסנית ההדפסה

#### פתרון 1: הכנס מחדש את מחסניות ההדפסה

**פתרון:** הסר את מחסניות ההדפסה ולאחר מכן הכנס אותן מחדש וודא שהן מקובעות ונעולות במקומן.

כמו כן, ודא שמחסניות ההדפסה מותקנות בחריצים המתאימים.

#### לבדיקה שמחסניות ההדפסה מותקנות כהלכה

ודא שהמוצר מופעל.

התראה אם המוצר כבוי כשאתה פותח את דלת מחסניות ההדפסה כדי לגשת אל מחסניות ההדפסה, הוא לא ישחרר את המחסניות לצורך החלפתן. אתה עלול לגרום נזק למוצר אם מחסניות ההדפסה אינן מעוגנות בבטחה בעת הניסיון להסיר אותן. למוצר אם מחסניות ההדפסה אינן מעוגנות בפוחה בעת הניסיון להסיר אותן.

פתח את דלת מחסניות ההדפסה.
 מחסנית ההדפסה זזה לקצה הימני של המוצר.

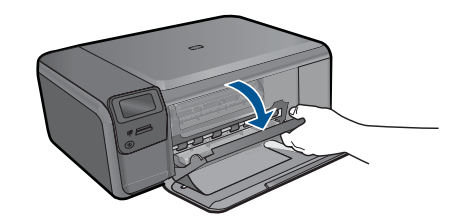

- .3 ודא שאתה משתמש במחסניות ההדפסה המתאימות עבור המוצר שברשותך. לקבלת רשימה של מחסניות הדפסה תואמות, עיין בתיעוד המודפס המצורף למוצר.
- 4. הסר את המחסנית להדפסה בשחור מהחריץ בצד ימין. אל תיגע בחרירי הדיו או במגעים בצבע נחושת. בדוק אם המגעים בצבע נחושת או חרירי הדיו פגומים באופן כלשהו. בצבע נחושת. בדוק אם המגעים בצבע נחושת או חרירי הדיו פגומים באופן כלשהו. ודא שהסרט הפלסטי השקוף הוסר. אם הסרט עדיין מכסה את חרירי הדיו, הסר בזהירות את הסרט הסרט הפלסטי השקוף באמצעות לשונית המשיכה הוורודה. הקפד שלא להסיר את הסרט בצבע נחושת המכיל את המגעים חשמליים.

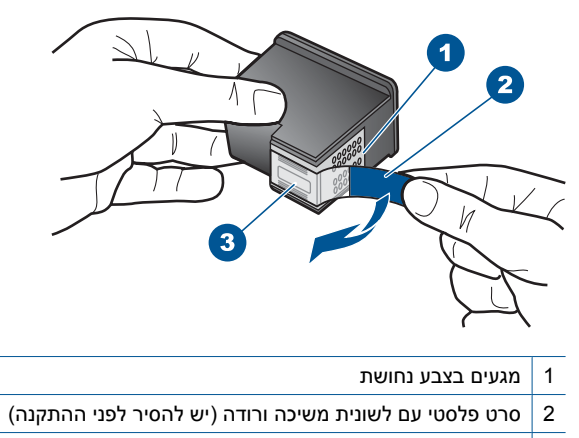

- 3 חרירי דיו מתחת לסרט
- .5 הכנס מחדש את מחסנית ההדפסה על-ידי החלקתה קדימה אל החריץ שמימין. לאחר מכן, דחוף את מחסנית ההדפסה קדימה עד שתתייצב בתושבת בנקישה.

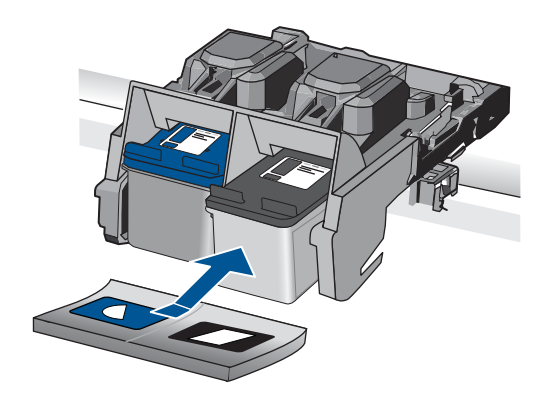

חזור על שלבים 1 ו-2 עבור המחסנית להדפסה בשלושה צבעים בצד השמאלי.
 מחסנית ההדפסה שצוינה הותקנה באופן שגוי.
 אם פעולה זו לא פתרה את הבעיה, נסה את הפתרון הבא.

## פתרון 2: נקה את מגעי מחסנית ההדפסה

פתרון: נקה את מגעי מחסנית ההדפסה.

ודא שלרשותך עומדים החומרים הבאים:

ספוגיות יבשות מגומי מוקצף, בד נטול מוך, או כל חומר רך שלא יתפורר או ישאיר סיבים.

עצה 🔆 עצ פילטרים של קפה אינם מכילים מוך והם יעילים בניקוי מחסניות הדפסה.

- מים מזוקקים, מסוננים או מינרלים (מי ברז עלולים להכיל מזהמים המסוגלים להזיק למחסניות ההדפסה).
  - **התראה אין** להשתמש בחומרים לניקוי גלגלת הדפסה או באלכוהול לניקוי המגעים של מחסנית ההדפסה. חומרים אלה עלולים להזיק למחסנית ההדפסה או למוצר.

### כדי לנקות את מגעי מחסנית ההדפסה

הפעל את המוצר ופתח את דלת מחסנית ההדפסה.
 מחסנית ההדפסה זזה לקצה הימני של המוצר.

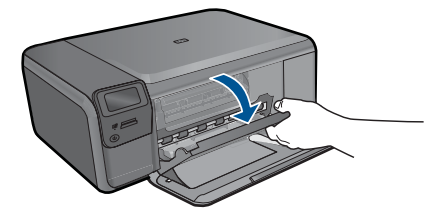

- ב. המתן עד שגררת ההדפסה תהיה דוממת ושקטה ולאחר מכן הוצא את כבל המתח מגב המוצר. המוצר.
- אותה כלפיך ואל מחוץ בעדינות על מחסנית ההדפסה כדי לשחרר אותה ולאחר מכן משוך אותה כלפיך ואל מחוץ. לחריץ.

הערה אל תסיר את שתי מחסניות ההדפסה בו-זמנית. הסר ונקה מחסנית הדפסה אחת 🗗 בכל פעם. אל תשאיר את מחסנית ההדפסה מחוץ ל-HP Photosmart למשך יותר מ-30 דקות.

- . בדוק אם לא נוצרו שאריות דיו ולכלוך על מגעי מחסנית ההדפסה.
- טבול ספוג ניקוי נקי מגומי מוקצף או בד נטול מוך במים מזוקקים וסחט היטב כדי להסיר מים. עודפים.
  - .6 אחוז את מחסנית ההדפסה בצדדים.
  - 7. נקה רק את המגעים בעלי צבע הנחושת. הנח למחסניות ההדפסה להתייבש במשך כעשר דקות.

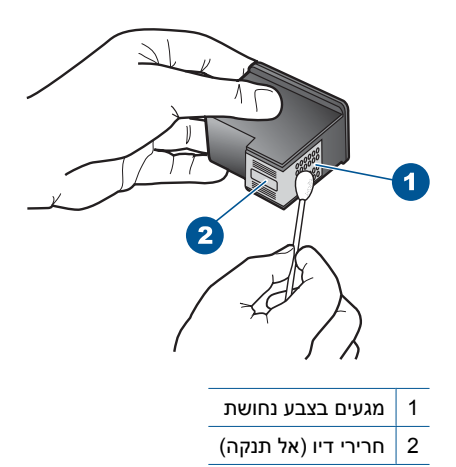

8. אחוז במחסנית ההדפסה כשהסמל של HP פונה כלפי מעלה, והכנס את מחסנית ההדפסה בחזרה לחריץ. הקפד לדחוף את מחסנית ההדפסה פנימה היטב עד שתתייצב במקומה בנקישה.

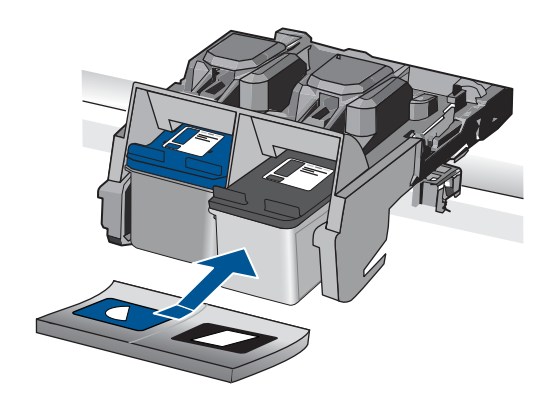

- . חזור על פעולות אלה במידת הצורך עם המחסנית השנייה.
- .10 סגור בזהירות את דלת מחסנית ההדפסה וחבר את כבל המתח לגב המוצר.

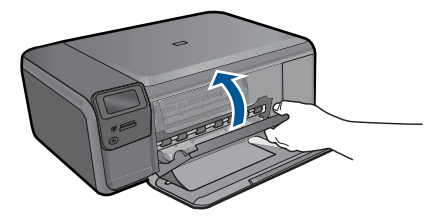

סיבה: היה צורך לנקות את מגעי מחסנית ההדפסה. אם פעולה זו לא פתרה את הבעיה, נסה את הפתרון הבא.

#### פתרון 3: החלף את מחסנית ההדפסה

**פתרון:** החלף את מחסנית ההדפסה שצוינה. כמו כן, באפשרותך להסיר את מחסנית ההדפסה שצוינה ולהדפיס באמצעות מצב גיבוי דיו.

הערה במהלך מצב גיבוי דיו, המוצר יכול להדפיס עבודות מהמחשב בלבד. אין באפשרותך 📸 הערה ולהתחיל עבודת הדפסה מלוח הבקרה (כגון הדפסת צילום מכרטיס זיכרון).

בדוק אם מחסנית ההדפסה שלך עדיין מכוסה במסגרת האחריות ושתוקף האחריות לא פקע.

- אם פקע תוקף האחריות, רכוש מחסנית הדפסה חדשה.
- אם עדיין לא פקע תוקף האחריות, פנה לתמיכה של HP. בקר בכתובת <u>/www.hp.com</u> Support. אם תתבקש לעשות זאת, בחר במדינה/אזור שלך ולאחר מכן לחץ על **Contact** (פניה ל**-14**) לקבלת מידע אודות פניה לקבלת תמיכה טכנית. HP (פניה ל-HP) לקבלת מידע אודות פניה לקבלת תמיכה טכנית.

לקבלת מידע נוסף, ראה:

מידע על אחריות למחסניות" בעמוד 48"

סיבה: מחסנית ההדפסה היתה פגומה.

#### (מחסניות הדפסה לא תואמות) Incompatible print cartridges

בצע את הפעולות הבאות.

- פתרון 1: בדוק את מחסנית ההדפסה
- <u>פתרון 2: פנה לתמיכה של HP לקבלת שירות</u>

#### פתרון 1: בדוק את מחסנית ההדפסה

**פתרון:** ודא שאתה משתמש במחסניות ההדפסה המתאימות עבור המוצר שברשותך. לקבלת רשימה של מחסניות הדפסה תואמות, עיין בתיעוד המודפס המצורף למוצר.

אם אתה משתמש במחסניות הדפסה שאינן תואמות למוצר, החלף את מחסניות ההדפסה שצוינו במחסניות ההדפסה תואמות.

אם נראה שאתה משתמש במחסניות ההדפסה הנכונות, המשך לפתרון הבא.

לקבלת מידע נוסף, ראה:

החלפת המחסניות" בעמוד 46

סיבה: מחסניות ההדפסה שצוינו לא תאמו למוצר.

אם פעולה זו לא פתרה את הבעיה, נסה את הפתרון הבא.

#### פתרון 2: פנה לתמיכה של HP לקבלת שירות

**פתרון:** אם השלמת את כל השלבים שפורטו בפתרונות הקודמים ואתה עדיין נתקל בבעיה, פנה לתמיכה של HP לקבלת שירות.

בקר באתר: <u>www.hp.com/support</u>.

אם תתבקש, בחר במדינה/אזור שלך ולאחר מכן לחץ על **Contact HP (פנייה ל-HP)** לקבלת תמיכה טכנית.

**סיבה:** מחסניות ההדפסה לא יועדו לשימוש במוצר זה.

# מחסנית ההדפסה אינה מיועדת) Print cartridge is not intended for use in this product (מחסנית ההדפסה אינה מיועדת) לשימוש במוצר זה)

פתרון: פנה לתמיכה של HP לקבלת שירות.

בקר באתר: <u>www.hp.com/support.</u>

אם תתבקש, בחר במדינה/אזור שלך ולאחר מכן לחץ על **Contact HP (פניה ל-HP)** לקבלת מידע אודות פניה לקבלת תמיכה טכנית.

**סיבה:** מחסנית ההדפסה לא יועדה לשימוש במוצר זה.

#### (מחסניות הדפסה בחריץ שגוי) Print cartridges in wrong slot

**פתרון:** הסר את מחסניות ההדפסה ולאחר מכן הכנס אותן מחדש וודא שהן מקובעות ונעולות במקומן.

כמו כן, ודא שמחסניות ההדפסה מותקנות בחריצים המתאימים.

### לבדיקה שמחסניות ההדפסה מותקנות כהלכה

- .1 ודא שהמוצר מופעל.
- התראה אם המוצר כבוי כשאתה פותח את דלת מחסניות ההדפסה כדי לגשת אל מחסניות ההדפסה, הוא לא ישחרר את המחסניות לצורך החלפתן. אתה עלול לגרום נזק למוצר אם מחסניות ההדפסה אינן מעוגנות בבטחה בעת הניסיון להסיר אותן.
  - פתח את דלת מחסניות ההדפסה.
     מחסנית ההדפסה זזה לקצה הימני של המוצר.

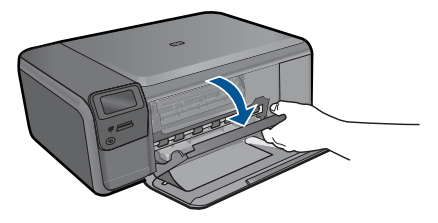

- .3 ודא שאתה משתמש במחסניות ההדפסה המתאימות עבור המוצר שברשותך. לקבלת רשימה של מחסניות הדפסה תואמות, עיין בתיעוד המודפס המצורף למוצר.
- 4. הסר את המחסנית להדפסה בשחור מהחריץ בצד ימין. אל תיגע בחרירי הדיו או במגעים בצבע נחושת. בדוק אם המגעים בצבע נחושת או חרירי הדיו פגומים באופן כלשהו. ודא שהסרט הפלסטי השקוף הוסר. אם הסרט עדיין מכסה את חרירי הדיו, הסר בזהירות את הסרט הפלסטי השקוף באמצעות לשונית המשיכה הוורודה. הקפד שלא להסיר את הסרט בצבע נחושת המכיל את המגעים חשמליים.

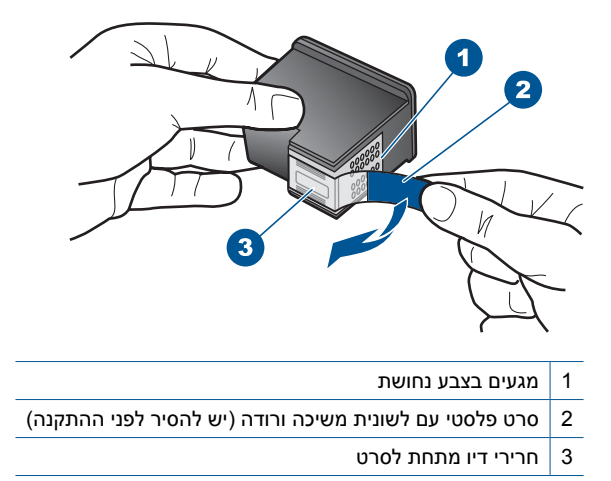

. הכנס מחדש את מחסנית ההדפסה על-ידי החלקתה קדימה אל החריץ שמימין. לאחר מכן, דחוף את מחסנית ההדפסה קדימה עד שתתייצב בתושבת בנקישה.

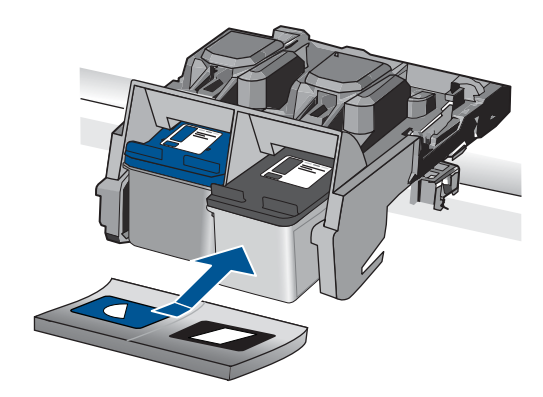

- 6. חזור על שלבים 1 ו-2 עבור המחסנית להדפסה בשלושה צבעים בצד השמאלי.
- הערה אם מחסניות ההדפסה מותקנות בחריצים לא מתאימים ואין באפשרותך להסיר אותן 🛱 הערה אם מחסניות הדפסה של HP לקבלת שירות.

.www.hp.com/support עבור אל:

אם תתבקש לעשות זאת, בחר במדינה/אזור שלך ולאחר מכן לחץ על **Contact HP (פניה** ל-HP) לקבלת מידע אודות פניה לקבלת תמיכה טכנית.

סיבה: מחסניות ההדפסה שצוינו הותקנו באופן שגוי.

## (בעיה במחסנית ההדפסה) Print cartridge problem

ההודעה עשויה לציין איזו מחסנית גורמת לבעיה. אם זה המקרה, בצע את הפעולות הבאות כדי לפתור את הבעיה. הפעולות מובאות לפי סדר, כאשר הפתרון הסביר ביותר מוצג תחילה. אם הפעולה הראשונה אינה פותרת את הבעיה, המשך לנסות את הפעולות הנותרות עד לפתרון הבעיה. אם ההודעה לא מציינת איזו מחסנית גורמת לבעיה, פעל בהתאם לשלבים אלה כדי לקבוע איזו מחסנית היא המחסנית הבעייתית. לאחר שתקבע איזו מחסנית גורמת לבעיה, המשך עם הפתרון הראשון.

## כדי לקבוע איזו ממחסניות ההדפסה גורמת לבעיה

- .1 ודא שהמוצר מופעל.
- התראה אם המוצר כבוי כשאתה פותח את דלת מחסניות ההדפסה כדי לגשת אל מחסניות 🛆 ההדפסה, הוא לא ישחרר את המחסניות לצורך החלפתן. אתה עלול לגרום נזק למוצר אם מחסניות ההדפסה אינן מעוגנות בבטחה בעת הניסיון להסיר אותן.
  - פתח את דלת מחסנית ההדפסה.
     מחסנית ההדפסה זזה לקצה הימני של המוצר.

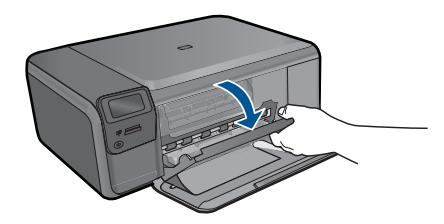

- .3 ודא שאתה משתמש במחסניות ההדפסה המתאימות עבור המוצר שברשותך. לקבלת רשימה של מחסניות הדפסה תואמות, עיין בתיעוד המודפס המצורף למוצר.
  - .4 הסר את המחסנית להדפסה בשחור מהחריץ הימני.
    לחץ את המחסנית כלפיך מחוץ לחריץ.

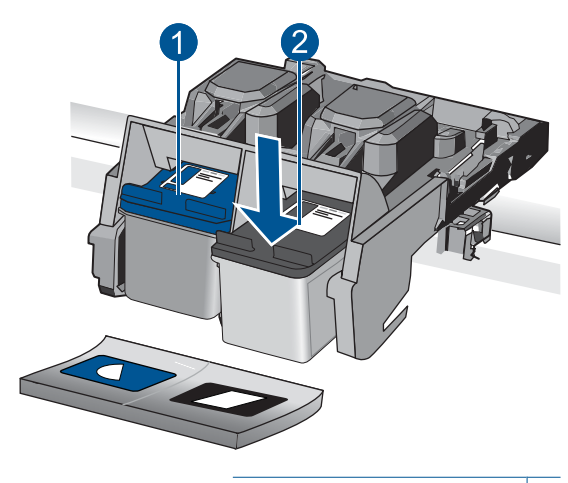

- 1 מחסנית להדפסה בשלושה צבעים
  - 2 מחסנית להדפסה בשחור
  - .5 סגור את דלת מחסנית ההדפסה.

- בדוק אם השגיאה נפתרה.
- אם השגיאה נפתרה, ישנה בעיה במחסנית להדפסה בשחור.
  - אם השגיאה לא נפתרה, המשך לשלב הבא.
- 7. פתח את דלת מחסנית ההדפסה והכנס מחדש את המחסנית להדפסה בשחור על-ידי החלקתה קדימה לתוך החריץ הימני. לאחר מכן דחוף את מחסנית ההדפסה קדימה עד שתתייצב בחריץ בנקישה.

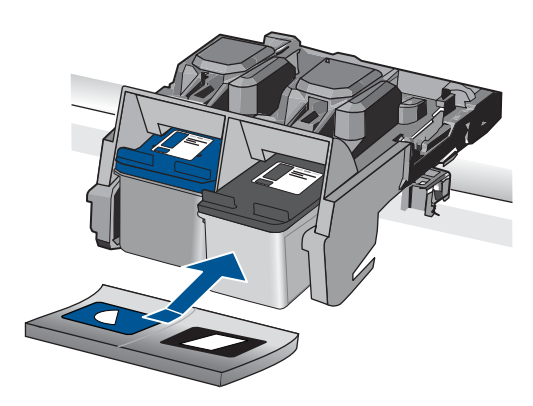

- .8 הסר את המחסנית להדפסה בשלושה צבעים מהחריץ השמאלי.
  לחץ את המחסנית כלפי מטה כדי לשחרר אותה ולאחר מכן משוך אותה כלפיך מחוץ לחריץ.
  - . סגור את דלת מחסנית ההדפסה.
    - 10. בדוק אם השגיאה נפתרה.
  - אם השגיאה נפתרה, קיימת בעיה במחסנית להדפסה בשלושה צבעים.
    - אם השגיאה לא נפתרה, קיימת בעיה בשתי מחסניות ההדפסה.
- 11. פתח את דלת מחסנית ההדפסה והכנס מחדש את המחסנית להדפסה בשלושה צבעים על-ידי החלקתה קדימה לתוך החריץ השמאלי. לאחר מכן דחוף את מחסנית ההדפסה קדימה עד שתתייצב בחריץ בנקישה.
  - .12 סגור את דלת מחסנית ההדפסה.
  - <u>פתרון 1: הסר את מחסניות ההדפסה והכנס אותן מחדש</u>
    - פתרון 2: נקה את מגעי מחסנית ההדפסה
      - פתרון 3: החלף את מחסנית ההדפסה

#### פתרון 1: הסר את מחסניות ההדפסה והכנס אותן מחדש

**פתרון:** הסר את מחסניות ההדפסה ולאחר מכן הכנס אותן מחדש וודא שהן מקובעות ונעולות במקומן.

## לבדיקה שמחסניות ההדפסה מותקנות כהלכה

- .1 ודא שהמוצר מופעל.
- **התראה** אם המוצר כבוי כשאתה פותח את דלת מחסניות ההדפסה כדי לגשת אל מחסניות ההדפסה, הוא לא ישחרר את המחסניות לצורך החלפתן. אתה עלול לגרום נזק למוצר אם מחסניות ההדפסה אינן מעוגנות בבטחה בעת הניסיון להסיר אותן.
  - פתח את דלת מחסניות ההדפסה.
     מחסנית ההדפסה זזה לקצה הימני של המוצר.

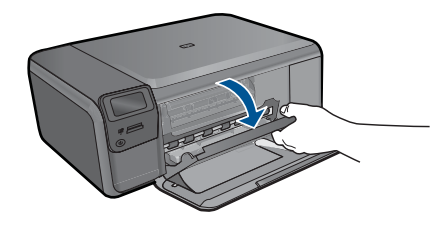

- .3 ודא שאתה משתמש במחסניות ההדפסה המתאימות עבור המוצר שברשותך. לקבלת רשימה של מחסניות הדפסה תואמות, עיין בתיעוד המודפס המצורף למוצר.
- 4. הסר את המחסנית להדפסה בשחור מהחריץ בצד ימין. אל תיגע בחרירי הדיו או במגעים בצבע נחושת. בדוק אם המגעים בצבע נחושת או חרירי הדיו פגומים באופן כלשהו. ודא שהסרט הפלסטי השקוף הוסר. אם הסרט עדיין מכסה את חרירי הדיו, הסר בזהירות את הסרט הסרט הפלסטי השקוף באמצעות לשונית המשיכה הוורודה. הקפד שלא להסיר את הסרט בצבע נחושת המכיל את המגעים חשמליים.

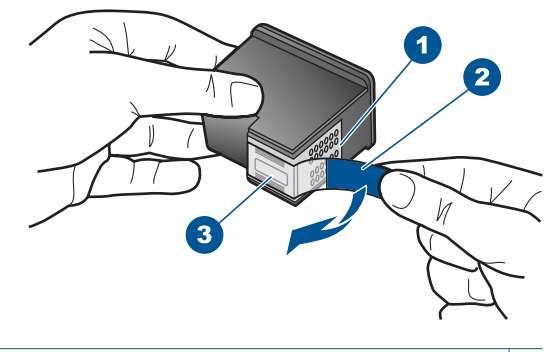

- 1 מגעים בצבע נחושת
- 2 סרט פלסטי עם לשונית משיכה ורודה (יש להסיר לפני ההתקנה)
  - 3 חרירי דיו מתחת לסרט
- .5 הכנס מחדש את מחסנית ההדפסה על-ידי החלקתה קדימה אל החריץ שמימין. לאחר מכן, דחוף את מחסנית ההדפסה קדימה עד שתתייצב בתושבת בנקישה.

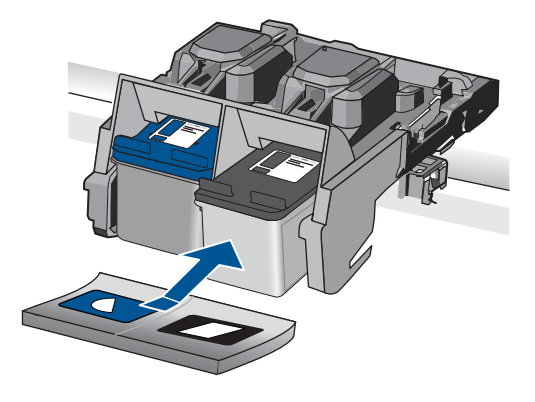

6. חזור על שלבים 1 ו-2 עבור המחסנית להדפסה בשלושה צבעים בצד השמאלי.

סיבה: מחסניות ההדפסה שצוינו הותקנו באופן שגוי.

אם פעולה זו לא פתרה את הבעיה, נסה את הפתרון הבא.

### פתרון 2: נקה את מגעי מחסנית ההדפסה

**פתרון:** נקה את מגעי מחסנית ההדפסה במחסניות ההדפסה שבהן קיימת בעיה.

ודא שלרשותך עומדים החומרים הבאים:

- . ספוגיות יבשות מגומי מוקצף, בד נטול מוך, או כל חומר רך שלא יתפורר או ישאיר סיבים.
  - . עצה פילטרים של קפה אינם מכילים מוך והם יעילים בניקוי מחסניות הדפסה. 🔆
- מים מזוקקים, מסוננים או מינרלים (מי ברז עלולים להכיל מזהמים המסוגלים להזיק למחסניות ההדפסה). ההדפסה).
  - **התראה אין** להשתמש בחומרים לניקוי גלגלת הדפסה או באלכוהול לניקוי המגעים של מחסנית ההדפסה. חומרים אלה עלולים להזיק למחסנית ההדפסה או למוצר.

## כדי לנקות את מגעי מחסנית ההדפסה

הפעל את המוצר ופתח את דלת מחסנית ההדפסה.
 מחסנית ההדפסה זזה לקצה הימני של המוצר.

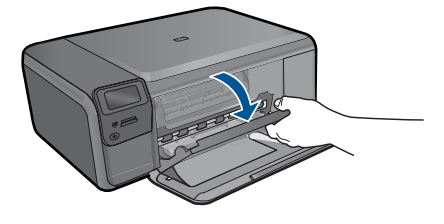

 המתן עד שגררת ההדפסה תהיה דוממת ושקטה ולאחר מכן הוצא את כבל המתח מגב המוצר.

- .3 לחץ בעדינות על מחסנית ההדפסה כדי לשחרר אותה ולאחר מכן משוך אותה כלפיך ואל מחוץ לחריץ.
- הערה אל תסיר את שתי מחסניות ההדפסה בו-זמנית. הסר ונקה מחסנית הדפסה אחת של מסיר אל תסיר את מחסנית הדפסה מחוץ ל-30 HP Photosmart למשך יותר מ-30 דקות. דקות.
  - בדוק אם לא נוצרו שאריות דיו ולכלוך על מגעי מחסנית ההדפסה.
  - טבול ספוג ניקוי נקי מגומי מוקצף או בד נטול מוך במים מזוקקים וסחט היטב כדי להסיר מים. עודפים.
    - .6 אחוז את מחסנית ההדפסה בצדדים.
    - .7 נקה רק את המגעים בעלי צבע הנחושת. הנח למחסניות ההדפסה להתייבש במשך כעשר דקות.

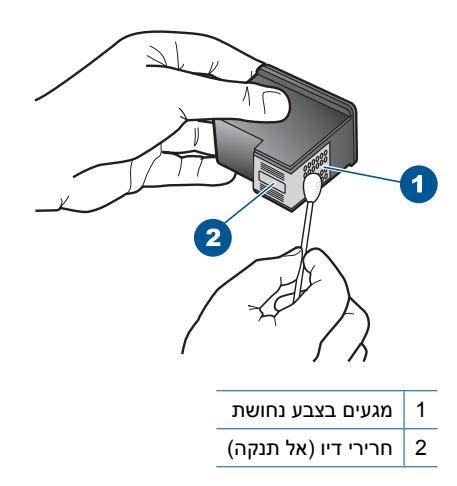

8. אחוז במחסנית ההדפסה כשהסמל של HP פונה כלפי מעלה, והכנס את מחסנית ההדפסה בחזרה לחריץ. הקפד לדחוף את מחסנית ההדפסה פנימה היטב עד שתתייצב במקומה בנקישה.

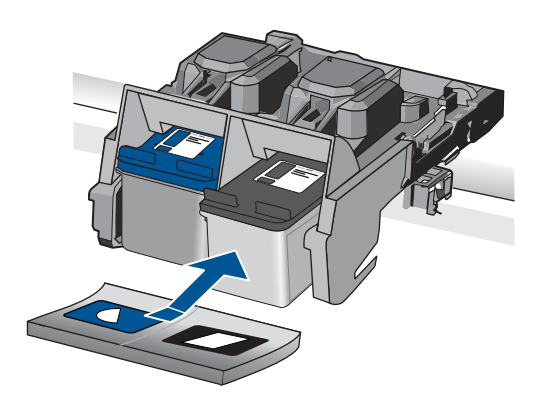

- . חזור על פעולות אלה במידת הצורך עם המחסנית השנייה.
- .10 סגור בזהירות את דלת מחסנית ההדפסה וחבר את כבל המתח לגב המוצר.

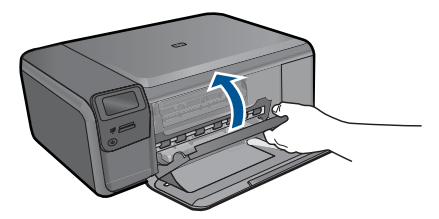

סיבה: היה צורך לנקות את מגעי מחסנית ההדפסה. אם פעולה זו לא פתרה את הבעיה, נסה את הפתרון הבא.

### פתרון 3: החלף את מחסנית ההדפסה

**פתרון:** החלף את מחסניות ההדפסה שבהן קיימת בעיה. אם קיימת בעיה רק באחת ממחסניות ההדפסה, באפשרותך גם להסיר אותה ולהדפיס באמצעות מצב גיבוי דיו.

הערה במהלך מצב גיבוי דיו, המוצר יכול להדפיס עבודות מהמחשב בלבד. אין באפשרותך 🗒 הערה להתחיל עבודת הדפסה מלוח הבקרה (כגון הדפסת צילום מכרטיס זיכרון).

סיבה: היתה בעיה באחת ממחסניות ההדפסה או בשתיהן.

# HP מותקנת מחסנית מקורית של Previously used genuine HP cartridge installed (מותקנת מחסנית מקורית של שנעשה בה שימוש קודם לכן)

**פתרון:** בדוק את איכות ההדפסה של עבודת ההדפסה הנוכחית. אם היא משביעת רצון, פעל בהתאם להנחיות שעל-גבי התצוגה כדי להמשיך.

HP ממליצה שתהיה ברשותך מחסנית הדפסה חדשה זמינה, כדי למנוע עיכובים בהדפסה.

. הערה 🛛 ייתכן שמפלסי הדיו אינם זמינים עבור מחסניות ההדפסה שצוינו 🗒

סיבה: כבר נעשה שימוש במחסנית הדיו המקורית של HP במוצר אחר.

## (דיו מקורי של HP אזל) Original HP ink has been depleted

**פתרון:** פעל בהתאם להנחיות שעל-גבי התצוגה כדי להמשיך, או החלף את מחסניות ההדפסה שצוינו במחסניות מקוריות של HP.

HP ממליצה להשתמש במחסניות הדפסה מקוריות של HP. מחסניות הדפסה מקוריות של HP מתוכננות עבור מדפסות HP ונבדקות באמצעותן כדי לסייע לך להפיק בקלות תוצאות מעולות, פעם אחר פעם.

הערה HP אינה יכולה לערוב לאיכותם או לאמינותם של חומרים מתכלים שאינם מתוצרת HP. האחריות אינה מכסה שירותים או תיקונים במדפסת כתוצאה משימוש בחומר מתכלה שאינו מתוצרת HP.

אם אתה סבור שרכשת מחסניות הדפסה מקוריות של HP, בקר בכתובת:

www.hp.com/go/anticounterfeit

לקבלת מידע נוסף, ראה:

46 <u>החלפת המחסניות</u> בעמוד

סיבה: הדיו המקורי של HP במחסניות ההדפסה שצוינו התרוקן.

## (שגיאה כללית של המדפסת) General printer error

פתרון: רשום את קוד השגיאה המצוין בהודעה ולאחר מכן פנה לתמיכה של HP. עבור אל:

#### www.hp.com/support

אם תתבקש לעשות זאת, בחר במדינה/אזור שלך ולאחר מכן לחץ על **Contact HP (פניה ל-HP)** לקבלת מידע אודות פניה לקבלת תמיכה טכנית.

סיבה: ייתכן שאירעה בעיה במוצר.

# 13 עצירת העבודה הנוכחית

## לעצירת עבודה נוכחית מהמוצר

▲ לחץ על ביטול בלוח הבקרה. אם העבודה הנוכחית אינה עוצרת, לחץ על ביטול פעם נוספת.
ביטול העבודה הנוכחית עשוי להימשך מספר רגעים.

# 14 מידע טכני

בסעיף זה מסופקים המפרטים הטכניים ומידע תקינה בין-לאומי עבור ה-HP Photosmart. לקבלת מפרטים נוספים, עיין בתיעוד המודפס המצורף ל-HP Photosmart. סעיף זה כולל את הנושאים הבאים:

- <u>הודעה</u>
- <u>מפרטים</u>
- (תוכנית ניהול סביבתי למוצר) Environmental product stewardship program
  - <u>הודעות תקינה</u>
  - <u>הצהרות תקינה בנוגע לאלחוט</u>

## הודעה

הודעות מטעם חברת Hewlett-Packard המידע הכלול במסמך זה נתון לשנייים ללא הודעה מוקדמת. כל הזכויות שמורות. אין לשכפל, לעבד או לתרגם חומר זה ללא הסכמה מראש ובכתב מאת חברת Hewlett-Packard, אלא כפי שמתיר זאת החוק לעניין זכויות יוצרים. האחריות הבלעדיית למוצרים לשירותים ל HH פפורטת בהאהרת האחריות המפורשת הלויוית לאותם מוצרים ושירותים. אין לפרש דבר מן האמור במסמך זה כהענקת אחריות הבלעדיית למוצרים לשירותים ל HH פפורטת בהאהרת האחריות המפורשת הלויוית לאותם מוצרים ושירותים. אין לפרש דבר מן האמור במסמך זה כהענקת סערים להעניית למוצרים לשירותים ל HE אפורטת בהאהרת האחריות המפורשת הלויוית לאותם מוצרים ושירותים. אין לפרש דבר מן האמור במסמך זה כהענקת © Company, L.P 2000 - ערשמים בארה"ב ולאו במדינות אחרותים. Microsoft Corporation הוא סימן מסחר רשום או סימן מסחר שום או סימן מסרור לשהמשר לא המדות הרותים.

#### Pentium ו-Pentium הם סימני מסחר או סימני מסחר רשומים של Intel Corporation או של החברות-הבנות שלה בארה"ב ובמדינות אחרות.

### מפרטים

מפרטים טכניים עבור ה-HP Photosmart מפורטים בסעיף זה. לקבלת מפרטי המוצר המלאים, עיין בגיליון הנתונים של המוצר בכתובת <u>www.hp.com/support</u>.

#### דרישות מערכת

דרישות המערכת עבור תוכנות ממוקמות בקובץ Readme.

לקבלת מידע אודות פרסומים עתידיים ותמיכה הקשורים למערכת ההפעלה, בקר באתר התמיכה המקוונת של HP בכתובת <u>www.hp.com/support</u>.

#### מפרטים סביבתיים

- טווח טמפרטורות מומלץ להפעלה: 15º צלזיוס עד 32° צלזיוס (59° פרנהייט עד 90° פרנהייט) 🕚
- טווח מותר של טמפרטורות הפעלה: 5º צלזיוס עד 40º צלזיוס (41º פרנהייט עד 104° פרנהייט)
  - י לחות: 20% עד 80% לחות יחסית ללא עיבוי (מומלצת); נקודת עיבוי מרבית של 28° צלזיוס
- טווח טמפרטורות במצב חוסר פעילות (אחסון): 25°- צלזיוס עד 60° צלזיוס (13° פרנהייט עד 140° פרנהייט) 🔹
  - בנוכחות שדות אלקטרומגנטיים חזקים, יתכן שיהיה עיוות מסוים בפלט מה-HP Photosmart.
- HP ממליצה להשתמש בכבל USB שאינו עולה באורכו על 3 מטרים כדי למזער רעשים פוטנציאליים שנוצרים כתוצאה משדות אלקטרומגנטיים.

#### מפרטי נייר

| סוג        | משקל נייר                             | מגש נייר <sup>:</sup>   |
|------------|---------------------------------------|-------------------------|
| נייר רגיל  | 60 עד 90 ג'/מ"ר (16 עד 24<br>ליבראות) | עד 85 (נייר 20 ליבראות) |
| נייר Legal | 75 עד 90 ג'/מ"ר (20 עד 24<br>ליבראות) | עד 80 (נייר 20 ליבראות) |

המשך

| סוג                                                | משקל נייר                                         | מגש נייר |
|----------------------------------------------------|---------------------------------------------------|----------|
| כרטיסיות                                           | כרטיסייה של 200 ג'/מ"ר (110<br>ליבראות) לכל היותר | עד 30    |
| Hagaki כרטיסי                                      | כרטיסייה של 200 ג'/מ"ר (110<br>ליבראות) לכל היותר | עד 40    |
| מעטפות                                             | 75 עד 90 ג'/מ"ר (20 עד 24<br>ליבראות)             | עד 10    |
| נייר צילום בגודל 13 x 13 ס"מ (7 x 7 אינץ')         | 236 ג'/מ"ר<br>(145 ליבראות)                       | עד 30    |
| נייר צילום בגודל 15 x 15 ס"מ (4 x 6 אינץ')         | 236 ג'/מ"ר<br>(145 ליבראות)                       | עד 30    |
| נייר צילום בגודל 216 x 279 מ"מ (8.5 x 11<br>אינץ') | 236 ג'/מ"ר<br>(145 ליבראות)                       | עד 30    |

\* קיבולת מרבית.

🛱 הערה 🛛 לקבלת רשימה מלאה של גודלי חומרי ההדפסה הנתמכים, עיין במנהל התקן המדפסת.

#### מפרטי הדפסה

- מהירויות ההדפסה משתנות בהתאם למורכבות המסמך
  - הדפסה בגודל פנורמה
  - שיטה: הזרקת דיו תרמית לפי דרישה
    - שפה: PCL3 GUI

#### מפרטי סריקה

•

- עורך תמונות כלול 🔹
- ממשק תוכנה תואם Twain
- רזולוציה: עד 1,200 x 2,400 ppi 19,200 ppi משופרת (תוכנה) לקבלת מידע נוסף אודות רזולוציית ppi, העזר בתוכנת הסורק.
  - (רמות אפור (256 צבע, bit צבע, 48-bit צבע •
  - גודל סריקה מרבי ממשטח הזכוכית: 21.6 x 29.7 ס"מ

#### מפרטי העתקה

- עיבוד תמונה דיגיטלי 🔹
- מספר העותקים המרבי משתנה בהתאם לדגם
- מהירויות העתקה משתנות בהתאם למורכבות המסמך והדגם

#### רזולוציית הדפסה

כדי לאתר את רזולוציית המדפסת, עיין בתוכנת המדפסת. לקבלת מידע נוסף, עיין בסעיף "<u>הצגת רזולוציית</u> <u>ההדפסה</u>" בעמוד 31.

#### תפוקת המחסנית

לקבלת מידע נוסף לגבי תפוקות המחסנית המשוערות, בקר בכתובת www.hp.com/go/learnaboutsupplies.

## תוכנית ניהול סביבתי) Environmental product stewardship program למוצר)

חברת Hewlett-Packard מחויבת לספק מוצרים איכותיים שאינם פוגעים באיכות הסביבה. בתכנון מוצר זה הובאו בחשבון אפשרויות מיחזור שונות. מספר החומרים צומצם עד למינימום, מבלי לגרוע מהפונקציונליות של המדפסת ומאמינותה. התכנון מאפשר להפריד בקלות חומרים שונים זה מזה. אמצעי ההידוק והחיבורים השונים ניתנים לאיתור בקלות ולהסרה בעזרת כלים פשוטים. תכנון החלקים הראשיים מאפשר לגשת אליהם בקלות, לצורך פירוק ותיקון מהירים.

> לקבלת מידע נוסף, בקר באתר המחויבות של HP לאיכות הסביבה בכתובת: www.hp.com/hpinfo/globalcitizenship/environment/index.html

> > סעיף זה כולל את הנושאים הבאים:

- <u>עצות ידידותיות לסביבה</u>
  - <u>שימוש בנייר</u>
  - <u>חלקי פלסטיק</u> •
- גיליונות נתונים של בטיחות חומרים
  - <u>תוכנית מיחזור</u>
- תוכנית המיחזור של HP לחומרי דיו מתכלים
  - צריכת חשמל
- Disposal of waste equipment by users in private households in the European Union
  - <u>חומרים כימיים</u>

#### עצות ידידותיות לסביבה

HP מחויבת לסייע ללקוחותיה לצמצם את ההשפעה על הסביבה. HP מספקת את העצות הבאות הידידותיות לסביבה כדי לסייע לך להתמקד בדרכים לבדיקה וצמצום של ההשפעה שיש לבחירות ההדפסה שלך. נוסף למאפיינים ספציפיים במוצר זה, בקר באתר האינטרנט HP Eco Solutions (פתרונות ידידותיים לסביבה של HP) לקבלת מידע נוסף על היוזמות הסביבתיות של HP.

www.hp.com/hpinfo/globalcitizenship/environment/

#### מאפיינים ידידותיים לסביבה במוצר שברשותך

- Edit Clips ממשק הדפסת HP Smart Web Printing משק הדפסת Smart Web בולל ספר קטעים וחלון: (עריכת קטעים) שם באפשרותך לאחסן, לארגן או להדפיס קטעים שאספת מהאינטרנט. לקבלת מידע נוסף, ראה "<u>הדפסת דף אינטרנט</u>" בעמוד 29.
- ENERGY (מידע על חיסכון באנרגיה): כדי לקבוע את המצב של אישור ENERGY
   STAR® עבור מוצר זה, ראה "צריכת חשמל" בעמוד 102.
  - חומרים ממוחזרים: לקבלת מידע נוסף אודות מיחזור מוצרי HP, בקר בכתובת: www.hp.com/hpinfo/globalcitizenship/environment/recycle/

#### שימוש בנייר

מוצר זה מתאים לשימוש בנייר ממוחזר בהתאם לתקן DIN 19309 ו-2002.

#### חלקי פלסטיק

חלקי פלסטיק שמשקלם עולה על 25 גרם מסומנים בהתאם לתקנים בין-לאומיים המגבירים את האפשרות לזיהוי סוגי פלסטיק למטרות מיחזור בסיום חיי המוצר.

#### גיליונות נתונים של בטיחות חומרים

ניתן למצוא גיליונות נתונים של בטיחות חומרים (MSDS) באתר האינטרנט של HP בכתובת: www.hp.com/go/msds

#### תוכנית מיחזור

HP מציעה מספר הולך וגדל של תוכניות להחזרת מוצרים ולמיחזור במדינות/אזורים רבים וחברה לשותפות עם כמה ממרכזי המיחזור הגדולים ביותר של מוצרי אלקטרוניקה ברחבי העולם. HP פועלת לשימור משאבים על-ידי מכירה חוזרת של כמה ממוצריה הפופולריים ביותר. לקבלת מידע נוסף אודות מיחזור מוצרי HP, בקר בכתובת: /www.hp.com/hpinfo/globalcitizenship/environment/recycle

#### תוכנית המיחזור של HP לחומרי דיו מתכלים

HP מחויבת להגנה על הסביבה. תוכנית HP Inkjet Supplies Recycling Program (תוכנית המיחזור של HP לחומרי דיו מתכלים) זמינה במדינות/אזורים רבים ומאפשרת מיחזור ללא תשלום של מחסניות הדפסה ומחסניות דיו משומשות. לקבלת מידע נוסף, בקר באתר האינטרנט הבא:

#### צריכת חשמל

צריכת החשמל פוחתת באופן משמעותי במצב Sleep (שינה), החוסך משאבים טבעיים וחוסך כסף מבלי להשפיע על הביצועים הטובים של מוצר זה. כדי לקבוע את המצב של אישור ®ENERGY STAR עבור מוצר זה, עיין בגיליון .www.hp.com/go/energystar הנתונים של המוצר או בגיליון המפרטים. מוצרים מאושרים מפורטים גם בכתובת

English

<sup>-</sup>rançais

Deutsch

dimo

Español

Česky

Dansk

Nederlands

Eesti

iuomi

Ελληνικά

Magyar

Latviski

Lietuviškai

Polski

Português

Slovenčina

Svenska

#### Disposal of waste equipment by users in private households in the European Union

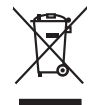

# Disposal of Waste Equipment by Users in Private Households in the European Union. This symbol on the product or on its pockaging indicates that this product must not be disposed of with your other household waste. Instead, it is your responsibility to dispose of yo expirate thy hondrig to reto to a disputed collection point for the recycling of waste electricic and electricitic equipment. The separate collection and the recycling of waste electricic and electricitic and electricitic and elect Date can and on those made experiments or response produce cancer yours, point notational wave and the transmission of the point of the point of the Entsorgung von Elektrogeräten durch Benutzer in privaten Haushalten in der EU Lands gewing von userungen von den Unter im proveten nodustänten in der tu Diese symbol auf den Produkt oder desem Verpachung allo un, dass das Produkt nicht zusammen mit dem Retmäll entsongt werden darf. Es abliegt abher fihrer Verontwortung, Gerät an einer entsprechenden Stalle für die Entsongung des Wiederwerterung von Elektragentein aller Art abszageben (z.B. ein Weststählt). Die separate Sammlung und das Recychin fihrer allner Bellegender zum Zingelung hier Entsongung fast zum Schutz der Uhmelte bei ung gewährbeitet, dass sis dan eine Art und Weise recycler werden, eils keine Gefährdung für die Gewindleit der Menschen und der Uhmelt Band gewährbeit, dass sis dar eine Art und Weise recycler werde, nie keine Gefährdung für die Gewindleit der Menschen und der Uhmelt Bandell. Weiser Informationen darüber, wor Sie alle Elektrogerate zum Recyclin abgeben können, eholten Sie b den Früchen Erberkohre, Wetstählken der darkun, Weiser einzer und bezite. Thimatican de residuos de opprartos electricos y electricanicos per tenso e tapade e tabio acquitable il producto. Tensidous de opprartos electricos y electricos y electricanicos per per tenso e tapade de usuarios domésticos en la Unión Europea Este simbolo en el producto e en el embolios indica que no se puede descalar el producto junto con los residuos domésticos. Per el contenios, il debe eliminar este tipo de residuos, este presentabilidad del durante con el embolios indica que no se puede descalar el producto junto con los residuos domésticos. Per el contenios, il debe eliminar este tipo de residuos, este manifolia de la durante contenidade a la durante descalar de la durante descalar de la durante descalar de la durante descalar de la durante descalar de la durante durante descalar de la durante durante descalar de la producto, este encidos de parantes descalar descalar d lenda danace adquire el producto. Ilicidade crystactificato azitarian utivatelli v domácnosti v zemich EU Talo značka na produkta nebo na jeho obalu zanacija, že terito produkt nemi byl likidovan pratým vyhozením do běžného danovního odpadu. Odpovidáte za to, že vybužilé zarizeni bude předom k likiváda od sanovených stemých mal uterených k neckáda vylaozližkých elektráckých a elektronických zarizeni. Likivádace vylaozilého zařizeni zamostatným záběrem a necykáci napomáha zachování přírodních zdrojů a zajíštvý, že necykáce proběhne zplackém chránicii lické zdraví a živetní pratelle. Daší informace o tom, kom můži vylaužilé azizení předla k necykáci, málteže záslad di úrálo mími samazdávý o zajeclenost provádějí savo ce i danovního odpadu nebo v ochodna, k de je produkt anaopini Dertskaffelse af affaldsudstyr for brugere i private husholdninger i EU Dete symbol på produkte eller på dete embalage indikære, at produkte tikke må bortskaffes sammen med andet husholdningsaffald. I stedet er det at ansvar ar bortskaffe affaldsudstyr et at allevere det på detti bergrade indikamingstøder med henklik på gentrug el eldersk og elektronak atfaldsudstyr. De separate indsamling og genbrug af dit alfaldsudstyr på hidspunkte for bortskaffeke er med i at berøre notingie resourcer og sikke, at genbrug inder stedet på en måde, der beskytter mernesken belære samt miljæet. Hvis du vi vide mere om, hvor d kan allevere at i faldsudstyr ligenbrug, and bartable kommunet, at ledible arondorsærene het der fortenting, hvor da kabe produkte. une une sun unerere en anaxuszten til gentrug, kan da kontakti kommuné, de földe renordinesseen die den förmening, hand at beste ander sun og ander sun og and sea oraginationalises kasutusek kärvaliateivate seadinete käihennin Eurooppi Lillusi Konshipti konsepitaliin one suihen ei ohis vaksi tootti viira olinehtimetei käiki. Nei kaika on viita tribetuks mutunud seade seleks etenähyd elektri- ja elektronikaseadmete Allaestmiskohta. Ulilaestrivate seadinete eraldi loogamine ja käitemine tabis säästä loodavaraati ning tagada, et säätemine toimbi inimetei tervisele ja keskionale ohuult. Jaigenet selle käivä, kuiva seat viilaestemiska viis, saate kääkä loodavaraati ning tagada, et säätemine kaiteminestuksi vii kaute seadine utiliseerimiskohta. Utilisee Lisateavet selle kohta Harvitettivisen laittetiden käättety kottelseksissa Euroeppan usionin alueellin Tank kottessa tui en paksiskassa toine entenkitä aasiatus elikuksette aisa sakveihisa laikusjäteiden mukana. Käyttäjän vekollisuus on huolehta siitä, että harivettava baite taineltaan sähkä ja elekkreniikkaalaitenomin teräpajätessen. Päriettävisen laitteden ellitene teräys ja kierrätys säätää konnomaraja. Nähli soimialla varimistetaan myös, että kernäyt gaabutu toralla, jaksa usideelte limiteit terveritä ja prayhtistä. Saa tutta varittessa laitteleä piiteleä kierrätystavaitaitaa piisillailla varonaataksi, jaalykiliäh tai konteen (alternaryse)itis. Rachapternary stragentizes are accessed and an experimental experimental experim O héty ónitomátyzáttos, a nacatrasis nuasate cseguisterem togatikus varianastas vag u termise nagramazuprak. **Listotiju athritoxisanis no nederágiom iericime Tirosos Savienibos privilaistaja máljasimielicibás** Sa simbola ku sierices val ibá spedujema noráda, ka so ieria nedríati zmedi lapóta prá prijemi máljasimiecibas at horádod noráditajá szváksma véla, la litita velista nederági elektiká un elektivnika grinistyma otraviczia patritaria. Sa jarbola prá dobas reunsus un nordanía tidu dimetérija pátritada, jarban otraviczia patritados. Speciala nederágia ierices, por padát nederágia electri, ladaru, szaniteke ar vélep pátridáda, kas saga cilvela veslibu un apátritéji vál. La ieguta padíta informácia pro k, kur otreizégia pátritade var nagátá nederágia electri, ladaru, szaniteke ar vélep pátridáda, kas saga cilvela veslibu un apátritéji vál. La ieguta padíta informácia vis electrikus veslibu un electrikus veslibu a melati vesli veslibu veslibu v nagaaa maanga een, uaxa saaninetea ar veteja pankaktu, majaaimeisaba akhimus saakkana denetu vai "veikalu, kura legadajaine so eriat. Evropos Sagungas ventoteju ja privateliu namu kuku allakanas (nagaas Bianetimas) Sis simbola on paakke onto ja pakuoten nurda, kad prakktas negal kibi ilimetas kantu sukkami kanar veikala. Kura legadajaine so eriat. Jalalaamos elektronia jaraga parkitama panka ju ja elidekana jaraga paku ba akhiris samanina veika allekana, jaraga aliakadani ja jalalaamos elektronia jaraga parkitama panka ju ja elidekana jaraga paku bakhiri samantan veikana veikana, kura ya pealaha media angaa sekata yi gamti bausajanci badu. Del informacipa opie ta ju kur galite simesti aliekana pealah sikuta jaraga keepkites jatiinkama veisa tamyöka, namu üku adaksi veisamis markinga ada ja padudum, kuniop prista paakata. umety areamo sampa una j pouzone, samp annae procesa, U**Vlicala cu sužytego sprzyte przz użytkownikko domowych w Unii Evropejskiej** Symbol ne umieszczony na produkcie kla opolowaniu cznacza, że tego produkta nie należy nyrzacać razem z innymi odpadami domowymi. Użytkownik jest odpowiedziałny za dodarczenie zużytego przytel ow syranczonego prakti garandenia zużytych urzażeń selektycznych i elektronicznych. Storandzenie adobno i recykling tego typu odpadów przyszani się do ochrany zasobów naturalnych i jest bezpieczny dla zdowiosi i srodowisia naturalnego. Datase informacje na temat posobu utytkacji zużytych urządzeń można uzyskac u dopowiednich władz i dalałnych w przedziejachowie zajmającym się uwoniem odpadod w bo miejscu zasłpus produku. Descrito de exployadamentos por usuários en estálecias da União Escurpeita Este simbolo no produto ou na embologem indica que o produto não pode ser descaridos (unito com o lux domestos. No entento, é sua responsabilidade levar os equipamentos a serem descritados a um ponto de codio designado pora os eracidaçãos de aujamentos elher-leichánicos. A coleta sepanda e a recicidagem dos equipamentos are mentos a serem descritados a um ponto de codio designado pora os eracidagem de esployamentos elhera fectivacianas a produce a produce não por esployamentos areas a serem descritados a um ponto de codio designado pora os eracidagem de esployamentos dente indenticas. A coleta sepanda e a recicidagem dos equipamentos areas a termes descritados a comos naturais e garantem que os esployamentos dentes recicidade de forma porteger a sande das pascos e o meios malientes. Pora date mais a degrar dos activas esployamentes para recicidagem, entre en contatios com a sartificios tacida le sua catados, o serviço de limposa política de sub tarios os los formas das el as areas descritados de a termes descritados de las portantes, o termes de sub escandos de polar esployamentos para esployamentes para recicidagem, entre en contatios com a sartificios tacida le sua catados, o sarros de limposa política de sub tarios os los dos esplosas de sub escandos de polar esployamentos de sub escandos dos dos esplosas de sub escandos dos polares descritados de las catados escandos de polar esplosas de sub escandos dos dos escandos de sub escandos de sub escandos dos dos escandos de sub escandos dos dos escandos de sub escandos dos escandos de sub escandos dos escandos de sub escandos dos escandos de sub escandos dos dos escandos de sub escandos dos dos escandos das dos escandos de sub escandos dos escandos dos escandos dos escandos dos escandos dos escandos dos escandos dos escandos dos escandos dos escandos dos escandos dos escandos dos escandos dos escandos dos escandos dos escandos dos escandos dos escandos dos escandos dos escandos dos escando odajniho produta. Postup použivateľov v kraljinách Európskej únie pri vyhodzovani zarladenia v domácom používani do odpadu Tento smjola na produkle delo na jeho boba znameno, že nesimie by vyhodený si imji komunálným odpadom. Namiesto koho mete povinnos odovzda toto zarladenie na zberno-miesk, kde sa zabezpeči nejklačka delikatých a relektinický postovaní zber a rekytička zahadenia utenieho na odpad poměta chroin prinodné zábeje a zabezpeči taký spôsob ecyklica, ktorý bude chroli ruduž zdrovie z hotnie postede. Dúble ankamácie o separavanom zbere a rekytičkať izškate na miestnom obecnom viade, o fima zabezpeči (je taký vsta) bomili ktoré v do v separavena pri na pri podla tápilit, o fima zabezpeči (je taký vsta) bomilite na v do v do v separavena pri podla tápilit. Rovnanje z odpodno opremo v gospodinjstvih znotraj Evropske unije To znak na izdeliku oli embolzi izdelika pomeni, da zakela ne smete odlogari skupoj z drugimi gospodinjskimi odpodki. Odpodno opremo ste dolžni oddati na določenem zbis melu za reciklima odpodne okterine re elektrovite opreme z Dokemi zbiornejm in recikliranjem odpodne opreme redo da bo odpodno opreme rodjelju od lizevim je zdruje judi in okole. Već informacijo mestih, kjer lahlo oddate odpodno opremo za recikliranje, lahlo doble na obcin, v komanniem podpleju od lizevimi, kjer state dek kipili.

Slovenščina

Kassering av fahrukningsmaterial, fah ham- och privatanvähadrar [EU Fraktier sler produktion sler produktion sler ins kassens and evnilgt hushällsavfall. I atilet har du ansvar for att produkten lännas till en behörig ötervinningsstellan för hantering av ell och elektronikspedukte. Genom all fama kassende produkter till ätervinning höjber du till att bevera vära gemensamma anstruteruser. Desutan skyldas både kasendes produkter för behörinning.

#### חומרים כימיים

HP מחויבת לספק ללקוחותיה מידע אודות החומרים הכימיים במוצריה כדי להתאים לדרישות חוקיות, כגון HP (*תקנה EC מספר 1907/2006 של הפרלמנט והמועצה האירופיים*). דוח עם פרטי הכימקלים עבור מוצר זה ניתן למצוא בכתובת: <u>www.hp.com/go/reach</u>.

## הודעות תקינה

ה-HP Photosmart עומד בדרישות המוצר של סוכנויות התקינה במדינה/אזור שלך. סעיף זה כולל את הנושאים הבאים:

- מספר זיהוי דגם לתקינה
  - FCC statement •
- VCCI (Class B) compliance statement for users in Japan
  - Notice to users in Japan about the power cord
    - Notice to users in Korea •
  - HP Photosmart C4700 series declaration of conformity .

#### מספר זיהוי דגם לתקינה

למוצר שלך מוקצה מספר דגם לתקינה לצורך זיהוי למטרות תקינה. מספר הדגם לתקינה של המוצר שברשותך הוא SNPRH-0803-01. אין לבלבל בין מספר התקינה לבין השם השיווקי (HP Photosmart C4700 series, וכדומה) או המק"טים (Q8380A, וכדומה).

## FCC statement

The United States Federal Communications Commission (in 47 CFR 15.105) has specified that the following notice be brought to the attention of users of this product.

This equipment has been tested and found to comply with the limits for a Class B digital device, pursuant to Part 15 of the FCC Rules. These limits are designed to provide reasonable protection against harmful interference in a residential installation. This equipment generates, uses and can radiate radio frequency energy and, if not installed and used in accordance with the instructions, may cause harmful interference to radio communications. However, there is no guarantee that interference to radio or television reception, which can be determined by turning the equipment off and on, the user is encouraged to try to correct the interference by one or more of the following measures:

- Reorient the receiving antenna.
- Increase the separation between the equipment and the receiver.
- Connect the equipment into an outlet on a circuit different from that to which the receiver is connected.
- Consult the dealer or an experienced radio/TV technician for help.

For further information, contact:

Manager of Corporate Product Regulations Hewlett-Packard Company 3000 Hanover Street Palo Alto, Ca 94304 (650) 857-1501

Modifications (part 15.21)

The FCC requires the user to be notified that any changes or modifications made to this device that are not expressly approved by HP may void the user's authority to operate the equipment.

This device complies with Part 15 of the FCC Rules. Operation is subject to the following two conditions: (1) this device may not cause harmful interference, and (2) this device must accept any interference received, including interference that may cause undesired operation.

## VCCI (Class B) compliance statement for users in Japan

この装置は、情報処理装置等電波障害自主規制協議会(VCCI)の基準に基づくクラス B情報技術装置です。この装置は、家庭環境で使用することを目的としていますが、こ の装置がラジオやテレビジョン受信機に近接して使用されると受信障害を引き起こす ことがあります。

取り扱い説明書に従って正しい取り扱いをして下さい。

## Notice to users in Japan about the power cord

製品には、同梱された電源コードをお使い下さい。 同梱された電源コードは、他の製品では使用出来ません。

Notice to users in Korea

B 급 기기(가정용 방송통신기기)

이 기기는 가정용(B급)으로 전자파적합등록을 한 기기로서 주 로 가정에서 사용하는 것을 목적으로 하며, 모든 지역에서 사 용할 수 있습니다.
#### HP Photosmart C4700 series declaration of conformity

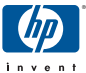

#### **DECLARATION OF CONFORMITY**

according to ISO/IEC 17050-1 and EN 17050-1

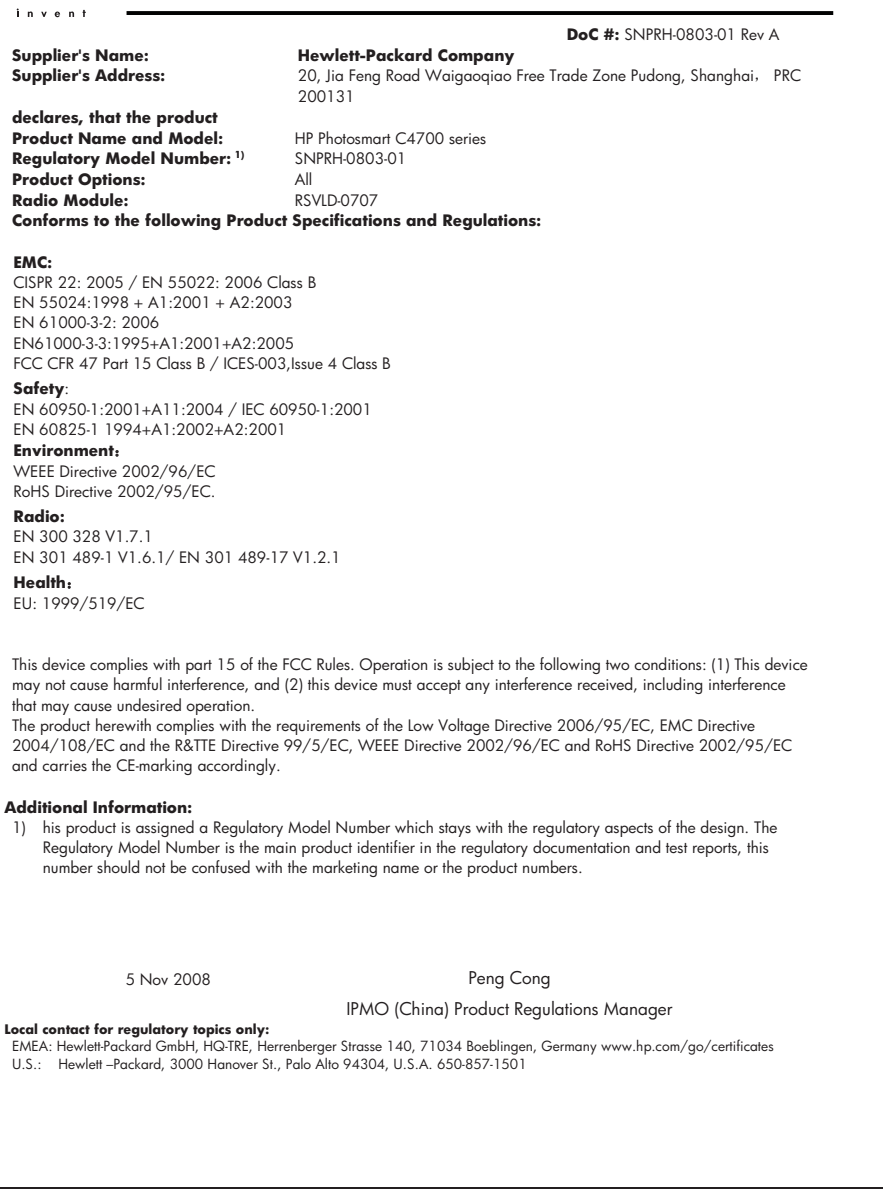

#### הצהרות תקינה בנוגע לאלחוט

סעיף זה כולל את מידע התקינה הבא בנוגע למוצרים אלחוטיים:

- Exposure to radio frequency radiation
  - Notice to users in Brazil
  - Notice to users in Canada
  - European Union regulatory notice
    - Notice to users in Taiwan •

#### Exposure to radio frequency radiation

#### **Exposure to radio frequency radiation**

**Caution** The radiated output power of this device is far below the FCC radio frequency exposure limits. Nevertheless, the device shall be used in such a manner that the potential for human contact during normal operation is minimized. This product and any attached external antenna, if supported, shall be placed in such a manner to minimize the potential for human contact during normal operation. In order to avoid the possibility of exceeding the FCC radio frequency exposure limits, human proximity to the antenna shall not be less than 20 cm (8 inches) during normal operation.

#### Notice to users in Brazil

#### Aviso aos usuários no Brasil

Este equipamento opera em caráter secundário, isto é, não tem direito à proteção contra interferência prejudicial, mesmo de estações do mesmo tipo, e não pode causar interferência a sistemas operando em caráter primário. (Res.ANATEL 282/2001).

#### Notice to users in Canada

#### Notice to users in Canada/Note à l'attention des utilisateurs canadiens

**For Indoor Use.** This digital apparatus does not exceed the Class B limits for radio noise emissions from the digital apparatus set out in the Radio Interference Regulations of the Canadian Department of Communications. The internal wireless radio complies with RSS 210 and RSS GEN of Industry Canada.

**Utiliser à l'intérieur.** Le présent appareil numérique n'émet pas de bruit radioélectrique dépassant les limites applicables aux appareils numériques de la classe B prescrites dans le Règlement sur le brouillage radioélectrique édicté par le ministère des Communications du Canada. Le composant RF interne est conforme a la norme RSS-210 and RSS GEN d'Industrie Canada.

#### **European Union Regulatory Notice**

Products bearing the CE marking comply with the following EU Directives:

- Low Voltage Directive 2006/95/EC
- EMC Directive 2004/108/EC

CE compliance of this product is valid only if powered with the correct CE-marked AC adapter provided by HP.

If this product has telecommunications functionality, it also complies with the essential requirements of the following EU Directive:

R&TTE Directive 1999/5/EC

Compliance with these directives implies conformity to harmonized European standards (European Norms) that are listed in the EU Declaration of Conformity issued by HP for this product or product family. This compliance is indicated by the following conformity marking placed on the product.

## **(()**

The wireless telecommunications functionality of this product may be used in the following EU and EFTA countries:

Austria, Belgium, Bulgaria, Cyprus, Czech Republic, Denmark, Estonia, Finland, France, Germany, Greece, Hungary, Iceland, Ireland, Italy, Latvia, Liechtenstein, Lithuania, Luxembourg, Malta, Netherlands, Norway, Poland, Portugal, Romania, Slovak Republic, Slovenia, Spain, Sweden, Switzerland and United Kingdom.

#### Products with 2.4-GHz wireless LAN devices

#### France

For 2.4 GHz Wireless LAN operation of this product certain restrictions apply: This product may be used indoor for the entire 2400-2483.5 MHz frequency band (channels 1-13). For outdoor use, only 2400-2454 MHz frequency band (channels 1-9) may be used. For the latest requirements, see http://www.art-telecom.fr.

#### Italy

License required for use. Verify with your dealer or directly with the General Direction for Frequency Planning and Management (Direzione Generale Pianificazione e Gestione Frequenze).

#### Notice to users in Taiwan

#### 低功率電波輻射性電機管理辦法

#### 第十二條

經型式認證合格之低功率射頻電機,非經許可,公司、商號或使用者均不得擅自變更頻 率、加大功率或變更設計之特性及功能。

#### 第十四條

低功率射頻電機之使用不得影響飛航安全及干擾合法通信;經發現有干擾現象時,應立 即停用,並改善至無干擾時方得繼續使用。

前項合法通信,指依電信法規定作業之無線電通信。低功率射頻電機須忍受合法通信或 工業、科學及醫藥用電波輻射性電機設備之干擾。

### אינדקס

#### Х

אבטחה פתרון בעיות 8 רשת, מפתח 9,8 WEP אחריות 52

#### ב

בעיות הדפסה 57 הודעות שגיאה 66 העתקה 64 סריקה 64 בעיות בחיבור לא ניתן להפעיל את ה-52 HP של All-in-One בתום תקופת התמיכה 52

#### Т

דיו זמן ייבוש 73 מפלס נמוך 74 דפי אינטרנט, הדפסה 29 דרישות מערכת 99

#### ה

הגדרות הדפסה איכות הדפסה 61 הדפסה דפי אינטרנט 29 מפרטים 100 עם מחסנית דיו אחת 48 פתרון בעיות 57 הודעות שגיאה כרטיסי זיכרון 71 קריאה או כתיבת קובץ 68 הודעות תקינה הצהרות אלחוט 106 מספר זיהוי דגם לתקינה 103 הכרטיסייה Printing קיצורי דרך) Shortcuts להדפסה) 31 56 הסרת התקנה של התוכנה העתקה 64 התאמה לעמוד נכשלה מפרטים 100 64 פתרון בעיות

הצפנה מפתח 8 WEP התאמה לעמוד נכשלה 64 התקנה מחדש של התוכנה 56 התקנת התוכנה הסרת התקנה 56 התקנה מחדש 56

#### Π

חוסר התאמה במהדורה של הקושחה 66 חיתוך סיתוך סטר חסר טקסט מסריקה 65

#### ט

טקסט קווים מקווקוים בסריקה 65 שגוי או חסר בסריקה 65 תבנית שגויה בסריקה 65

יישור כשל 74 מחסניות הדפסה 74

#### C

כיבוי שלא התבצע כהלכה 67 כרטיסי זיכרון HP Photosmart הודעת שגיאה 71 פתרון בעיות 62 צילומים חסרים 69 קובץ לא ניתן לקריאה 68 כרטיס ממשק 5, 6

#### ל

לוח הבקרה לחצנים 12 תכונות 12 לחצנים, לוח בקרה 12

#### מ

מדבקות

מפרטיח 99 מחסניות דיו 95 דיו של HP דיו של מחסניות הדפסה 77 HP דיו שאינו מתוצרת הודעת שגיאה 78, 83 חסרות 83 יישור 74 מפלס דיו נמור 74 פגומות 83 שגויות 78 שימוש קודם 95 מידע טכני דרישות מערכת 99 מפרטי הדפסה 100 מפרטי העתקה 100 מפרטים סביבתיים 99 מפרטי נייר 99 מפרטי סריקה 100 מיחזור מחסניות דיו 101 מסך נמצאה מדפסת, Windows 10 מעטפות מפרטים 99 מפתח WEP, הגדרה 8 48 מצב גיבוי דיו

#### נ

נייר מפרטים 99 סוגים מומלצים 16 עצות 19 נייר בגודל legal מפרטים 99 נייר בגודל etter מפרטים 99 נייר צילום מפרטים 99 סוגים מומלצים 15 מיר צילום בגודל 15 x 10 ס"מ מפרטים 99

#### 0

סביבה

Environmental product stewardship program (תוכנית ניהול סביבתי למוצר) 100 מפרטים סביבתיים 99 סוגי חיבור נתמכים שיתוף מדפסות 10 סרוק חיתוך לא נכון 65 טקסט מופיע כקווים מקווקווים 65 05 טקסט שגוי מפרטי סריקה 100 תבנית טקסט שגויה 65 סריקה נכשלה 67 64 פתרון בעיות

#### פ

פתרון בעיות הדפסה 57 הודעות שגיאה 66 העתקה 64 כרטיס זיכרון 62 מידות שגויות 55 סריקה 64

#### Z

צילומים חסרים 69

#### ק

קובץ 68 לא ניתן לקריאה 69 שם לא חוקי 79 תבניות נתמכות

#### ٦

רשת אבטחה 8 כרטיס ממשק 5, 6

# אינדקס

ש שיתוף מדפסות 10 USB 10 Windows שקפים מפרטים 99

#### ת

תמיכה טלפונית 51 תמיכת לקוחות אחריות 52 תצוגה שנה את המידות 55 תקופת התמיכה הטלפונית 51 תקופת התמיכה